# 電力用量報表\_進階版(PowerReport)

### 目錄

|    |        | 電力用量報表_進階版(PowerReport) |    |
|----|--------|-------------------------|----|
|    |        |                         |    |
| 目錄 | ł      |                         |    |
| 第一 | 章 簡述.  |                         | 5  |
|    | 第一節    | 電費估算                    | 5  |
|    | 第二節    | 電費分攤                    | 6  |
|    | 第三節    | 企業電費支出統計                | 8  |
|    | 第四節    | 需量區段報表                  | 9  |
|    | 第五節    | 需量報表                    |    |
|    | 第六節    | 電表 KWH 抄表               |    |
|    | 第七節    | 企業年用電量報表                |    |
|    | 第八節    | 用電區段報表                  |    |
|    | 第九節    | 用電量報表                   |    |
|    | 第十節    | 成本中心用電量報表               |    |
|    | 第十一節   | 電表供電報表                  | 15 |
|    | 第十二節   | 電表用電量明細                 |    |
|    | 第十三節   | 手補電表 kwH 資料             |    |
|    | 第十四節   | 平均電費                    |    |
|    | 第十五節   | 檢查 15 分鐘資料是否遺失          |    |
|    | 第十六節   | 更換電表                    |    |
| 第二 | 章 軟體   | 需求及使用聲明                 | 20 |
| 第三 | 章 安裝.  |                         | 20 |
| 第四 | ]章 操作. |                         | 21 |
|    | 第一節    | 使用 Excel 製作/修改報表樣板底稿    |    |
|    | 第二節    | 電表環境參數設定                |    |
|    | 第一項    | 基本設定                    |    |
|    | 甲、     | 成本中心資料採集                |    |
|    | 乙、     | 操作紀錄                    |    |
|    | 第二項    | 成本中心                    |    |
|    | 第三項    | 數位電表設定                  |    |
|    | 第四項    | 電錶分攤移轉                  |    |
|    | 第五項    | 成本中心分攤移轉                |    |
|    | 第六項    | 檢查關聯性 成本中心\電錶           |    |
|    | 第七項    | 檢查 電錶成本中心階層性            |    |
|    | 第八項    | 供電電表                    |    |
|    | 第九項    | 契約設定                    |    |

| 第十項  | 電費單價設定     | 38 |
|------|------------|----|
| 第十一耳 | 項 時段設定     | 39 |
| 第十二項 | 項 🔪 功率因數折扣 | 40 |
| 第十三四 | 項          |    |
| 第十四耳 | 項          |    |
| 第十五項 | 項 其他估價參數   |    |
| 第十六功 | 項 執行方式     | 44 |
| 第三節  | 電費估價       | 45 |
| 第一項  | 介面說明       |    |
| 第二項  | 執行方式       |    |
| 第四節  | 電費分攤       | 50 |
| 第一項  | 介面說明       | 50 |
| 第二項  | 執行方式       | 52 |
| 第五節  | 企業電費支出統計   | 54 |
| 第一項  | 介面說明       | 54 |
| 第二項  | 執行方式       | 55 |
| 第六節  | 需量區段報表     | 58 |
| 第一項  | 介面說明       | 58 |
| 第二項  | 執行方式       | 60 |
| 第七節  | 需量報表       | 62 |
| 第三項  | 介面說明       | 63 |
| 第四項  | 執行方式       | 65 |
| 第八節  | 電表 KWH 抄表  | 67 |
| 第一項  | 介面說明       | 67 |
| 第二項  | 執行方式       | 69 |
| 第九節  | 企業年用電量報表   | 71 |
| 第一項  | 介面說明       | 71 |
| 第二項  | 執行方式       | 72 |
| 第十節  | 用電區段報表     | 75 |
| 第三項  | 介面說明       | 75 |
| 第四項  | 執行方式       | 77 |
| 第十一節 | 用電量報表      | 79 |
| 第五項  | 介面說明       |    |
| 第六項  | 執行方式       |    |
| 第十二節 | 成本中心用電量報表  |    |
| 第一項  | 介面說明       |    |
| 第二項  | 執行方式       |    |
|      | Page 2/138 |    |

|    | 第十三節  | 電表供電報表                 |     |
|----|-------|------------------------|-----|
|    | 第一項   | 介面說明                   |     |
|    | 第二項   | 執行方式                   |     |
|    | 第十四節  | 電表用電量明細                |     |
|    | 第一項   | 介面說明                   |     |
|    | 第二項   | 執行方式                   |     |
|    | 第十五節  | 手補電表 kwH 資料            |     |
|    | 第一項   | 介面說明                   |     |
|    | 第二項   | 執行方式                   |     |
|    | 第十六節  | 平均電費                   |     |
|    | 第一項   | 介面說明                   |     |
|    | 第二項   | 執行方式                   |     |
|    | 第十七節  | 檢查 15 分鐘資料是否遺失         |     |
|    | 第一項   | 介面說明                   |     |
|    | 第十八節  | 更換電表                   |     |
|    | 第一項   | 介面說明                   |     |
|    | 第二項   | 執行方式                   |     |
| 第五 | 章 如何像 | <b>E</b> 用排程定期自動列印     | 107 |
| 第六 | 章 資料属 | Ē                      |     |
|    | 第一節   | 資料庫安裝                  |     |
|    | 第二節   | 資料表結構                  |     |
|    | 第一項   | pwRaw 資料表              |     |
|    | 第二項   | costcenter 資料表         |     |
|    | 第三項   | baseW 資料表              |     |
|    | 第四項   | efficiency 資料表         |     |
|    | 第五項   | holiday 資料表            |     |
|    | 第六項   | meters 資料表             |     |
|    | 第七項   | price 資料表              |     |
|    | 第八項   | taipowerdata 資料表       |     |
|    | 第九項   | timeSection 資料表        |     |
|    | 第十項   | tpmeter 資料表            |     |
|    | 第十一項  | ā variationDates 資料表   |     |
|    | 第十二項  | meterTransfer 資料表      |     |
|    | 第十三項  | otherEstimate 資料表      |     |
|    | 第十四項  | costcenterTransfer 資料表 |     |
|    | 第十五項  | ā hstbillshare 資料表     |     |
|    | 第十六項  | DMForecast 資料表         |     |
|    |       | Page 3/138             |     |

| 第三節 | 5 資料表 pwRaw 內的資料保存   |     |
|-----|----------------------|-----|
| 第七章 | 公式計算方式               |     |
| 第八章 | 多國語言                 |     |
| 第一節 | 5 匯出各表單畫面物件的 Text 內容 |     |
| 第二節 | 5 编輯修改檔案內容           |     |
| 第九章 | 注意事項                 |     |
| 第一節 | 5 Kwh 累計值            |     |
| 第十章 | QA                   | 137 |

#### 第一章 簡述

電力用量報表\_進階版(pwDBReport)主要目的,是將儲存在 MS SQL Server 關聯式資料庫內的電力資訊,經由事前 的參數設定配置,然後由操作人員挑選不同日期與報表樣式,產出分析報表(Excel 格式)。亦可以將相關設定配置做成 批次檔,由 iFix 或作業系統自動定期列印。

由於報表是依據 Excel 底稿來產出,所以報表的樣式可以有使用者、操作人員自行修改成自己喜歡的樣式。

此電力用量報表\_進階版(pwDBReport)所產出的資訊可能會因關聯式資料庫採集的起始時間、數據等因素與台電公司 稍有不同而有所差異,因此電力用量報表\_進階版(pwDBReport)所產出的資訊應只做為分析參考用。

第一次使用此軟體時,請先參考第一節有關資料庫結構

電力用量報表\_進階版(pwDBReport)支援功能如下:

#### 第一節 電費估算

由於台電公司無法立即在每個月月初將各個用戶上個月的電費收據送達·造成用戶無法進行公司內部相關的財務報表·pwEstBill 電費估算程式可以立即協助估算上個月的電費。

|    | A                | В       | C           | D        | E     | F          | G                | H           | I         | J       | K      | L                | M       | N      | 0         | P           | Q      | R         |
|----|------------------|---------|-------------|----------|-------|------------|------------------|-------------|-----------|---------|--------|------------------|---------|--------|-----------|-------------|--------|-----------|
| 1  |                  |         |             |          |       |            | 103 <sup>全</sup> | <u>■6月1</u> | 61KV用     | 電資料     | 及金     | <u>額</u>         |         |        |           |             |        |           |
| 2  | 抄表-              | 卡號碼     | 10          | 1        | 3     | 14         | 1                | 7           | 22        | 2       | 5      | 18               | 1       | 21     | 30        |             |        |           |
| 3  | 161              | 1KV     | 尖峰          | 尖峰       | 需量    | 半尖峰        | 半尖点              | 奉驾量         | 週六半尖      | 週六半     | 尖禽量    | 離峰               | 雜峰      | 需量     | 魚效        |             |        |           |
| 4  | Ŀ                | 月       | 0           | 0.000    | 0.000 | 7548.9     | 34.172           | 34.747      | 1748.4    | 32.783  | 32,783 | 9536.5           | 33.646  | 34.222 | 2915.7    |             |        |           |
| 5  | 本                | 月       | 0           | 0.000    | 0.000 | 7722.5     | 34.747           | 35.344      | 1773.3    | 32.783  | 33.378 | 9732.3           | 34.222  | 34.825 | 2951.7    | 功率因数        | 調      | 整 費       |
| 6  | 用                | ×.      | 0           | 0.000    | 0.000 | 173.6      | 0.575            | 0.597       | 24.9      | 0.000   | 0.595  | 195.8            | 0.576   | 0.603  | 36        | 100%        | 24,38  | 3,913     |
| 7  | 度數(X             | 128000) | 0           | 0        | 0     | 22,220,800 | 73,600           | 76,416      | 3,187,200 | 0       | 76,160 | 25,062,400       | 73,728  | 77,184 | 50,470,40 | 00 KWH      | 合      | 하         |
| 8  | 基本               | 电黄      | 20,6        | 20,335.8 |       |            |                  |             |           |         |        |                  |         |        | 2         | 20,620,336  | 基本 2   | 0,620,336 |
| 9  | 流動               | 电货      |             | 0        |       | 739,       | 952,640          | 4           | 7,3       | 362,432 |        | 44,              | 861,696 |        | 79        | 792,176,768 |        | 7,792,850 |
| 10 | 最大               | 需量      |             | 0        | )     |            | 76,4             | 416         |           | 76,     | 160    |                  | 77,     | 184    |           |             | 合計 78  | 8,413,186 |
| 11 | 超约               | 度數      |             | 0        | 0     |            | 0                | 0           |           | 0       | 0      |                  | 0       | 0      |           |             |        |           |
| 12 | 超约               | 小計      | 0           | 0        | )     | 0          | (                | )           | 0         |         |        | 0                |         | 0      |           |             |        |           |
| 13 | 超约               | 總計      |             | 0.0      |       |            | 0.0              | -           |           | 0.0     |        |                  | 0.0     |        |           | 0.0         |        |           |
| 14 | J                | 夏月1、∮   | 非夏月0        |          |       | 免夺根單扣減     | 5                |             |           |         |        | <mark>月</mark> 月 | ま抄録用書   | 1,0重量: | 27        |             |        |           |
| 15 | ++ _1            | 1       | 尖峰基本        | 離峰       | 基本    | 尖峰單價       | ¥4               | 长峰          | 週六半尖      | 離峰      | 單價     | 契约更改             | 契约      | 口容量    | 抄錶日       |             | 30     | 本月天戲      |
| 16 | <b>杰</b> 本<br>客型 | 夏月      | 217.3       | 43       | .4    | 4.93       | 33               | 3.3         | 2.31      | 1.      | 79     | 84,000           | 87,     | 000    | 103.05.01 |             | 0      | 契约調整      |
| 17 | <u>я</u> /п      | 非夏月     | 160.6       | 32       | .1    | 0          | 3.               | 25          | 2.23      | 1,      | 72     | 28               |         | 2      | 30        |             | TO:會計  |           |
| 18 | 基本電              | 讀:      | 20,620,336  | 每度電      | 官合税   |            |                  |             |           |         |        |                  |         | 毎度電    | 未稅單價      | 未稅基本        | s: 19  | ,638,415  |
| 19 | 流動電              | 讀: 1    | 767,792,850 | 15.6     | 521   |            |                  |             |           |         |        |                  |         | 14     | .877      | 未稅流動        | 力: 731 | ,231,286  |
| 20 | 電費維              | 朝朝: 1   | 788,413,186 | 76768    | 5.673 |            |                  |             |           |         |        |                  |         | 7311   | 129.212   | 未稅合言        | +: 750 | ,869,701  |

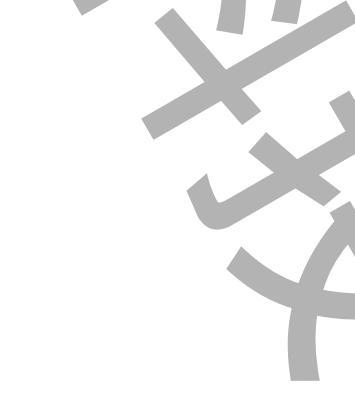

#### 第二節 電費分攤

每個企業內通常會有多個不同生產單位,不同的生產單位代表著不同的成本中心,企業都希望能夠正確計算出每個 成本中心占整個企業所使用的電費,因此 pwBillShare 電費分攤程式會根據每個成本中心在各峰使用的度數,精確 的將電費分攤到各成本中心。

此部分包含了:各成本中的費用清單、所有成本中的費用總表、所有成本中心用電量明細

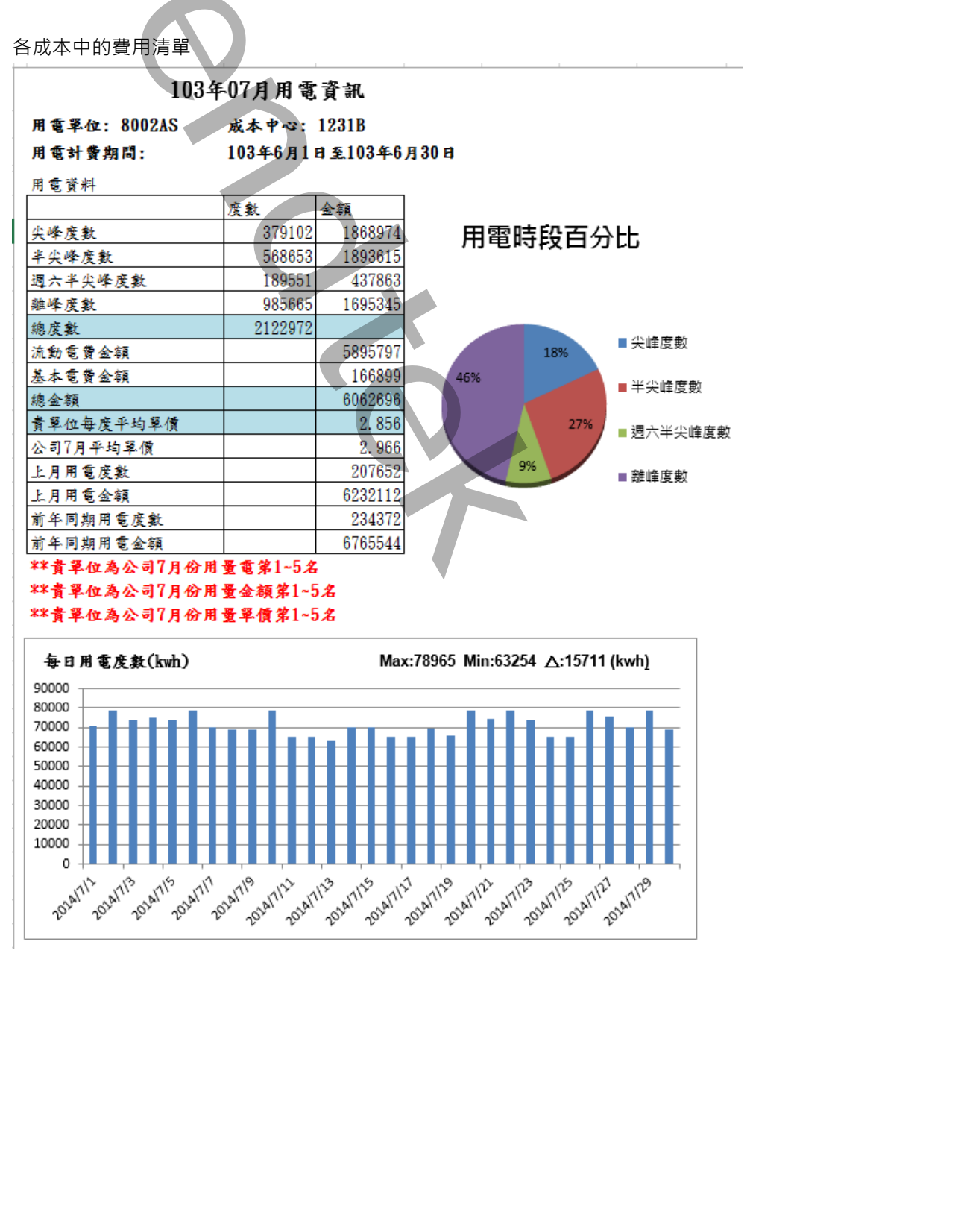

#### 所有成本中的費用總表

### 包含了> 各峰度數、總度數、各峰流動電費、總電費、各單位平均單價、度數排名、金額排名、單價排名

| 4  | A           | В      | С          | D       | E       | F       | G                | Н          | 1         | J         | К       | L       |  |
|----|-------------|--------|------------|---------|---------|---------|------------------|------------|-----------|-----------|---------|---------|--|
| 1  |             |        |            |         |         |         | 10               | )3年8月 成本中心 | 心電費分攤總表   |           |         |         |  |
| 2  | 成本          | 中心     | 描述         | 尖峰度數    | 半尖峰度數   | 週六半度數   | 離峰度數             | 總度數        | 尖峰金額      | 半尖峰金額     | 週六半金額   | 離峰金閣    |  |
| 3  |             | 13385  | 7501 PMMA課 | 57,138  | 79,879  | 33,943  | 155,101          | 326,061    | 335,840   | 317,130   | 93,480  | 331,(   |  |
| 4  |             | 13384  | 7502 PMMA課 | 7,194   | 7,029   | 2,636   | 11,448           | 28,307     | 42,286    | 27,908    | 7,261   | 24,4    |  |
| 5  |             | 13381  | 7504 PMMA課 | 50,150  | 71,878  | 31,096  | 140,923          | 294,047    | 294,765   | 285,364   | 85,639  | 300,7   |  |
| 6  |             | 13386  | 801SA課     | 33,851  | 46,252  | 20,989  | 90,391           | 191,483    | 198,965   | 183,625   | 57,804  | 192,9   |  |
| 7  |             | 13388  | 803SA課     | 154,795 | 219,599 | 99,813  | 437,020          | 911,227    | 909,837   | 871,839   | 274,891 | 932,6   |  |
| 8  | 生產一處        | 13389  | 804SA課     | 208,987 | 304,020 | 133,462 | 605,462          | 1,251,931  | 1,228,366 | 1,207,001 | 367,562 | 1,292,: |  |
| 9  |             | 13383  | 805SA 課    | 54,232  | 75,892  | 32,238  | 151,965          | 314,327    | 318,762   | 301,301   | 88,785  | 324,    |  |
| 10 |             | 13382  | 806SA 課    | 118,407 | 168,856 | 79,956  | 347,648          | 714,867    | 695,964   | 670,380   | 220,202 | 741,9   |  |
| 11 |             | 12440  | 硬化板材處理課    | 2,795   | 1,498   | 191     | 696              | 5,180      | 16,429    | 5,946     | 525     | 1,4     |  |
| 12 |             | 1241G  | 光學RA課      | 19,027  | 24,863  | 11,197  | 47,288           | 102,375    | 111,838   | 98,711    | 30,837  | 100,9   |  |
| 13 |             | 12503  | 雕刻室        | 12,092  | 16,900  | 7,405   | 33,038           | 69,435     | 71,073    | 67,096    | 20,395  | 70,     |  |
| 14 |             | 12315  | 4001 AS課   | 76,448  | 110,325 | 48,744  | 218,815          | 454,332    | 449,339   | 438,005   | 134,245 | 466,9   |  |
| 15 |             | 12316  | 4002 AS課   | 55,333  | 79,264  | 35,838  | 160,369          | 330,804    | 325,231   | 314,689   | 98,699  | 342,2   |  |
| 16 |             | 12317  | 4003 AS課   | 52,894  | 76,986  | 33,740  | 154,280          | 317,900    | 310,896   | 305,643   | 92,922  | 329,2   |  |
| 17 |             | 12318  | 4004 AS課   | 54,183  | 78,144  | 34,436  | 156,042          | 322,805    | 318,470   | 310,243   | 94,838  | 333,(   |  |
| 18 | 3           | 12310  | 4005 AS課   | 69,047  | 101,042 | 44,098  | 201,017          | 415,204    | 405,837   | 401,151   | 121,448 | 428,9   |  |
| 19 |             | 12311  | 4006 AS課   | 130,989 | 170,825 | 77,148  | 323,200          | 702,162    | 769,914   | 678,199   | 212,469 | 689,    |  |
| 20 | 生產二處        | 12312  | 4007 AS課   | 130,743 | 188,417 | 81,950  | 381,658          | 782,768    | 768,470   | 748,042   | 225,694 | 814,4   |  |
| 21 |             | 12319  | 4008 AS課   | 111,441 | 160,656 | 70,817  | 318,501          | 661,415    | 655,018   | 637,824   | 195,034 | 679,    |  |
| 22 |             | 1231A  | 8001 AS課   | 86,493  | 123,820 | 58,286  | 254,963          | 523,562    | 508,381   | 491,582   | 160,524 | 544,:   |  |
| 23 |             | 1231B  | 8002 AS課   | 157,081 | 225,571 | 97,521  | 445,853          | 926,026    | 923,277   | 895,547   | 268,579 | 951,4   |  |
| 24 |             | 1231F  | 8006 AS課   | 170,373 | 242,952 | 102,005 | 471,500          | 986,830    | 1,001,403 | 964,552   | 280,928 | 1,006,2 |  |
| 25 |             | 12353  | 12001 PSP課 | 54,890  | 75,170  | 32,736  | 141 <u>,4</u> 52 | 304,248    | 322,628   | 298,435   | 90,155  | 301,8   |  |
| 26 |             | 12355  | 12002 PSP課 | 96,273  | 135,444 | 62,312  | 266,777          | 560,806    | 565,867   | 537,732   | 171,610 | 569,    |  |
| 27 |             | 12348  | 15001 ABS課 | 409,848 | 607,973 | 252,342 | 1,169,046        | 2,439,209  | 2,408,965 | 2,413,736 | 694,965 | 2,494,8 |  |
| 28 |             | 12349  | 15002 ABS課 | 504,978 | 729,309 | 269,684 | 1,350,396        | 2,854,367  | 2,968,112 | 2,895,454 | 742,725 | 2,881,8 |  |
| 29 |             | 12346  | 15003 ABS課 | 201,648 | 301,266 | 132,795 | 592,723          | 1,228,432  | 1,185,226 | 1,196,065 | 365,724 | 1,264,9 |  |
| 30 |             | 12345  | 15004 ABS課 | 216,121 | 307,166 | 127,570 | 590,942          | 1,241,799  | 1,270,294 | 1,219,492 | 351,335 | 1,261,: |  |
| 31 |             | 12347  | 15005 ABS課 | 396,053 | 576,500 | 253,945 | 1,163,614        | 2,390,112  | 2,327,886 | 2,288,784 | 699,379 | 2,483,2 |  |
| 32 |             | 123071 | ABS RTO 爐  | 54,695  | 79,105  | 33,612  | 155,076          | 322,488    | 321,482   | 314,058   | 92,568  | 330,9   |  |
| 所  | 所有成本中心用電量明細 |        |            |         |         |         |                  |            |           |           |         |         |  |

#### 所有成本中心用電量明細

|    | Α      | В                    | С      | D    | E      | F       | G       | Н        |
|----|--------|----------------------|--------|------|--------|---------|---------|----------|
| 2  | 電錶號    |                      | 下階電錶號  | 成本中心 | 成本中心名稱 | 加項用電量   | 扣項用電量   | 說明       |
| 3  | 018    | 辦公大樓 F-15            |        |      |        | 131,999 |         | 原電錶數量    |
| 4  | 035    | 酱辦大 F-2305-3         |        |      |        | 238,913 |         | 原電錶數量    |
| 5  | 037-02 | 環安樓立體腳踏車庫            |        |      |        | 42,064  |         | 原電錶數量    |
| 6  | 140-01 | F-1615 基金會倉庫         |        |      |        | 105,213 |         | 原電錶數量    |
| 7  | 11104  | 總務課                  |        |      | 加扣項合計= | 518,189 |         | 實際用電量    |
| 8  |        |                      |        |      |        |         |         |          |
| 9  | 002-01 | D庫儲槽包裝送料系統6C01~03    |        |      |        | 40,851  |         | 原電錶數量    |
| 10 | 002-02 | D庫成品送料系統5C01~04      |        |      |        | 12,086  |         | 原電錶數量    |
| 11 | 002-03 | D庫ABS倉庫包裝機/棧板機       |        |      |        | 9,919   |         | 原電錶數量    |
| 12 | 003-01 | G庫300M3儲槽區北盤-包裝SILO  |        |      |        | 49,503  |         | 原電錶數量    |
| 13 | 003-02 | G庫300M3儲槽區中盤         |        |      |        | 9,470   |         | 原電錶數量    |
| 14 | 003-03 | G庫300M3儲槽區南盤-PB4送風機  |        |      |        | 8,518   |         | 原電錶數量    |
| 15 | 003-04 | G庫充電機電源              |        |      |        | 6,353   |         | 原電錶數量    |
| 16 | 003-05 | G庫包裝棧板機              |        |      |        | 8,109   |         | 原電錶數量    |
| 17 | 003-06 | G庫貨櫃車送料系統            |        |      |        | 53,820  |         | 原電錶數量    |
| 18 | 024-01 | 包裝課D倉庫電源             |        |      |        | 1,988   |         | 原電錶數量    |
| 19 | 098-01 | K庫AS成品倉庫儲槽區電源        |        |      |        | 6,260   |         | 原電錶數量    |
| 20 | 098-02 | K庫AS倉庫包裝棧板電源         |        |      |        | 1,884   |         | 原電錶數量    |
| 21 | 098-03 | K庫15002ABS包裝倉庫充電機    |        |      |        | 7,459   |         | 原電錶數量    |
| 22 | 098-04 | K庫15002ABS包裝棧板機、照明   |        |      |        | 6,873   |         | 原電錶數量    |
| 23 | 098-05 | K庫15002ABS儲槽送料系統     |        |      |        | 59,927  |         | 原電錶數量    |
| 24 | 098-06 | K庫15002ABS包裝         |        |      |        | 13,058  |         | 原電錶數量    |
| 25 | 098-07 | K庫AS成品包裝             |        |      |        | 10,661  |         | 原電錶數量    |
| 26 | 116-01 | T庫、LBR 綜合倉庫          |        |      |        | 7,409   |         | 原電錶數量    |
| 27 | 118-01 | PB-2(1F)BR倉庫電源箱(ABS) |        |      |        | 1,242   |         | 原電錶數量    |
| 28 | 140    | H倉庫#8 F-1615         |        |      |        | 224,903 |         | 原電錶數量    |
| 29 | 147-01 | T庫PB-1T倉庫動力盤 F-1625  |        |      |        | 6,824   |         | 原電錶數量    |
| 30 | 152-01 | T庫PB-6S SILO F-1631  |        |      |        | 54,880  |         | 原電錶數量    |
| 31 | 140    | H倉庫#8 F-1615         | 140-01 |      |        |         | 105,213 | 扣下一階電錶數量 |
| 32 | 1221Q  | 倉管一課                 |        |      | 加扣項合計= | 496,784 |         | 實際用電量    |
| 33 |        |                      |        |      |        |         |         |          |

### 第三節 企業電費支出統計

企業內通常會有多個分散不同地方的工廠 · 企業可以透過 pwBill2Now 模組 · 將過去幾個月到目前(本月以週呈現) 的整個企業所有電費支出以圖表方式展現 · 可以讓管理者了解最近企業在電力上的使用的情況 ·

這個模組和<電費分攤>模組差異在於,電費分攤只針對單一台電總表,並計算出每個成本中心占整個企業所使用 的電費,以及各成本中的費用清單、所有成本中的費用總表、所有成本中心用電量明細。

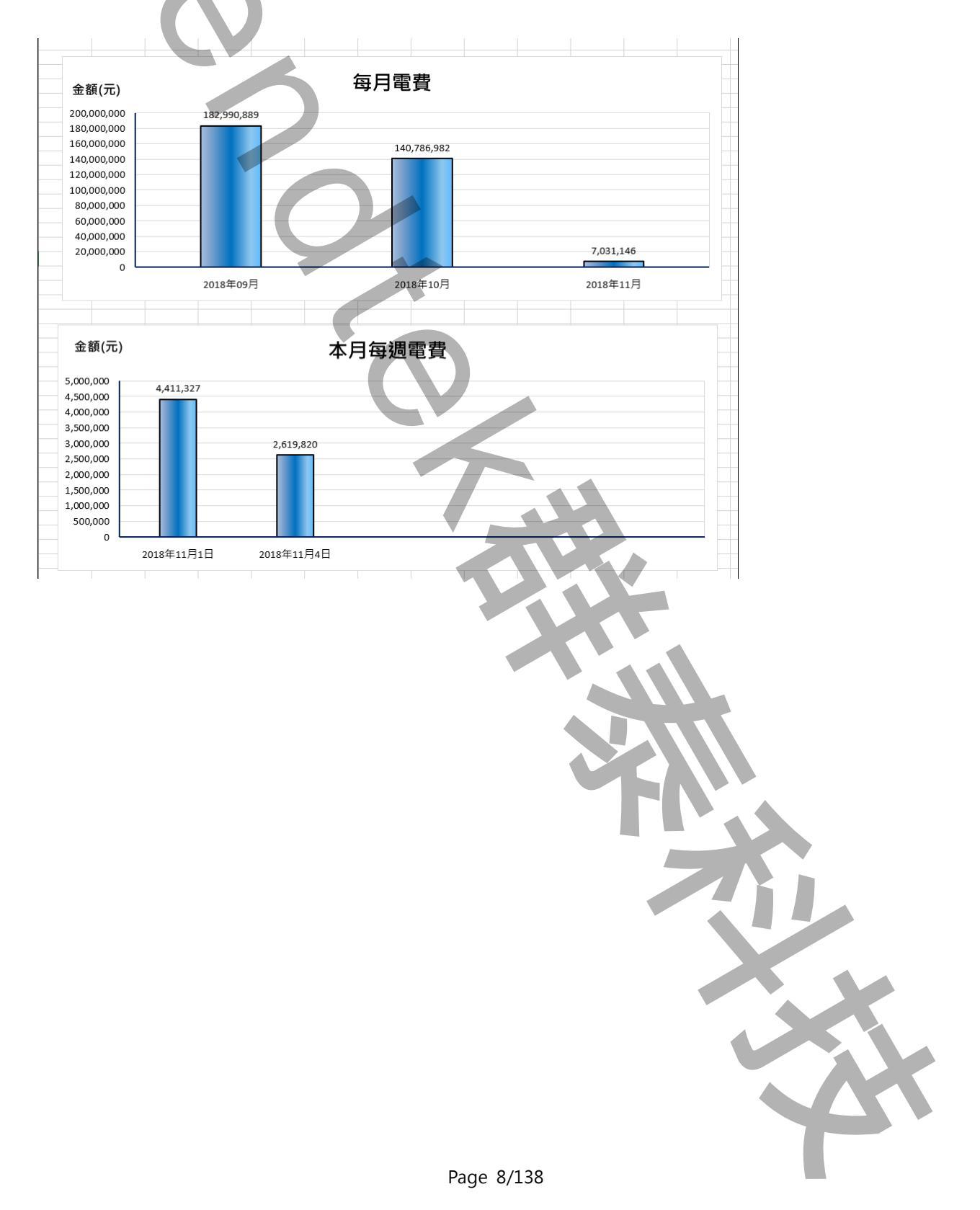

#### 第四節 需量區段報表

透過 pwKWSec 用電區段報表程式可以將所有電表各區段的最大需量 · 產出年(月區段) 、月(日區段) 、週(日區 段) 、日(小時區段)報表。

這個模組和<需量報表>模組差異在於,<需量報表>針對單一成本中心或電表當月的需量,而且沒有時段的分區。

| 1 | 07年9月5         | 日需     | <b>三日</b> 執 | 屐表     |        |        |        |        |        |        |        |        |        |        |
|---|----------------|--------|-------------|--------|--------|--------|--------|--------|--------|--------|--------|--------|--------|--------|
| 時 | n<br>Z         | 107-01 | 107-02      | 108-01 | 111-01 | 111-02 | 112-01 | 112-02 | 113-01 | 113-02 | 116-01 | 117-01 | 117-02 | 117-03 |
|   | 2018/9/5 00:00 | 61     | 65          | 25     | 48     | 21     | 1      | 70     | 41     | 40     | 10     | 0      | 42     | 149    |
|   | 2018/9/5 01:00 | 59     | 64          | 25     | 48     | 21     | 1      | 47     | 37     | 53     | 8      | 0      | 42     | 149    |
|   | 2018/9/5 02:00 | 75     | 65          | 25     | 47     | 21     | 1      | 42     | 42     | 54     | 7      | 0      | 42     | 150    |
|   | 2018/9/5 03:00 | 58     | 64          | 4      | 51     | 21     | 1      | 20     | 40     | 40     | 5      | 0      | 41     | 149    |
|   | 2018/9/5 04:00 | 50     | 64          | 4      | 47     | 21     | 2      | 19     | 40     | 45     | 3      | 0      | 41     | 149    |
|   | 2018/9/5 05:00 | 45     | 64          | 4      | 50     | 21     | 1      | 71     | 44     | 40     | 0      | 0      | 41     | 149    |
|   | 2018/9/5 06:00 | 47     | 64          | 21     | 50     | 21     | 1      | 67     | 41     | 52     | 0      | 0      | 42     | 149    |
|   | 2018/9/5 07:00 | 52     | 65          | 0      | 45     | 21     | 2      | 52     | 40     | 54     | 5      | 0      | 42     | 149    |
|   | 2018/9/5 08:00 | 194    | 64          | 21     | 47     | 21     | 1      | 63     | 48     | 54     | 0      | 0      | 42     | 150    |
|   | 2018/9/5 09:00 | 219    | 63          | 29     | 48     | 21     | 2      | 43     | 49     | 52     | 0      | 0      | 42     | 149    |
|   | 2018/9/5 10:00 | 266    | 63          | 0      | 48     | 21     | 2      | 60     | 48     | 55     | 5      | 0      | 42     | 149    |
|   | 2018/9/5 11:00 | 302    | 64          | 0      | 53     | 22     | 1      | 53     | 48     | 47     | 0      | 0      | 42     | 149    |
|   | 2018/9/5 12:00 | 93     | 64          | 0      | 53     | 21     | 1      | 19     | 45     | 36     | 5      | 0      | 42     | 149    |
|   | 2018/9/5 13:00 | 170    | 64          | 21     | 48     | 21     | 1      | 68     | 45     | 63     | 5      | 0      | 42     | 149    |
|   | 2018/9/5 14:00 | 252    | 63          | 21     | 47     | 21     | 1      | 52     | 48     | 50     | 5      | 0      | 42     | 149    |
|   | 2018/9/5 15:00 | 233    | 63          | 0      | 46     | 21     | 1      | 68     | 45     | 37     | 13     | 0      | 43     | 150    |
|   | 2018/9/5 16:00 | 109    | 63          | 28     | 47     | 21     | 1      | 52     | 45     | 67     | 14     | 0      | 43     | 149    |
|   | 2018/9/5 17:00 | 102    | 63          | 28     | 46     | 21     | 1      | 44     | 45     | 80     | 14     | 0      | 43     | 149    |
|   | 2018/9/5 18:00 | 80     | 64          | 28     | 46     | 22     | 2      | 57     | 41     | 93     | 9      | 0      | 42     | 149    |
|   | 2018/9/5 19:00 | 73     | 63          | 32     | 45     | 22     | 1      | 53     | 46     | 80     | 21     | 0      | 42     | 149    |
|   | 2018/9/5 20:00 | 85     | 64          | 32     | 45     | 22     | 1      | 69     | 45     | 92     | 33     | 0      | 42     | 150    |
|   | 2018/9/5 21:00 | 74     | 64          | 32     | 45     | 21     | 2      | 56     | 46     | 94     | 31     | 0      | 41     | 149    |
|   | 2018/9/5 22:00 | 71     | 64          | 11     | 45     | 20     | 1      | 52     | 41     | 73     | 28     | 0      | 42     | 149    |
|   | 2018/9/5 23:00 | 66     | 65          | 35     | 45     | 21     | 2      | 68     | 41     | 53     | 26     | 0      | 42     | 149    |

|                     | <b>b</b> |
|---------------------|----------|
|                     |          |
|                     |          |
|                     |          |
|                     |          |
|                     |          |
|                     |          |
|                     |          |
|                     |          |
|                     |          |
|                     |          |
|                     |          |
|                     |          |
|                     |          |
|                     |          |
|                     |          |
|                     |          |
|                     |          |
|                     |          |
|                     |          |
|                     |          |
|                     |          |
|                     |          |
|                     |          |
|                     |          |
|                     |          |
|                     |          |
|                     |          |
|                     |          |
|                     |          |
|                     |          |
|                     |          |
| $D_{2} = 0 / 1 2 0$ |          |

#### 第五節 需量報表

每個企業都會和台電簽訂契約容量·如果企業超過台電簽訂契約容量則會遭受罰款·因此企業需要觀察每月各成本 中心或是電表最大需量報表·以防止超約。透過 pwKW 需量程式可以產出最大需量報表。

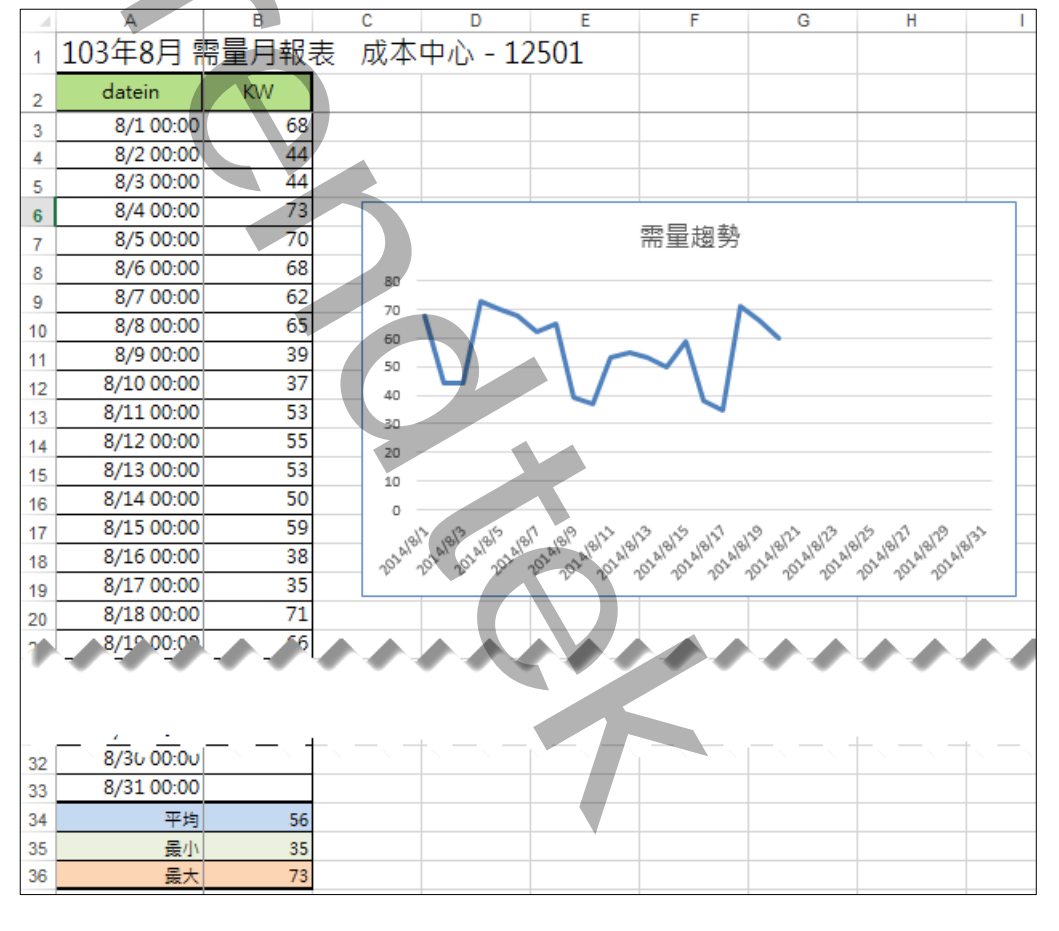

#### 第六節 電表 KWH 抄表

透過 pwHstKwh 抄表程式可以將各電表每月的 KwH 累計數據產出一份報表。

| n  | D          |   | 0   | · · · | 1  | V V | IV | N N | 1  | 0   | v  | W   |
|----|------------|---|-----|-------|----|-----|----|-----|----|-----|----|-----|
|    | 日本         |   |     |       |    |     |    |     |    |     |    |     |
|    | 7 <b>E</b> |   |     | 月     | 6, | 月   | 7  | 月   | 8  | A   | 9, | 月   |
| 序號 | 萆          | 位 | 電議號 | 實際數   | 指數 | 實際數 | 指數 | 實際數 | 指數 | 實際數 | 指數 | 實際數 |
| 1  | F-57-1     |   | 001 |       | 60 |     |    |     |    |     |    |     |
| 2  | F-57-2     |   | 002 |       | 10 |     |    |     |    |     |    |     |
| 3  | F-57-3     |   | 003 |       | 13 |     |    |     |    |     |    |     |
| 4  | F-57-4     |   | 004 |       | 14 |     |    |     |    |     |    |     |
| 5  | F-57-5     |   | 005 |       | 15 |     |    |     |    |     |    |     |
| 6  | F-01       |   | 006 |       |    |     |    |     |    |     |    |     |
| 7  | F-03       |   | 800 |       |    |     |    |     |    |     |    |     |
| 8  | F-04       |   | 009 |       |    |     |    |     |    |     |    |     |
| 9  | F-13       |   | 016 |       |    |     |    |     |    |     |    |     |
| 10 | F-14       |   | 017 |       |    |     |    |     |    |     |    |     |
| 11 | F-15       |   | 018 |       |    |     |    |     |    |     |    |     |
|    |            |   |     |       |    |     |    |     |    |     | K  |     |

#### 第七節 企業年用電量報表

透過 pwKwh4Years 產出企業年用電量報表,呈現畫面主要是以每一年展現一條曲線,一條曲線標示每個月的使用度數,一次最多呈現 12 個年度。

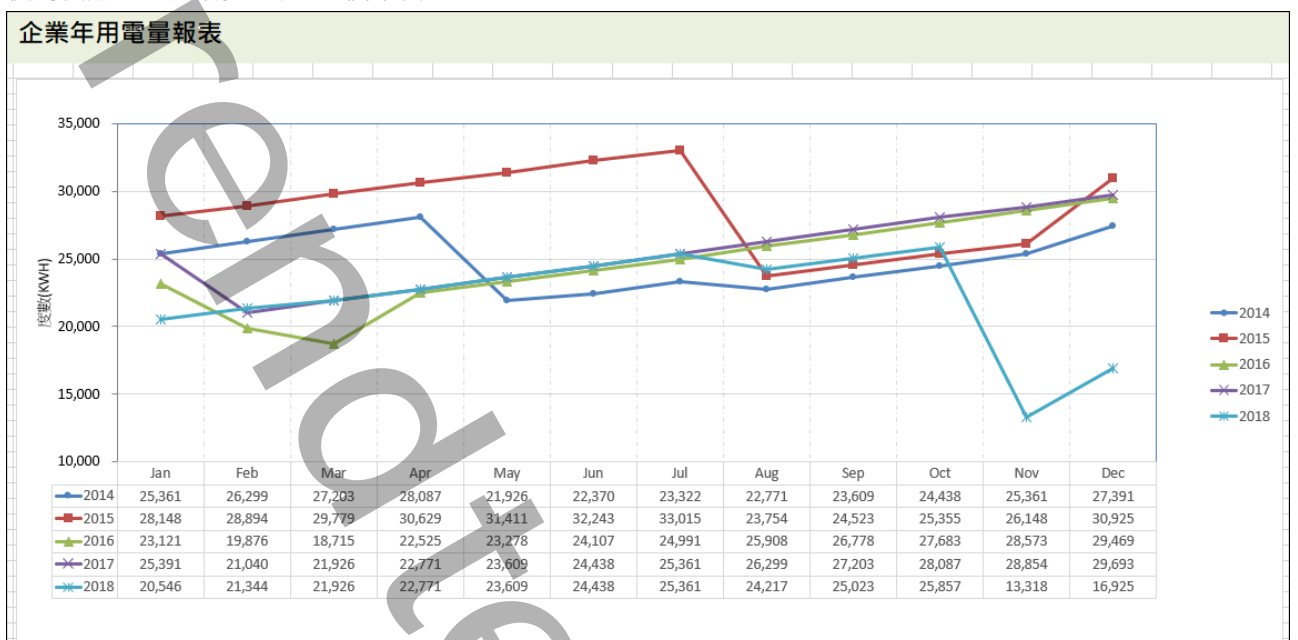

Page 11/138

### 第八節 用電區段報表

透過 pwKwhSec 用電區段報表程式可以將所有電表各區段的用電度數 · 產出年(月區段) 、月(日區段) 、週(日區段) 、日(小時區段)報表 。

這個模組和<用電量報表>模組差異在於·<用電量報表>針對成本中心或電表當月的用電量·而且沒有時段的分區。

| 107年9月   | 月5    | 日用電    | 電度數    | 日報     | 表      |        |        |        |        |        |        |        |        |        |
|----------|-------|--------|--------|--------|--------|--------|--------|--------|--------|--------|--------|--------|--------|--------|
| 時段       |       | 107-01 | 107-02 | 108-01 | 111-01 | 111-02 | 112-01 | 112-02 | 113-01 | 113-02 | 116-01 | 117-01 | 117-02 | 117-03 |
| 2018/9/5 | 00:00 | 59     | 65     | 13     | 46     | 21     | 2      | 44     | 37     | 40     | 9      | 0      | 42     | 147    |
| 2018/9/5 | 01:00 | 58     | 64     | 13     | 44     | 21     | 1      | 40     | 38     | 48     | 8      | 1      | 42     | 149    |
| 2018/9/5 | 02:00 | 59     | 65     | 2 4    | 46     | 21     | 1      | 27     | 38     | 48     | 7      | 0      | 42     | 150    |
| 2018/9/5 | 03:00 | 54     | 64     | 5      | 45     | 21     | 1      | 27     | 38     | 40     | 5      | 1      | 42     | 150    |
| 2018/9/5 | 04:00 | 49     | 81     | 4      | 44     | 21     | 1      | 28     | 39     | 41     | 3      | 0      | 42     | 149    |
| 2018/9/5 | 05:00 | 49     | 49     | 7      | 43     | 22     | 1      | 40     | 37     | 42     | 0      | 1      | 42     | 150    |
| 2018/9/5 | 06:00 | 47     | 65     | 2      | 43     | 21     | 2      | 51     | 38     | 50     | 1      | 0      | 42     | 150    |
| 2018/9/5 | 07:00 | 53     | 64     | 0      | 42     | 21     | 1      | 35     | 40     | 45     | 2      | 1      | 42     | 149    |
| 2018/9/5 | 08:00 | 200    | 64     | 7      | 43     | 20     | 1      | 46     | 40     | 50     | 3      | 0      | 42     | 149    |
| 2018/9/5 | 09:00 | 195    | 63     | 11     | 44     | 21     | 2      | 27     | 45     | 42     | 2      | 1      | 42     | 150    |
| 2018/9/5 | 10:00 | 186    | 63     | 0      | 45     | 21     | 1      | 40     | 45     | 48     | 3      | 0      | 42     | 148    |
| 2018/9/5 | 11:00 | 236    | 64     | 0      | 49     | 22     | 1      | 38     | 44     | 39     | 3      | 1      | 42     | 150    |
| 2018/9/5 | 12:00 | 90     | 65     | 0      | 49     | 21     | 1      | 33     | 43     | 37     | 3      | 0      | 43     | 149    |
| 2018/9/5 | 13:00 | 145    | 63     | 9      | 48     | 21     | 1      | 47     | 46     | 47     | 2      | 1      | 42     | 149    |
| 2018/9/5 | 14:00 | 198    | 64     | 7      | 46     | 21     | 1      | 30     | 45     | 50     | 3      | 0      | 42     | 150    |
| 2018/9/5 | 15:00 | 153    | 63     | 0      | 47     | 21     | 2      | 38     | 42     | 37     | 6      | 1      | 44     | 149    |
| 2018/9/5 | 16:00 | 110    | 63     | 11     | 43     | 21     | 1      | 47     | 43     | 57     | 9      | 0      | 43     | 149    |
| 2018/9/5 | 17:00 | 82     | 62     | 11     | 42     | 21     | 2      | 49     | 41     | 67     | 9      | 1      | 42     | 149    |
| 2018/9/5 | 18:00 | 69     | 64     | 19     | 43     | 21     | 1      | 39     | 42     | 82     | 9      | 0      | 43     | 149    |
| 2018/9/5 | 19:00 | 67     | 64     | 32     | 41     | 22     | 1      | 38     | 42     | 83     | 18     | 1      | 42     | 149    |
| 2018/9/5 | 20:00 | 76     | 65     | 26     | 41     | 22     | 2      | 52     | 41     | 75     | 32     | 0      | 42     | 151    |
| 2018/9/5 | 21:00 | 65     | 64     | 13     | 41     | 21     | 1      | 41     | 41     | 80     | 30     | 1      | 41     | 149    |
| 2018/9/5 | 22:00 | 64     | 65     | 11     | 39     | 21     | 1      | 30     | 42     | 69     | 28     | 0      | 42     | 149    |
| 2018/9/5 | 23:00 | 57     | 65     | 27     | 41     | 20     | 1      | 41     | 41     | 44     | 24     | 1      | 43     | 150    |

| e 13 | 2/138 |  |  |  |
|------|-------|--|--|--|

### 第九節 用電量報表

透過 pwKwhUsg 使用度數程式可以將各成本中心或電表當月的用電量(使用度數)產出月報表。

|    | A   | В        | F          | G       | Н     | I     | J       | K     | L     | М     | Ν     | 4 | - |
|----|-----|----------|------------|---------|-------|-------|---------|-------|-------|-------|-------|---|---|
| 1  |     | 2014年    | 4月         | 5月      | 6月    | 7月    | 8月      | 9月    | 10月   | 11月   | 12月   |   |   |
| 2  | 序號  | 成本中心     | KWH度數      | KWH度數   | KWH度數 | KWH度數 | KWH度數   | KWH度數 | KWH度數 | KWH度數 | KWH度數 |   |   |
| 3  |     | 11104    |            |         | 965   |       |         |       |       |       |       |   |   |
| 4  | 2   | 1221Q    |            |         | 966   |       |         |       |       |       |       |   | ۲ |
| 5  | 3   | 1221R    |            |         | 967   |       |         |       |       |       |       |   |   |
| 6  | 4   | 12215    |            |         | 968   |       |         |       |       |       |       |   |   |
| 7  | 5   | 123071   |            |         | 969   |       |         |       |       |       |       |   |   |
| 8  | 6   | 12310    |            |         | 970   |       |         |       |       |       |       |   |   |
| 9  | 7   | 12311    |            |         | 971   |       |         |       |       |       |       |   |   |
| 10 | 8   | 12312    |            |         | 972   |       |         |       |       |       |       |   |   |
| 11 | 9   | 12315    |            |         | 973   |       |         |       |       |       |       |   |   |
| 12 | 10  | 12316    |            |         | 974   |       |         |       |       |       |       |   |   |
| 13 | 11  | 12317    |            | Π       | 975   |       |         |       |       |       |       |   |   |
| 14 | 12  | 12318    |            |         | 976   |       |         |       | 明代    | )只    |       |   |   |
| 15 | 13  | 12319    |            | /       | 977   |       |         |       |       |       |       |   |   |
| 16 | 14  | 1231A    |            |         | 978   |       |         |       |       |       |       |   |   |
| 17 | 15  | 1231B    |            |         | 977   |       |         |       |       |       |       |   |   |
| 18 | 16  | 1231F    |            |         | 976   |       |         |       |       |       |       |   | Ŧ |
|    | • • | Report M | 1   M2   M | M3   M4 | M5 M6 | M7 M8 | ··· 🕂 : | 4     |       |       |       | Þ |   |

### 第十節 成本中心用電量報表

透過 pwKwhAllcenter 用電量報表程式可以將所有成本中心的單月各日用電量報表產出。

|    | A      | В                                                                                                    | Q     | R     | S    | Т   | U   | 1  |
|----|--------|----------------------------------------------------------------------------------------------------|-------|-------|------|-----|-----|----|
| 1  |        |                                                                                                    |       | 103   | 年7月6 | 分用電 | 費報表 |    |
| 2  | 部門     | 單位么稱                                                                                                    |       | 用電量   |      |     |     |    |
| 3  | 代號     | 1 Deck 111                                                                                                    | 15    | 16    | 17   | 18  | 19  | 20 |
| 4  | 11104  | 總務課                                                                                                    | 5969  | 5698  |      |     |     |    |
| 5  | 1221Q  | 倉管一課                                                                                                    | 3532  | 3665  |      |     |     |    |
| б  | 1221R  | 倉管二課                                                                                                    | 0     | 0     |      |     |     |    |
| 7  | 1221S  | 倉管三課                                                                                                    |       |       |      |     |     |    |
| 8  | 123071 | ABS-RTO// ABS-RTO// LABS-RTO// L | 3278  | 3427  |      |     |     |    |
| 9  | 12310  | 4005AS課                                                                                                    | 10390 | 10840 |      |     |     |    |
| 10 | 12311  | 4006AS線                                                                                                    | 17160 | 17490 |      |     |     |    |
| 11 | 12312  | 4007AS課                                                                                                    | 19860 | 20740 |      |     |     |    |
| 12 | 12315  | 4001AS課                                                                                                    | 11380 | 11750 |      |     |     |    |
| 13 | 12316  | 4002AS課                                                                                                    | 9596  | 10011 |      |     |     |    |
| 14 | 12317  | 4003AS課                                                                                                    | 7985  | 8347  |      |     |     |    |
| 15 | 12318  | 4004AS揉                                                                                                    | 8305  | 8147  |      |     |     |    |
| 16 | 12319  | 4008AS揉                                                                                                    | 18450 | 18240 |      |     |     |    |
| 17 | 1231A  | 8001AS揉                                                                                                    | 12056 | 13006 |      |     |     |    |
| 18 | 1231B  | 8002AS揉                                                                                                    | 27181 | 28307 |      |     |     |    |
| 19 | 1231F  | 8006AS課                                                                                                    | 22520 | 25534 |      |     |     |    |
| 20 | 123211 | R11A生產線(NTPE)                                                                                                    | 64453 | 65994 |      |     |     |    |
| 21 | 123212 | R12A生產線(LBR)                                                                                                    |       |       |      |     |     |    |
| 22 | 123213 | R11C生產線(OTPE)                                                                                                    |       |       |      |     |     |    |
| 23 | 123214 | R12C生産線(Q膠聚合)                                                                                                    |       |       |      |     |     |    |
| 24 | 123221 | R21A生產線(HBR)                                                                                                    |       | , v   |      |     |     |    |
|    | •      | report rawdata                                                                                                    | (+)   |       |      |     |     | Þ  |

### 第十一節 電表供電報表

透過 pwSupply 供電報表程式可以將各電表每日\月的 V、I、KVarH、KWH、Kw、Kvar 等產出日\月報表。

| 103年6月 (   | <b>共電月報</b> : | 表 錶號 | - 002 |       |       |     |        |      |         |
|------------|---------------|------|-------|-------|-------|-----|--------|------|---------|
| datein     | Vsys          | Isys | KVar  | KVarH | KW    | KWH | tKVARH | tKWH | PF      |
| 6/13 00:00 | 0             | 0    | 0     | 0     | 0     | 0   | 0      | 0    |         |
| 6/14 00:00 | 0             | 0    | 0     | 0     | 0     | 0   | 0      | 0    |         |
| 6/15 00:00 | 0             | 0    | 0     | 0     | 0     | 0   | 0      | 0    |         |
| 6/16 00:00 | 0             | 0    | 0     | 0     | 0     | 0   | 0      | 0    |         |
| 6/17 00:00 | 0             | 0    | 0     | 0     | 0     | 0   | 0      | 0    |         |
| 6/18 00:00 | 0             | 0    | 0     | 0     | 0     | 0   | 0      | 0    |         |
| 6/19 00:00 | 0             | 0    | 0     | 0     | 0     | 0   | 0      | 0    |         |
| 6/20 00:00 | 0             | 0    | 0     | 0     | 0     | 0   | 0      | 0    |         |
| 6/21 00:00 | 0             | 0    | 0     | 0     | 0     | 0   | 0      | 0    |         |
| 6/22 00:00 | 0             | 0    | 0     | 0     | 0     | 0   | 0      | 0    |         |
| 6/23 00:00 | 0             | 0    | 0     | 0     | 0     | 0   | 0      | 0    |         |
| 6/24 00:00 | 0             | 0    | 0     | 0     | 0     | 0   | 0      | 0    |         |
| 6/25 00:00 | 0             | 0    | 0     | 0     | 0     | 0   | 0      | 0    |         |
| 6/26 00:00 | 0             | 0    | 0     | 0     | 0     | 0   | 0      | 0    |         |
| 6/27 00:00 | 0             | 0    | 0     | 0     | 0     | 0   | 0      | 0    |         |
| 6/28 00:00 | 0             | 0    | 0     | 0     | 0     | 0   | 0      | 0    |         |
| 6/29 00:00 | 0             | 0    | 0     | 0     | 0     | 0   | 0      | 0    |         |
| 6/30 00:00 | 0             | 0    | 0     | 0     | 0     | 0   | 0      | 0    |         |
|            |               |      |       |       |       |     |        |      |         |
| 平均         | 0.02          | 0    | 0.8   | 0     | 11.67 | 0   | 0.43   | 1.93 | #DIV/0! |
| 最小         | 0             | 0    | 0     | 0     | 0     | 0   | 0      | 0    | 0       |
| 最大         | 0.44          | 0.08 | 15    | 0     | 250   | 0   | 12     | 48   | 0       |

| Page 15/138 |
|-------------|

#### 第十二節 電表用電量明細

透過 pwKwhDetail 電表用電量明細程式可以將各成本中心下所掛載電表的度數做詳細分析。

| 电续统    | ▼ 成本中 ▼ | 使用單位名稱 💌                    | 上向多一 | ~ 极限数 ▼    | 上月電錄数 💌   | 本月電錄數值 💌  | 本月-上月数值 ▼ | 本月わ下ートマ | 本月實際用電量▼  |
|--------|---------|-----------------------------|------|------------|-----------|-----------|-----------|---------|-----------|
| 001    | 12347   | 15005ABS F-57-1             |      | 99999999   | 2,471,673 | 3,070,971 | 599,298   | 0       | 599,298   |
| 002    | 12347   | 15005ABS F-57-2             |      | 99999999   | 2,466,290 | 2,953,665 | 487,375   | 62,856  | 424,519   |
| 002-01 | 1221Q   | D库储槽包装送料系统6C01~03           | 002  | 99,999,999 | 879,518   | 920,369   | 40,851    | 0       | 40,851    |
| 002-02 | 1221Q   | D库成品送料系统5C01~04             | 002  | 99,999,999 | 296,373   | 308,459   | 12,086    | 0       | 12,086    |
| 002-03 | 1221Q   | D库ABS倉库包装機/機板機              | 002  | 99,999,999 | 218,576   | 228,495   | 9,919     | 0       | 9,919     |
| 003    | 12327   | 701.2PBL F-57-3             |      | 99999999   | 1,806,447 | 2,165,917 | 359,470   | 138,103 | 221,367   |
| 003-01 | 1221Q   | G库300M3储槽區北盤-包裝SILO         | 003  | 99,999,999 | 1,782,133 | 1,831,636 | 49,503    | 0       | 49,503    |
| 003-02 | 1221Q   | G库300M3储槽區中盤                | 003  | 99,999,999 | 401,049   | 410,519   | 9,470     | 0       | 9,470     |
| 003-03 | 1221Q   | G库300M3储槽医南螯-PB4送風機         | 003  | 99,999,999 | 208,917   | 217,435   | 8,518     | 0       | 8,518     |
| 003-04 | 1221Q   | G库充電機電源                     | 003  | 99,999,999 | 165,150   | 171,503   | 6,353     | 0       | 6,353     |
| 003-05 | 1221Q   | G库包装栈板機                     | 003  | 99,999,999 | 251,582   | 259,691   | 8,109     | 0       | 8,109     |
| 003-06 | 1221Q   | G库货櫃車送料系統                   | 003  | 99,999,999 | 1,533,197 | 1,587,017 | 53,820    | 0       | 53,820    |
| 003-07 | 12545   | 庶務課篩選廠                      | 003  | 99,999,999 | 57,566    | 59,896    | 2,330     | 0       | 2,330     |
| 004    | 12326   | 601.2PBL F-57-4             |      | 999999999  | 781,478   | 1,037,845 | 256,367   | 0       | 256,367   |
| 005    | 12326   | 700PBL F-57-5               |      | 999999999  | 1,464,978 | 1,875,818 | 410,840   | 158,268 | 252,572   |
| 005-01 | 12534   | 8001BP 無 油 式 空 壓 機 (4003BP) | 005  | 99,999,999 | 895,019   | 895,130   | 111       | 0       | 111       |
| 005-02 | 12534   | 8001BP 會 AIR 空 壓 機(4003BP   | 005  | 99,999,999 | 1,491,895 | 1,559,932 | 68,037    | 0       | 68,037    |
| 005-03 | 12544   | 副材料課B/C冷凍库                  | 005  | 99,999,999 | 176,844   | 186,010   | 9,166     | 0       | 9,166     |
| 005-04 | 12544   | 副材料课混合室                     | 005  | 99,999,999 | 30,808    | 32,431    | 1,623     | 0       | 1,623     |
| 005-05 | 12544   | 副材料課1000AD副料混合MCC-1         | 005  | 99,999,999 | 127,227   | 132,006   | 4,779     | 0       | 4,779     |
| 005-06 | 12544   | 副材料課1000AD副料混含MCC-2         | 005  | 99,999,999 | 39,227    | 40,970    | 1,743     | 0       | 1,743     |
| 005-07 | 12534   | 廠務處辦公室(舊環安樓)                | 005  | 99,999,999 | 714,535   | 755,080   | 40,545    | 0       | 40,545    |
| 005-08 | 12421   | 环境分析股                       | 005  | 99,999,999 | 339,344   | 355,832   | 16,488    | 0       | 16,488    |
| 005-09 | 12500   | 機械課                         | 005  | 99,999,999 | 251,772   | 267,548   | 15,776    | 0       | 15,776    |
| 006    | 123071  | RTO-4 F-01                  |      | 999999999  | 349,902   | 433,938   | 84,036    | 0       | 84,036    |
| 008    | 13389   | 804SA課 F-03                 |      | 999999999  | 5,650,495 | 6,896,356 | 1,245,861 | 0       | 1,245,861 |
| 009    | 13389   | 804SA课 F-04                 |      | 999999999  | 1,825,620 | 2,502,684 | 677,064   | 0       | 677,064   |
| 016    | 13382   | 806SA F-13                  |      | 99,999,999 | 7,379,565 | 7,907,280 | 527,715   | 0       | 527,715   |
| 017    | 12337   | 8001BP F-14                 |      | 99,999,999 | 79,384    | 251,849   | 172,465   | 0       | 172,465   |

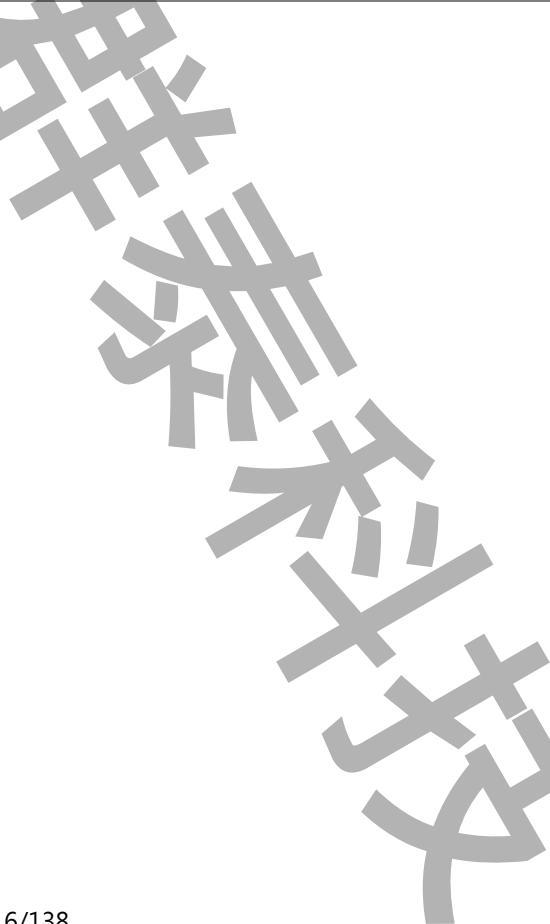

#### 第十三節 手補電表 kwH 資料

有時候電表可能故障、電腦故障,或是電腦沒有通訊功能等原因,造成部分時段的資料。透過 pwKwhPatchGen可以手動快速補寫入電表 kwH 資料,以便進行完整的電費分攤報表。

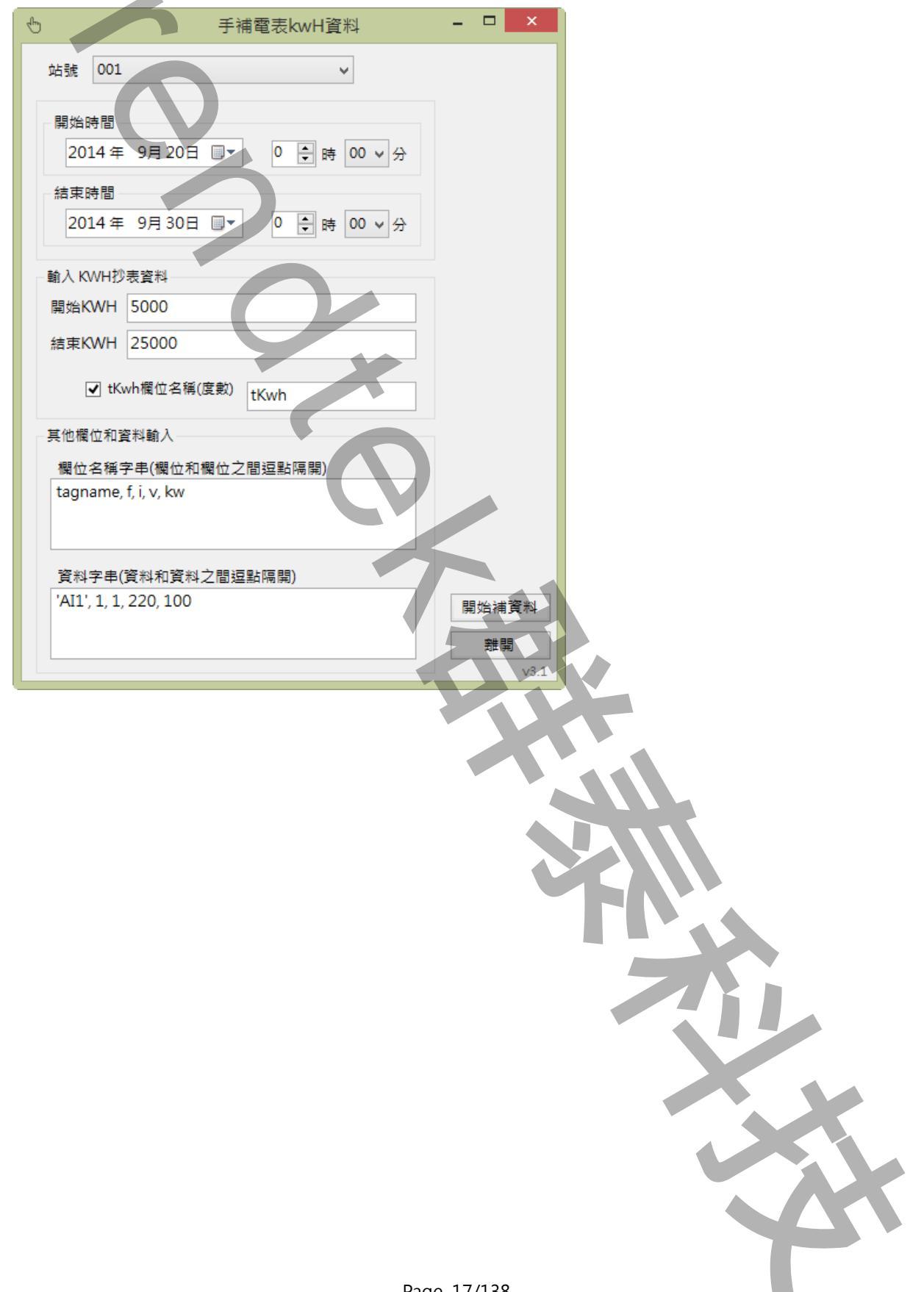

#### 第十四節 平均電費

一般學校、機關宿舍等·為了計算每個月的各房間租用電費·通常是採用平均電價乘上使用度數做為電費計價·不同於台電的標準計算方式。pwAvgBill應用程式就是以此方式來計算電費。

|    | A      | В                    | С         | D         | E       | F       |
|----|--------|----------------------|-----------|-----------|---------|---------|
| 1  |        | 103年10月平均            | 電費總表      |           | 平均單價    | 5       |
| 2  | 電錶號    | 説明                   | 開始指數      | 截止指數      | 度數      | 電費      |
| 3  | 001    | 15005ABS F-57-1      | 3,655,383 | 3,701,859 | 46,476  | 232,380 |
| 4  | 002    | 15005ABS F-57-2      | 3,558,106 | 3,592,655 | 34,549  | 172,745 |
| 5  | 002-01 | D庫儲槽包裝送料系統6C01~03    | 979,842   | 984,278   | 4,436   | 22,180  |
| 6  | 002-02 | D庫成品送料系統5C01~04      | 324,406   | 324,980   | 574     | 2,870   |
| 7  | 002-03 | D庫ABS倉庫包裝機/棧板機       | 240,569   | 241,340   | 771     | 3,855   |
| 8  | 003    | 701.2PBL F-57-3      | 2,619,022 | 2,648,440 | 29,418  | 147,090 |
| 9  | 003-01 | G庫300M3儲槽區北盤-包裝SILO  | 1,928,470 | 1,931,868 | 3,398   | 16,990  |
| 10 | 003-02 | G庫300M3儲槽區中盤         | 422,132   | 422,179   | 47      | 235     |
| 11 | 003-03 | G庫300M3儲槽區南盤-PB4送風機  | 0         | 0         | 0       | 0       |
| 12 | 003-04 | G庫充電機電源              | 180,410   | 180,801   | 391     | 1,955   |
| 13 | 003-05 | G庫包裝棧板機              | 270,084   | 270,580   | 496     | 2,480   |
| 14 | 003-06 | G庫貨櫃車送料系統            | 1,658,384 | 1,663,240 | 4,856   | 24,280  |
| 15 | 003-07 | 庶務課篩選廠               | 62,802    | 62,910    | 108     | 540     |
| 16 | 004    | 601.2PBL F-57-4      | 1,335,201 | 1,350,118 | 14,917  | 74,585  |
| 17 | 005    | 700PBL F-57-5        | 2,295,572 | 2,319,214 | 23,642  | 118,210 |
| 18 | 005-01 | 8001BP無油式空壓機(4003BP) | 896,743   | 896,743   | 0       | 0       |
| 19 | 005-02 | 8001BP普AIR空壓機(4003BP | 1,620,477 | 1,624,596 | 4,119   | 20,595  |
| 20 | 005-03 | 副材料課B/C冷凍庫           | 197,132   | 197,934   | 802     | 4,010   |
| 21 | 005-04 | 副材料課混合室              | 33,848    | 33,959    | 111     | 555     |
| 22 | 005-05 | 副材料課1000AD副料混合MCC-1  | 138,218   | 138,497   | 279     | 1,395   |
| 23 | 005-06 | 副材料課1000AD副料混合MCC-2  | 42,782    | 42,882    | 100     | 500     |
| 24 | 005-07 | 廠務處辦公室(舊環安樓)         | 798,161   | 801,076   | 2,915   | 14,575  |
| 25 | 005-08 | 環境分析股                | 374,725   | 376,047   | 1,322   | 6,610   |
| 26 | 005-09 | 機械課                  | 284,124   | 284,824   | 700     | 3,500   |
| 27 | 006    | RTO-4 F-01           | 531,526   | 537,941   | 6,415   | 32,075  |
| 28 | 008    | 804SA課 F-03          | 8,888,037 | 9,036,239 | 148,202 | 741,010 |

#### 第十五節 檢查15分鐘資料是否遺失

如果資料有遺失,此模組會彈出一個介面詢問你是否要讓程式自動幫你補足所以遺失的 15 分鐘 KWH 資料。 注意:只能檢查完整的一個月資料,也就是說你不可以在本月中檢查當月的資料(因為資料不足一個月),你只可以 當日檢查上個月的資料,或是檢查歷史的月資料。

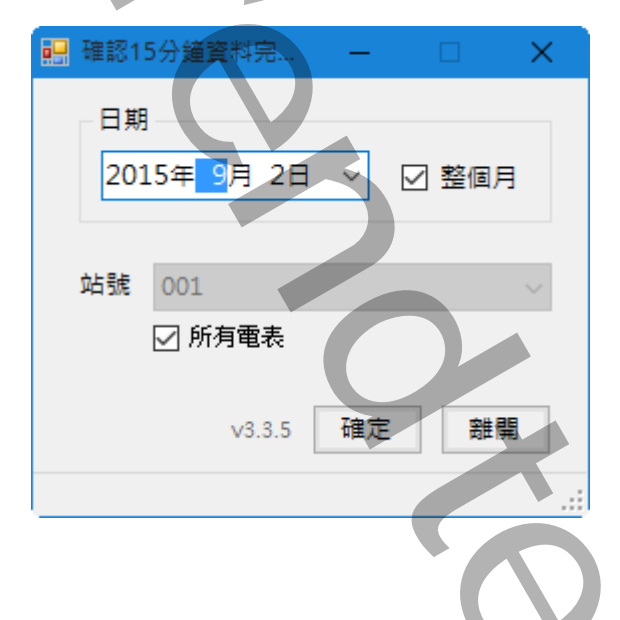

#### 第十六節 更換電表

有時候電表可能故障、或是需要更換比較新型電錶等原因,造成 KWH 的累積值前後不一致。透過 pwSwMeter 可以自動幫修正這個月電表的 kwH 資料,而不需要手動更新。

| 🖑 更換電表 — 🗆 🗙                                                                                                    |  |
|----------------------------------------------------------------------------------------------------|--|
| <ul> <li>錶號 174-04 ✓</li> <li>換錶時間 2020/01/07 14:30:00 ■▼</li> <li>換錶每15分鐘度數檢查點 100 €</li> <li>tKwh欄位名稱(度數)</li> </ul> |  |
| ∨3.8.1 確定 離開                                                                                                    |  |
|                                                                                                    |  |
|                                                                                                    |  |

### 第二章 軟體需求及使用聲明

- 1. 關聯式資料庫僅支援 Microsoft SQL server。版本不限。
- 作業系統:目前支援 Windows XP 以後版本。
   Windows Server 2003 以後版本。
- 3. .Net Framework: .Net Framework 4.0 以上
- 本軟體模組之智慧財產權屬本公司所擁有,軟體與內容皆受著作權法、國際著作權條約以及其它智慧財產權有 關法律及條約保護。
- 非經本公司書面同意,乙方不得以任何形式或方法,將本軟體模組或其任何元件(包含內嵌軟體與內容)進行 出租、轉讓、複製、修改、解除單機授權使用限制或超出授權數量共用本軟體;亦不得對本軟體或其任何元件 進行分解、反編譯、反組譯或實施任何反向工程。
- 使用本軟體模組之功能如因客戶系統需求而修改、調整、安裝測試、故障排除或教學,則本公司將需求內容予 以報價。
- 7. 有關軟體應用模組由本公司授權使用之,其授權使用內容以提供授權檔案為依據。

### 第三章 安裝

只要將所有程式 pwDBRptCfg.exe、pwEstBill.exe、pwBill2Now.exe、pwBillShare.exe、pwKW.exe、 pwKWSec.exe、pwKwhSec.exe、pwKwh4Years.exe、pwHstKwh.exe、pwSupply.exe、pwKwhUsg.exe、 pwKwhDetail.exe、pwKwhPatchGen.exe、pwKwhAllcenter.exe、pwClass.dll、kvNetClass.dll、 hasp\_net\_windows.dll、sntl\_adminapi\_net\_windows.dll、sntl\_adminapi\_windows.dll、 sntl\_adminapi\_windows\_x64.dll、Proficy.iFixToolkit.Adapter2.dll、Trendtek.Library.dll、Trendtek.DB.dll、 Trendtek.ConnectionUI.dll、Microsoft.Data.ConnectionUI.Dialog.dll、Microsoft.Data.ConnectionUI.dll等複製 到同一個目錄下即可。另外此程式需要Tendtek.lic 授權檔才能正常執行、而此程式必須與上述檔案在同一目錄下。

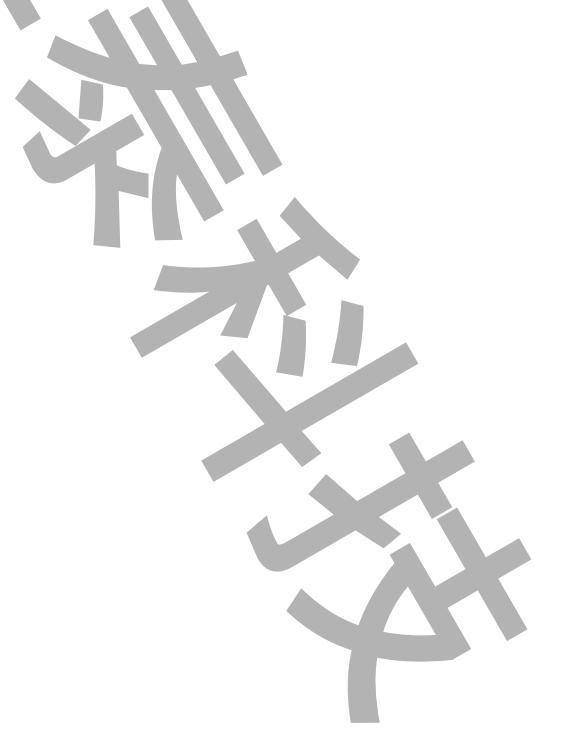

### 第四章 操作

### 第一節 使用 Excel 製作/修改報表樣板底稿

此「電力用量報表\_進階版(pwDBReport)」軟體會依據使用者的設定將產出的資料放入至 Excel 中某一工作表 (rawdata),因為每個人對於報表樣式會不同的設計。所以你可以使用 EXCEL 來設計修改報表樣板底稿,並透過 EXCEL 的 Data Link 公式連結來連結至產出資料的工作表。將下面是一個使用者預先客製化的 EXCEL 報表樣板底 稿範例 PWReport.xls。

本軟體有製作多個 EXCEL 報表樣板 Sample 供使用者參考。

| RH       HA       Kananca       Axt       BH       CM       Ma       RBA       Jule       Same         B       I       Jule       A       A       Emetal       Same       Battal       Same       Battal       Same       Battal       Same       Battal       Same       Same <th>Ten       HA       Kanaka       Kat       Kat       RBA       Jule       Fall       Sale       Sale       <td< th=""><th></th><th>5.0</th><th></th><th></th><th>供賣月報201</th><th>1406060000</th><th>).xls [相容模</th><th>式1 - Excel</th><th></th><th>?</th><th><b>^</b></th><th>n x</th></td<></th> | Ten       HA       Kanaka       Kat       Kat       RBA       Jule       Fall       Sale       Sale <td< th=""><th></th><th>5.0</th><th></th><th></th><th>供賣月報201</th><th>1406060000</th><th>).xls [相容模</th><th>式1 - Excel</th><th></th><th>?</th><th><b>^</b></th><th>n x</th></td<>                                                                                                    |            | 5.0            |              |         | 供賣月報201   | 1406060000  | ).xls [相容模    | 式1 - Excel   |                 | ?       | <b>^</b> | n x |
|----------------------------------------------------------------------------------------------------|----------------------------------------------------------------------------------------------------|------------|----------------|--------------|---------|-----------|-------------|---------------|--------------|-----------------|---------|----------|-----|
| min       min                                                                                                    | m <sup>2</sup> m <sup>2</sup>                                                                                                    | 2 LL       |                | 话 1 15       | 南配學     |           | *** 校明      |               | <b>開祭社 黒</b> | 山畑              | -       | 本則中      | - 0 |
| Water Table       Image: Second Second                                                                                                    | A       Watz Engle       11       F       E       Watz Engle       Watz Engle                                                                                                    | 田兼         | т.<br>т.       | 1四八 八次       |         |           | .14 1.X.192 | 192175        | 用致八良         | /]1#8           |         |          |     |
| ■ +       B       I       U +       A       F       E       S       96       W ###       W ###       W ###       W ###       W ###       W ###       W ###       W ###       W ###       W ###       W ###       W ###       W ###       W ###       W ###       ###       ###       ###       ###       ###       ###       ###       ###       ###       ###       ###       ###       ###       ###       ###       ###       ###       ###       ###       ###       ###       ###       ###       ###       ###       ###       ###       ###       ###       ###       ###       ###       ###       ###       ###       ###       ###       ###       ###       ###       ###       ###       ###       ###       ###       ###       ###       ###       ###       ###       ###       ###       ###       ###       ###       ###       ###       ###       ###       ###       ###       ###       ###       ###       ###       ###       ###       ###       ###       ###       ###       ###       ###       ###       ###       ###       ###       ###       ###       ###       ###       ##                                                                                                    | ■ •       B       I       U       ·       A       ·       ·       ·       ·       ·       ·       ·       ·       ·       ·       ·       ·       ·       ·       ·       ·       ·       ·       ·       ·       ·       ·       ·       ·       ·       ·       ·       ·       ·       ·       ·       ·       ·       ·       ·       ·       ·       ·       ·       ·       ·       ·       ·       ·       ·       ·       ·       ·       ·       ·       ·       ·       ·       ·       ·       ·       ·       ·       ·       ·       ·       ·       ·       ·       ·       ·       ·       ·       ·       ·       ·       ·       ·       ·       ·       ·       ·       ·       ·       ·       ·       ·       ·       ·       ·       ·       ·       ·       ·       ·       ·       ·       ·       ·       ·       ·       ·       ·       ·       ·       ·       ·       ·       ·       ·       ·       ·       ·       ·       ·       ·       ·       ·                                                                                                    | <b>*</b> ( | みし 微軟正         | 黑體           | - 11 -  | = =       | 通用          | 月格式 ▼         | 🗟 設定格式       | 化的條件▼           | 智 插入 ▼  | <b>#</b> |     |
| Image: Part of the state of the state                                                                                                    | Image: bold of the second of the second                           |            | <u>∎</u> - B I | <u>U</u> - A | A       |           | 🗄 - 💲       | - % ,         | 🕎 格式化為       | 表格▼             | 🖹 刪除 🔻  | 炬酲       |     |
|                                                                                                    | bits rs 字型 r 對面方式 rs 較值 rs 様式 価存格     find rs 字型 r 對面方式 rs 較值 rs 様式 価存格     find rs find rs fin | чт<br>-    | 💉 🗄 🗸          | 👌 - 🗛 -      | · 中ž -  | Æ 🗄 🔌     | · .0        | .00<br>→.0    | 👿 儲存格樣       | 式 *             | 薑 格式 ▼  | *        |     |
| Image: Second Condition       Image: Second Condition       Image: Second Condition       Image: Second Condition         A       B       C       D       E       F       G       H       I       J         A       B       C       D       E       F       G       H       I       J         datein       Vsys       Isys       KVac       KVarth       KW       KWH       tKvARH       tKWH       PF         6/6 01:00       0       0       0       0       0       0       0       0       0       0       0       0       0       0       0       0       0       0       0       0       0       0       0       0       0       0       0       0       0       0       0       0       0       0       0       0       0       0       0       0       0       0       0       0       0       0       0       0       0       0       0       0       0       0       0       0       0       0       0       0       0       0       0       0       0       0       0       0       0       0       0       0                                                                                                           | x       x                                                                                                    | 前貼锚        |                | 字刑           | 5       | 對齊方式      | <b>F i</b>  | 數值 г.         | - 様          | च               | <br>儲存格 |          | ~   |
| Image: state of the state of the state                                                                                                    | Image: state of the state of the state                          | 57.410     |                |              |         |           |             |               | 144          | · ·             |         |          |     |
| A       B       C       D       E       F       G       H       I       J         datein       Vsys       Isys       KVar       KVarH       KW       KWH       tKWRH       tKWH       PF         6/6 00:00       0       0       0       0       0       0       0       0       0       0       0       0       0       0       0       0       0       0       0       0       0       0       0       0       0       0       0       0       0       0       0       0       0       0       0       0       0       0       0       0       0       0       0       0       0       0       0       0       0       0       0       0       0       0       0       0       0       0       0       0       0       0       0       0       0       0       0       0       0       0       0       0       0       0       0       0       0       0       0       0       0       0       0       0       0       0       0       0       0       0       0       0       0       0                                                                                                           | A       B       C       D       E       F       G       H       I       J         datein       Vsys       Isys       KVar       KVart       KW       KWH       tKVARH       tKWH       PF         6/6 00:00       0       0       0       0       0       0       0       0       0       0       0       0       0       0       0       0       0       0       0       0       0       0       0       0       0       0       0       0       0       0       0       0       0       0       0       0       0       0       0       0       0       0       0       0       0       0       0       0       0       0       0       0       0       0       0       0       0       0       0       0       0       0       0       0       0       0       0       0       0       0       0       0       0       0       0       0       0       0       0       0       0       0       0       0       0       0       0       0       0       0       0       0       0                                                                                                           | 7          |                | XV           | $f_x$   | =IF(ISBL  | ANK(rawd    | lata!H6),'''' | ,rawdata!H   | 6)              |         |          | ~   |
| A       B       C       F       G       n       I       J         datein       Vsys       Isys       KVat       KVat       KW       KWH       tKVARH       tKWH       PF         6/6 01:00       0       0       0       0       0       0       0       0       0         6/6 01:00       0       0       0       0       0       0       0       0       0         6/6 02:00       0       0       0       0       0       0       0       0       0         6/6 03:00       0       0       0       0       0       0       0       0       0       0         6/6 05:00       0       0       0       0       0       0       0       0       0       0       0       0       0       0       0       0       0       0       0       0       0       0       0       0       0       0       0       0       0       0       0       0       0       0       0       0       0       0       0       0       0       0       0       0       0       0       0       0                                                                                                           | A 6 6 6 0 0 0 0 0 0 0 0 0 0 0 0 0 0 0 0                                                                                                    |            | •              |              | 0       | D         |             | -             | 0            |                 |         |          |     |
| O3-FO/FO/FO/FU       KV = 1       KV art       KW       KW/H       tKVARH       tKWH       PF         6/6 00:00       0       0       0       0       0       0       0       0       0       0       0       0       0       0       0       0       0       0       0       0       0       0       0       0       0       0       0       0       0       0       0       0       0       0       0       0       0       0       0       0       0       0       0       0       0       0       0       0       0       0       0       0       0       0       0       0       0       0       0       0       0       0       0       0       0       0       0       0       0       0       0       0       0       0       0       0       0       0       0       0       0       0       0       0       0       0       0       0       0       0       0       0       0       0       0       0       0       0       0       0       0       0       0       0       0       0                                                                                                           | datein       Vsys       Isys       KVart       KW       KWH       tKVARH       tKVARH       tK                                                                                                    | 103        |                | ᆘᇭᆋᆥ         | 교 = 43  | E₽₽ 001   |             | г             | G            | п               | 1       | J        |     |
| datein       Vsys       Isys       KVart       KVart       KVWH       tKVARH       tKWH       PF         6/6 00:00       0       0       0       0       0       0       0       0       0       0       0       0       0       0       0       0       0       0       0       0       0       0       0       0       0       0       0       0       0       0       0       0       0       0       0       0       0       0       0       0       0       0       0       0       0       0       0       0       0       0       0       0       0       0       0       0       0       0       0       0       0       0       0       0       0       0       0       0       0       0       0       0       0       0       0       0       0       0       0       0       0       0       0       0       0       0       0       0       0       0       0       0       0       0       0       0       0       0       0       0       0       0       0       0       0       0                                                                                                           | datein       Vsys       Kys       KVart       KVart       KW       KWH       tKVARH       tKWH       PF         6/6 00:00       0       0       0       0       0       0       0       0       0       0       0       0       0       0       0       0       0       0       0       0       0       0       0       0       0       0       0       0       0       0       0       0       0       0       0       0       0       0       0       0       0       0       0       0       0       0       0       0       0       0       0       0       0       0       0       0       0       0       0       0       0       0       0       0       0       0       0       0       0       0       0       0       0       0       0       0       0       0       0       0       0       0       0       0       0       0       0       0       0       0       0       0       0       0       0       0       0       0       0       0       0       0       0       0       0<                                                                                                    | 103        | 540月0日         |              | থ বহ অথ | マシル - 001 |             |               |              |                 |         |          |     |
| 6/6 00:00       0       0       0       0       0       0       0         6/6 01:00       0       0       0       0       0       0       0       0         6/6 02:00       0       0       0       0       0       0       0       0       0         6/6 03:00       0       0       0       0       0       0       0       0       0       0         6/6 05:00       0       0       0       0       0       0       0       0       0       0         6/6 05:00       0       0       0       0       0       0       0       0       0       0       0       0       0       0       0       0       0       0       0       0       0       0       0       0       0       0       0       0       0       0       0       0       0       0       0       0       0       0       0       0       0       0       0       0       0       0       0       0       0       0       0       0       0       0       0       0       0       0       0       0       0<                                                                                                    | 6/6 00:00       0       0       0       0       0       0       0       0       0       0       0       0       0       0       0       0       0       0       0       0       0       0       0       0       0       0       0       0       0       0       0       0       0       0       0       0       0       0       0       0       0       0       0       0       0       0       0       0       0       0       0       0       0       0       0       0       0       0       0       0       0       0       0       0       0       0       0       0       0       0       0       0       0       0       0       0       0       0       0       0       0       0       0       0       0       0       0       0       0       0       0       0       0       0       0       0       0       0       0       0       0       0       0       0       0       0       0       0       0       0       0       0       0       0       0       0       0                                                                                                           |            | datein         | Vsys         | Isys    | KVar      | KVarH       | KW            | KWH          | tKVARH          | tKWH    | PF       |     |
| 6/6 01:00       0       0       0       0       0       0       0       0       0       0       0       0       0       0       0       0       0       0       0       0       0       0       0       0       0       0       0       0       0       0       0       0       0       0       0       0       0       0       0       0       0       0       0       0       0       0       0       0       0       0       0       0       0       0       0       0       0       0       0       0       0       0       0       0       0       0       0       0       0       0       0       0       0       0       0       0       0       0       0       0       0       0       0       0       0       0       0       0       0       0       0       0       0       0       0       0       0       0       0       0       0       0       0       0       0       0       0       0       0       0       0       0       0       0       0       0       0                                                                                                           | 6/6 01:00       0       0       0       0       0       0       0       0       0       0       0       0       0       0       0       0       0       0       0       0       0       0       0       0       0       0       0       0       0       0       0       0       0       0       0       0       0       0       0       0       0       0       0       0       0       0       0       0       0       0       0       0       0       0       0       0       0       0       0       0       0       0       0       0       0       0       0       0       0       0       0       0       0       0       0       0       0       0       0       0       0       0       0       0       0       0       0       0       0       0       0       0       0       0       0       0       0       0       0       0       0       0       0       0       0       0       0       0       0       0       0       0       0       0       0       0       0                                                                                                           |            | 6/6 00:00      | 0            | 0       | 0         | 0           | 0             | 0            | 0               | 0       |          |     |
| 0 0 0 0 0       0       0       0       0       0       0       0       0       0       0       0       0       0       0       0       0       0       0       0       0       0       0       0       0       0       0       0       0       0       0       0       0       0       0       0       0       0       0       0       0       0       0       0       0       0       0       0       0       0       0       0       0       0       0       0       0       0       0       0       0       0       0       0       0       0       0       0       0       0       0       0       0       0       0       0       0       0       0       0       0       0       0       0       0       0       0       0       0       0       0       0       0       0       0       0       0       0       0       0       0       0       0       0       0       0       0       0       0       0       0       0       0       0       0       0       0       0                                                                                                          | 0/0 02:00       0       0       0       0       0       0       0       0       0       0       0       0       0       0       0       0       0       0       0       0       0       0       0       0       0       0       0       0       0       0       0       0       0       0       0       0       0       0       0       0       0       0       0       0       0       0       0       0       0       0       0       0       0       0       0       0       0       0       0       0       0       0       0       0       0       0       0       0       0       0       0       0       0       0       0       0       0       0       0       0       0       0       0       0       0       0       0       0       0       0       0       0       0       0       0       0       0       0       0       0       0       0       0       0       0       0       0       0       0       0       0       0       0       0       0       0       0       0                                                                                                           |            | 6/6 01:00      | 0            | 0       | 0         | 0           | 0             | 0            | 0               | 0       |          |     |
| 0/0 03.00       0       0       0       0       0       0       0       0       0       0       0       0       0       0       0       0       0       0       0       0       0       0       0       0       0       0       0       0       0       0       0       0       0       0       0       0       0       0       0       0       0       0       0       0       0       0       0       0       0       0       0       0       0       0       0       0       0       0       0       0       0       0       0       0       0       0       0       0       0       0       0       0       0       0       0       0       0       0       0       0       0       0       0       0       0       0       0       0       0       0       0       0       0       0       0       0       0       0       0       0       0       0       0       0       0       0       0       0       0       0       0       0       0       0       0       0       0       0                                                                                                           | 00 0 0 0 0 0       0       0       0       0       0       0       0       0       0       0       0       0       0       0       0       0       0       0       0       0       0       0       0       0       0       0       0       0       0       0       0       0       0       0       0       0       0       0       0       0       0       0       0       0       0       0       0       0       0       0       0       0       0       0       0       0       0       0       0       0       0       0       0       0       0       0       0       0       0       0       0       0       0       0       0       0       0       0       0       0       0       0       0       0       0       0       0       0       0       0       0       0       0       0       0       0       0       0       0       0       0       0       0       0       0       0       0       0       0       0       0       0       0       0       0       0       0 <t< td=""><td></td><td>6/6 02:00</td><td>0</td><td>0</td><td>0</td><td></td><td>0</td><td>0</td><td>0</td><td>0</td><td></td><td></td></t<>                                                                                                    |            | 6/6 02:00      | 0            | 0       | 0         |             | 0             | 0            | 0               | 0       |          |     |
| ウ 0 0 0       0       0       0       0       0       0       0       0       0       0       0       0       0       0       0       0       0       0       0       0       0       0       0       0       0       0       0       0       0       0       0       0       0       0       0       0       0       0       0       0       0       0       0       0       0       0       0       0       0       0       0       0       0       0       0       0       0       0       0       0       0       0       0       0       0       0       0       0       0       0       0       0       0       0       0       0       0       0       0       0       0       0       0       0       0       0       0       0       0       0       0       0       0       0       0       0       0       0       0       0       0       0       0       0       0       0       0       0       0       0       0       0       0       0       0       0       0       0                                                                                                          | 0       0       0       0       0       0       0       0       0       0       0       0       0       0       0       0       0       0       0       0       0       0       0       0       0       0       0       0       0       0       0       0       0       0       0       0       0       0       0       0       0       0       0       0       0       0       0       0       0       0       0       0       0       0       0       0       0       0       0       0       0       0       0       0       0       0       0       0       0       0       0       0       0       0       0       0       0       0       0       0       0       0       0       0       0       0       0       0       0       0       0       0       0       0       0       0       0       0       0       0       0       0       0       0       0       0       0       0       0       0       0       0       0       0       0       0       0       0       0                                                                                                          |            | 6/6.04.00      | 0            | 0       | 0         | 0           | 0             | 0            | 0               | 0       |          |     |
| Gr/6 06:00       0       0       0       0       0       0       0       0       0       0       0       0       0       0       0       0       0       0       0       0       0       0       0       0       0       0       0       0       0       0       0       0       0       0       0       0       0       0       0       0       0       0       0       0       0       0       0       0       0       0       0       0       0       0       0       0       0       0       0       0       0       0       0       0       0       0       0       0       0       0       0       0       0       0       0       0       0       0       0       0       0       0       0       0       0       0       0       0       0       0       0       0       0       0       0       0       0       0       0       0       0       0       0       0       0       0       0       0       0       0       0       0       0       0       0       0       0 <th< td=""><td></td><td></td><td>6/6 05:00</td><td>0</td><td>0</td><td>0</td><td>0</td><td>0</td><td>0</td><td>0</td><td>0</td><td></td><td></td></th<>                                                                                                    |                                                                                                    |            | 6/6 05:00      | 0            | 0       | 0         | 0           | 0             | 0            | 0               | 0       |          |     |
| 6/6 07:00       0       0       0       0       0       0       0       0       0       0       0       0       0       0       0       0       0       0       0       0       0       0       0       0       0       0       0       0       0       0       0       0       0       0       0       0       0       0       0       0       0       0       0       0       0       0       0       0       0       0       0       0       0       0       0       0       0       0       0       0       0       0       0       0       0       0       0       0       0       0       0       0       0       0       0       0       0       0       0       0       0       0       0       0       0       0       0       0       0       0       0       0       0       0       0       0       0       0       0       0       0       0       0       0       0       0       0       0       0       0       0       0       0       0       0       0       0 <td< td=""><td>6/6 07:00       0       0       0       0       0       0       0       0       0       0       0       0       0       0       0       0       0       0       0       0       0       0       0       0       0       0       0       0       0       0       0       0       0       0       0       0       0       0       0       0       0       0       0       0       0       0       0       0       0       0       0       0       0       0       0       0       0       0       0       0       0       0       0       0       0       0       0       0       0       0       0       0       0       0       0       0       0       0       0       0       0       0       0       0       0       0       0       0       0       0       0       0       0       0       0       0       0       0       0       0       0       0       0       0       0       0       0       0       0       0       0       0       0       0       0       0       0</td><td></td><td>6/6 06:00</td><td>0</td><td>0</td><td>0</td><td>_0</td><td>0</td><td>0</td><td>0</td><td>0</td><td></td><td></td></td<>                                                                                                    | 6/6 07:00       0       0       0       0       0       0       0       0       0       0       0       0       0       0       0       0       0       0       0       0       0       0       0       0       0       0       0       0       0       0       0       0       0       0       0       0       0       0       0       0       0       0       0       0       0       0       0       0       0       0       0       0       0       0       0       0       0       0       0       0       0       0       0       0       0       0       0       0       0       0       0       0       0       0       0       0       0       0       0       0       0       0       0       0       0       0       0       0       0       0       0       0       0       0       0       0       0       0       0       0       0       0       0       0       0       0       0       0       0       0       0       0       0       0       0       0       0                                                                                                           |            | 6/6 06:00      | 0            | 0       | 0         | _0          | 0             | 0            | 0               | 0       |          |     |
| 6/6 08:00       0       0       0       0       0       0       0       0       0       0       0       0       0       0       0       0       0       0       0       0       0       0       0       0       0       0       0       0       0       0       0       0       0       0       0       0       0       0       0       0       0       0       0       0       0       0       0       0       0       0       0       0       0       0       0       0       0       0       0       0       0       0       0       0       0       0       0       0       0       0       0       0       0       0       0       0       0       0       0       0       0       0       0       0       0       0       0       0       0       0       0       0       0       0       0       0       0       0       0       0       0       0       0       0       0       0       0       0       0       0       0       0       0       0       0       0       0 <td< td=""><td>6/6 08:00       0       0       0       0       0       0       0       0       0       0       0       0       0       0       0       0       0       0       0       0       0       0       0       0       0       0       0       0       0       0       0       0       0       0       0       0       0       0       0       0       0       0       0       0       0       0       0       0       0       0       0       0       0       0       0       0       0       0       0       0       0       0       0       0       0       0       0       0       0       0       0       0       0       0       0       0       0       0       0       0       0       0       0       0       0       0       0       0       0       0       0       0       0       0       0       0       0       0       0       0       0       0       0       0       0       0       0       0       0       0       0       0       0       0       0       0       0       <td< td=""><td></td><td>6/6 07:00</td><td>0</td><td>0</td><td>0</td><td>0</td><td>0</td><td>0</td><td>0</td><td>0</td><td></td><td></td></td<></td></td<>                                                                                                    | 6/6 08:00       0       0       0       0       0       0       0       0       0       0       0       0       0       0       0       0       0       0       0       0       0       0       0       0       0       0       0       0       0       0       0       0       0       0       0       0       0       0       0       0       0       0       0       0       0       0       0       0       0       0       0       0       0       0       0       0       0       0       0       0       0       0       0       0       0       0       0       0       0       0       0       0       0       0       0       0       0       0       0       0       0       0       0       0       0       0       0       0       0       0       0       0       0       0       0       0       0       0       0       0       0       0       0       0       0       0       0       0       0       0       0       0       0       0       0       0       0 <td< td=""><td></td><td>6/6 07:00</td><td>0</td><td>0</td><td>0</td><td>0</td><td>0</td><td>0</td><td>0</td><td>0</td><td></td><td></td></td<>                                                                                                    |            | 6/6 07:00      | 0            | 0       | 0         | 0           | 0             | 0            | 0               | 0       |          |     |
| 6/6 09:00       0       0       0       0       0       0       0       0       0       0       0       0       0       0       0       0       0       0       0       0       0       0       0       0       0       0       0       0       0       0       0       0       0       0       0       0       0       0       0       0       0       0       0       0       0       0       0       0       0       0       0       0       0       0       0       0       0       0       0       0       0       0       0       0       0       0       0       0       0       0       0       0       0       0       0       0       0       0       0       0       0       0       0       0       0       0       0       0       0       0       0       0       0       0       0       0       0       0       0       0       0       0       0       0       0       0       0       0       0       0       0       0       0       0       0       0       0 <td< td=""><td>6/6 09:00       0       0       0       0       0       0       0       0       0       0       0       0       0       0       0       0       0       0       0       0       0       0       0       0       0       0       0       0       0       0       0       0       0       0       0       0       0       0       0       0       0       0       0       0       0       0       0       0       0       0       0       0       0       0       0       0       0       0       0       0       0       0       0       0       0       0       0       0       0       0       0       0       0       0       0       0       0       0       0       0       0       0       0       0       0       0       0       0       0       0       0       0       0       0       0       0       0       0       0       0       0       0       0       0       0       0       0       0       0       0       0       0       0       0       0       0       0       <td< td=""><td></td><td>6/6 08:00</td><td>0</td><td>0</td><td>0</td><td>0</td><td>0</td><td>0</td><td>0</td><td>0</td><td></td><td></td></td<></td></td<>                                                                                                    | 6/6 09:00       0       0       0       0       0       0       0       0       0       0       0       0       0       0       0       0       0       0       0       0       0       0       0       0       0       0       0       0       0       0       0       0       0       0       0       0       0       0       0       0       0       0       0       0       0       0       0       0       0       0       0       0       0       0       0       0       0       0       0       0       0       0       0       0       0       0       0       0       0       0       0       0       0       0       0       0       0       0       0       0       0       0       0       0       0       0       0       0       0       0       0       0       0       0       0       0       0       0       0       0       0       0       0       0       0       0       0       0       0       0       0       0       0       0       0       0       0 <td< td=""><td></td><td>6/6 08:00</td><td>0</td><td>0</td><td>0</td><td>0</td><td>0</td><td>0</td><td>0</td><td>0</td><td></td><td></td></td<>                                                                                                    |            | 6/6 08:00      | 0            | 0       | 0         | 0           | 0             | 0            | 0               | 0       |          |     |
| 6/6 10:00       0       0       0       0       0       0       0       0       0       0       0       0       0       0       0       0       0       0       0       0       0       0       0       0       0       0       0       0       0       0       0       0       0       0       0       0       0       0       0       0       0       0       0       0       0       0       0       0       0       0       0       0       0       0       0       0       0       0       0       0       0       0       0       0       0       0       0       0       0       0       0       0       0       0       0       0       0       0       0       0       0       0       0       0       0       0       0       0       0       0       0       0       0       0       0       0       0       0       0       0       0       0       0       0       0       0       0       0       0       0       0       0       0       0       0       0       0 <td< td=""><td>6/6 10:00       0       0       0       0       0       0       0         6/6 11:00       0       0       0       0       0       0       0       0       0         6/6 11:00       0       0       0       0       0       0       0       0       0       0       0       0       0       0       0       0       0       0       0       0       0       0       0       0       0       0       0       0       0       0       0       0       0       0       0       0       0       0       0       0       0       0       0       0       0       0       0       0       0       0       0       0       0       0       0       0       0       0       0       0       0       0       0       0       0       0       0       0       0       0       0       0       0       0       0       0       0       0       0       0       0       0       0       0       0       0       0       0       0       0       0       0       0       0       0       0       &lt;</td><td></td><td>6/6 09:00</td><td>0</td><td>0</td><td>0</td><td>0</td><td>0</td><td>0</td><td>0</td><td>0</td><td></td><td></td></td<>                                                                                                    | 6/6 10:00       0       0       0       0       0       0       0         6/6 11:00       0       0       0       0       0       0       0       0       0         6/6 11:00       0       0       0       0       0       0       0       0       0       0       0       0       0       0       0       0       0       0       0       0       0       0       0       0       0       0       0       0       0       0       0       0       0       0       0       0       0       0       0       0       0       0       0       0       0       0       0       0       0       0       0       0       0       0       0       0       0       0       0       0       0       0       0       0       0       0       0       0       0       0       0       0       0       0       0       0       0       0       0       0       0       0       0       0       0       0       0       0       0       0       0       0       0       0       0       0       <                                                                                                    |            | 6/6 09:00      | 0            | 0       | 0         | 0           | 0             | 0            | 0               | 0       |          |     |
| 6/6 11:00       0       0       0       0       0       0       0       0       0       0       0       0       0       0       0       0       0       0       0       0       0       0       0       0       0       0       0       0       0       0       0       0       0       0       0       0       0       0       0       0       0       0       0       0       0       0       0       0       0       0       0       0       0       0       0       0       0       0       0       0       0       0       0       0       0       0       0       0       0       0       0       0       0       0       0       0       0       0       0       0       0       0       0       0       0       0       0       0       0       0       0       0       0       0       0       0       0       0       0       0       0       0       0       0       0       0       0       0       0       0       0       0       0       0       0       0       0 <td< td=""><td>6/6 11:00       0       0       0       0       0       0       0       0       0       0       0       0       0       0       0       0       0       0       0       0       0       0       0       0       0       0       0       0       0       0       0       0       0       0       0       0       0       0       0       0       0       0       0       0       0       0       0       0       0       0       0       0       0       0       0       0       0       0       0       0       0       0       0       0       0       0       0       0       0       0       0       0       0       0       0       0       0       0       0       0       0       0       0       0       0       0       0       0       0       0       0       0       0       0       0       0       0       0       0       0       0       0       0       0       0       0       0       0       0       0       0       0       0       0       0       0       0       <td< td=""><td></td><td>6/6 10:00</td><td>0</td><td>0</td><td>0</td><td>0</td><td>Ó</td><td>0</td><td>0</td><td>0</td><td></td><td></td></td<></td></td<>                                                                                                    | 6/6 11:00       0       0       0       0       0       0       0       0       0       0       0       0       0       0       0       0       0       0       0       0       0       0       0       0       0       0       0       0       0       0       0       0       0       0       0       0       0       0       0       0       0       0       0       0       0       0       0       0       0       0       0       0       0       0       0       0       0       0       0       0       0       0       0       0       0       0       0       0       0       0       0       0       0       0       0       0       0       0       0       0       0       0       0       0       0       0       0       0       0       0       0       0       0       0       0       0       0       0       0       0       0       0       0       0       0       0       0       0       0       0       0       0       0       0       0       0       0 <td< td=""><td></td><td>6/6 10:00</td><td>0</td><td>0</td><td>0</td><td>0</td><td>Ó</td><td>0</td><td>0</td><td>0</td><td></td><td></td></td<>                                                                                                    |            | 6/6 10:00      | 0            | 0       | 0         | 0           | Ó             | 0            | 0               | 0       |          |     |
| 6/6 12:00       0       0       0       0       0       0       0       0       0       0       0       0       0       0       0       0       0       0       0       0       0       0       0       0       0       0       0       0       0       0       0       0       0       0       0       0       0       0       0       0       0       0       0       0       0       0       0       0       0       0       0       0       0       0       0       0       0       0       0       0       0       0       0       0       0       0       0       0       0       0       0       0       0       0       0       0       0       0       0       0       0       0       0       0       0       0       0       0       0       0       0       0       0       0       0       0       0       0       0       0       0       0       0       0       0       0       0       0       0       0       0       0       0       0       0       0       0 <td< td=""><td>6/6 12:00       0       0       0       0       0       0       0       0       0       0       0       0       0       0       0       0       0       0       0       0       0       0       0       0       0       0       0       0       0       0       0       0       0       0       0       0       0       0       0       0       0       0       0       0       0       0       0       0       0       0       0       0       0       0       0       0       0       0       0       0       0       0       0       0       0       0       0       0       0       0       0       0       0       0       0       0       0       0       0       0       0       0       0       0       0       0       0       0       0       0       0       0       0       0       0       0       0       0       0       0       0       0       0       0       0       0       0       0       0       0       0       0       0       0       0       0       0       <td< td=""><td></td><td>6/6 11:00</td><td>0</td><td>0</td><td>0</td><td>0</td><td>0</td><td>0</td><td>0</td><td>0</td><td></td><td></td></td<></td></td<>                                                                                                    | 6/6 12:00       0       0       0       0       0       0       0       0       0       0       0       0       0       0       0       0       0       0       0       0       0       0       0       0       0       0       0       0       0       0       0       0       0       0       0       0       0       0       0       0       0       0       0       0       0       0       0       0       0       0       0       0       0       0       0       0       0       0       0       0       0       0       0       0       0       0       0       0       0       0       0       0       0       0       0       0       0       0       0       0       0       0       0       0       0       0       0       0       0       0       0       0       0       0       0       0       0       0       0       0       0       0       0       0       0       0       0       0       0       0       0       0       0       0       0       0       0 <td< td=""><td></td><td>6/6 11:00</td><td>0</td><td>0</td><td>0</td><td>0</td><td>0</td><td>0</td><td>0</td><td>0</td><td></td><td></td></td<>                                                                                                    |            | 6/6 11:00      | 0            | 0       | 0         | 0           | 0             | 0            | 0               | 0       |          |     |
| 6/6 13:00       0       0       0       0       0       0       0       0       0       0       0       0       0       0       0       0       0       0       0       0       0       0       0       0       0       0       0       0       0       0       0       0       0       0       0       0       0       0       0       0       0       0       0       0       0       0       0       0       0       0       0       0       0       0       0       0       0       0       0       0       0       0       0       0       0       0       0       0       0       0       0       0       0       0       0       0       0       0       0       0       0       0       0       0       0       0       0       0       0       0       0       0       0       0       0       0       0       0       0       0       0       0       0       0       0       0       0       0       0       0       0       0       0       0       0       0       0 <td< td=""><td>6/6 13:00       0       0       0       0       0       0       0       0       0       0       0       0       0       0       0       0       0       0       0       0       0       0       0       0       0       0       0       0       0       0       0       0       0       0       0       0       0       0       0       0       0       0       0       0       0       0       0       0       0       0       0       0       0       0       0       0       0       0       0       0       0       0       0       0       0       0       0       0       0       0       0       0       0       0       0       0       0       0       0       0       0       0       0       0       0       0       0       0       0       0       0       0       0       0       0       0       0       0       0       0       0       0       0       0       0       0       0       0       0       0       0       0       0       0       0       0       0       <td< td=""><td></td><td>6/6 12:00</td><td>0</td><td>0</td><td>0</td><td>0</td><td>0</td><td>0</td><td>0</td><td>0</td><td></td><td></td></td<></td></td<>                                                                                                    | 6/6 13:00       0       0       0       0       0       0       0       0       0       0       0       0       0       0       0       0       0       0       0       0       0       0       0       0       0       0       0       0       0       0       0       0       0       0       0       0       0       0       0       0       0       0       0       0       0       0       0       0       0       0       0       0       0       0       0       0       0       0       0       0       0       0       0       0       0       0       0       0       0       0       0       0       0       0       0       0       0       0       0       0       0       0       0       0       0       0       0       0       0       0       0       0       0       0       0       0       0       0       0       0       0       0       0       0       0       0       0       0       0       0       0       0       0       0       0       0       0 <td< td=""><td></td><td>6/6 12:00</td><td>0</td><td>0</td><td>0</td><td>0</td><td>0</td><td>0</td><td>0</td><td>0</td><td></td><td></td></td<>                                                                                                    |            | 6/6 12:00      | 0            | 0       | 0         | 0           | 0             | 0            | 0               | 0       |          |     |
| 6/6 14:00       0       0       0       0       0       0       0       0       0       0       0       0       0       0       0       0       0       0       0       0       0       0       0       0       0       0       0       0       0       0       0       0       0       0       0       0       0       0       0       0       0       0       0       0       0       0       0       0       0       0       0       0       0       0       0       0       0       0       0       0       0       0       0       0       0       0       0       0       0       0       0       0       0       0       0       0       0       0       0       0       0       0       0       0       0       0       0       0       0       0       0       0       0       0       0       0       0       0       0       0       0       0       0       0       0       0       0       0       0       0       0       0       0       0       0       0       0 <td< td=""><td>6/6 14:00       0       0       0       0       0       0       0       0       0       0       0       0       0       0       0       0       0       0       0       0       0       0       0       0       0       0       0       0       0       0       0       0       0       0       0       0       0       0       0       0       0       0       0       0       0       0       0       0       0       0       0       0       0       0       0       0       0       0       0       0       0       0       0       0       0       0       0       0       0       0       0       0       0       0       0       0       0       0       0       0       0       0       0       0       0       0       0       0       0       0       0       0       0       0       0       0       0       0       0       0       0       0       0       0       0       0       0       0       0       0       0       0       0       0       0       0       0       <td< td=""><td></td><td>6/6 13:00</td><td>0</td><td>0</td><td>0</td><td>0</td><td>0</td><td>0</td><td>0</td><td>0</td><td></td><td></td></td<></td></td<>                                                                                                    | 6/6 14:00       0       0       0       0       0       0       0       0       0       0       0       0       0       0       0       0       0       0       0       0       0       0       0       0       0       0       0       0       0       0       0       0       0       0       0       0       0       0       0       0       0       0       0       0       0       0       0       0       0       0       0       0       0       0       0       0       0       0       0       0       0       0       0       0       0       0       0       0       0       0       0       0       0       0       0       0       0       0       0       0       0       0       0       0       0       0       0       0       0       0       0       0       0       0       0       0       0       0       0       0       0       0       0       0       0       0       0       0       0       0       0       0       0       0       0       0       0 <td< td=""><td></td><td>6/6 13:00</td><td>0</td><td>0</td><td>0</td><td>0</td><td>0</td><td>0</td><td>0</td><td>0</td><td></td><td></td></td<>                                                                                                    |            | 6/6 13:00      | 0            | 0       | 0         | 0           | 0             | 0            | 0               | 0       |          |     |
| 6/6 15:00       0       0       0       0       0       0       0       0       0       0       0       0       0       0       0       0       0       0       0       0       0       0       0       0       0       0       0       0       0       0       0       0       0       0       0       0       0       0       0       0       0       0       0       0       0       0       0       0       0       0       0       0       0       0       0       0       0       0       0       0       0       0       0       0       0       0       0       0       0       0       0       0       0       0       0       0       0       0       0       0       0       0       0       0       0       0       0       0       0       0       0       0       0       0       0       0       0       0       0       0       0       0       0       0       0       0       0       0       0       0       0       0       0       0       0       0       0 <td< td=""><td>6/6 15:00       0       0       0       0       0       0       0       0       0       0       0       0       0       0       0       0       0       0       0       0       0       0       0       0       0       0       0       0       0       0       0       0       0       0       0       0       0       0       0       0       0       0       0       0       0       0       0       0       0       0       0       0       0       0       0       0       0       0       0       0       0       0       0       0       0       0       0       0       0       0       0       0       0       0       0       0       0       0       0       0       0       0       0       0       0       0       0       0       0       0       0       0       0       0       0       0       0       0       0       0       0       0       0       0       0       0       0       0       0       0       0       0       0       0       0       0       0       <td< td=""><td></td><td>6/6 14:00</td><td>0</td><td>0</td><td>0</td><td>0</td><td>0</td><td>0</td><td>0</td><td>0</td><td></td><td></td></td<></td></td<>                                                                                                    | 6/6 15:00       0       0       0       0       0       0       0       0       0       0       0       0       0       0       0       0       0       0       0       0       0       0       0       0       0       0       0       0       0       0       0       0       0       0       0       0       0       0       0       0       0       0       0       0       0       0       0       0       0       0       0       0       0       0       0       0       0       0       0       0       0       0       0       0       0       0       0       0       0       0       0       0       0       0       0       0       0       0       0       0       0       0       0       0       0       0       0       0       0       0       0       0       0       0       0       0       0       0       0       0       0       0       0       0       0       0       0       0       0       0       0       0       0       0       0       0       0 <td< td=""><td></td><td>6/6 14:00</td><td>0</td><td>0</td><td>0</td><td>0</td><td>0</td><td>0</td><td>0</td><td>0</td><td></td><td></td></td<>                                                                                                    |            | 6/6 14:00      | 0            | 0       | 0         | 0           | 0             | 0            | 0               | 0       |          |     |
| 0/6 16:00       1       1       5       0       100       00       3       30       1         6/6 17:00       0       0       0       0       0       0       0       0       0       0       0       0       0       0       0       0       0       0       0       0       0       0       0       0       0       0       0       0       0       0       0       0       0       0       0       0       0       0       0       0       0       0       0       0       0       0       0       0       0       0       0       0       0       0       0       0       0       0       0       0       0       0       0       0       0       0       0       0       0       0       0       0       0       0       0       0       0       0       0       0       0       0       0       0       0       0       0       0       0       0       0       0       0       0       0       0       0       0       0       0       0       0       0       0       0       0<                                                                                                    | 0/0 10:00       1       1       5       0       100       00       3       30       1         6/6 17:00       0       0       0       0       0       0       0       0       0       0         6/6 18:00       0       0       0       0       0       0       0       0       0       0       0       0       0       0       0       0       0       0       0       0       0       0       0       0       0       0       0       0       0       0       0       0       0       0       0       0       0       0       0       0       0       0       0       0       0       0       0       0       0       0       0       0       0       0       0       0       0       0       0       0       0       0       0       0       0       0       0       0       0       0       0       0       0       0       0       0       0       0       0       0       0       0       0       0       0       0       0       0       0       0       0       0       0                                                                                                           |            | 6/6 15:00      | 0            | 0       | 0         | 0           | 0             | 0            | 0               | 0       |          |     |
| 0/01/100       0       0       0       0       0       0       0       0       0       0       0       0       0       0       0       0       0       0       0       0       0       0       0       0       0       0       0       0       0       0       0       0       0       0       0       0       0       0       0       0       0       0       0       0       0       0       0       0       0       0       0       0       0       0       0       0       0       0       0       0       0       0       0       0       0       0       0       0       0       0       0       0       0       0       0       0       0       0       0       0       0       0       0       0       0       0       0       0       0       0       0       0       0       0       0       0       0       0       0       0       0       0       0       0       0       0       0       0       0       0       0       0       0       0       0       0       0                                                                                                           | 0/01/100       0       0       0       0       0       0       0       0       0       0       0       0       0       0       0       0       0       0       0       0       0       0       0       0       0       0       0       0       0       0       0       0       0       0       0       0       0       0       0       0       0       0       0       0       0       0       0       0       0       0       0       0       0       0       0       0       0       0       0       0       0       0       0       0       0       0       0       0       0       0       0       0       0       0       0       0       0       0       0       0       0       0       0       0       0       0       0       0       0       0       0       0       0       0       0       0       0       0       0       0       0       0       0       0       0       0       0       0       0       0       0       0       0       0       0       0       0                                                                                                           |            | 6/6 17:00      | 1            | 1       | 5         | 0           | 100           | 00           | 3               | 30      |          |     |
| 0010000000000000000000000000000000000                                                                                                    | 00101000       0       0       0       0       0       0       0       0       0       0       0       0       0       0       0       0       0       0       0       0       0       0       0       0       0       0       0       0       0       0       0       0       0       0       0       0       0       0       0       0       0       0       0       0       0       0       0       0       0       0       0       0       0       0       0       0       0       0       0       0       0       0       0       0       0       0       0       0       0       0       0       0       0       0       0       0       0       0       0       0       0       0       0       0       0       0       0       0       0       0       0       0       0       0       0       0       0       0       0       0       0       0       0       0       0       1       1       1       1       0       0       0       0       1       1       1       1                                                                                                    |            | 6/618:00       | 0            | 0       | 0         | 0           | 0             |              |                 | 0       |          |     |
| 6/6 20:00       0       0       0       0       0       0       0       0       0       0       0       0       0       0       0       0       0       0       0       0       0       0       0       0       0       0       0       0       0       0       0       0       0       0       0       0       0       0       0       0       0       0       0       0       0       0       0       0       0       0       0       0       0       0       0       0       0       0       0       0       0       0       0       0       0       0       0       0       0       0       0       0       0       0       0       0       0       0       0       0       0       0       0       0       0       0       1       1       1       1       1       1       1       1       1       1       1       1       1       1       1       1       1       1       1       1       1       1       1       1       1       1       1       1       1       1       1 <td< td=""><td>6/6 20:00       0       0       0       0       0       0       0       0       0       0       0       0       0       0       0       0       0       0       0       0       0       0       0       0       0       0       0       0       0       0       0       0       0       0       0       0       0       0       0       0       0       0       0       0       0       0       0       0       0       0       0       0       0       0       0       0       0       0       0       0       0       0       0       0       0       0       0       0       0       0       0       0       0       0       0       0       0       0       0       0       0       0       0       1       1       1       1       0       0       0       0       0       1       1       1       1       1       1       1       1       1       1       1       1       1       1       1       1       1       1       1       1       1       1       1       1       1       <td< td=""><td></td><td>6/619:00</td><td>0</td><td>0</td><td>0</td><td>0</td><td>0</td><td>0</td><td>0</td><td>0</td><td></td><td></td></td<></td></td<>                                                                                                    | 6/6 20:00       0       0       0       0       0       0       0       0       0       0       0       0       0       0       0       0       0       0       0       0       0       0       0       0       0       0       0       0       0       0       0       0       0       0       0       0       0       0       0       0       0       0       0       0       0       0       0       0       0       0       0       0       0       0       0       0       0       0       0       0       0       0       0       0       0       0       0       0       0       0       0       0       0       0       0       0       0       0       0       0       0       0       0       1       1       1       1       0       0       0       0       0       1       1       1       1       1       1       1       1       1       1       1       1       1       1       1       1       1       1       1       1       1       1       1       1       1 <td< td=""><td></td><td>6/619:00</td><td>0</td><td>0</td><td>0</td><td>0</td><td>0</td><td>0</td><td>0</td><td>0</td><td></td><td></td></td<>                                                                                                    |            | 6/619:00       | 0            | 0       | 0         | 0           | 0             | 0            | 0               | 0       |          |     |
| 6/6 21:00       0       0       0       0       0       0       0       0       0       0       0       0       0       0       0       0       0       0       0       0       0       0       0       0       0       0       0       0       0       0       0       0       0       0       0       0       0       0       0       0       0       0       0       0       0       0       0       0       0       0       0       0       0       0       0       0       0       0       0       1       1       1       1       1       1       1       1       1       1       1       1       1       1       1       1       1       1       1       1       1       1       1       1       1       1       1       1       1       1       1       1       1       1       1       1       1       1       1       1       1       1       1       1       1       1       1       1       1       1       1       1       1       1       1       1       1       1 <td< td=""><td>6/6 21:00       0       0       0       0       0       0       0       0       0       0       0       0       0       0       0       0       0       0       0       0       0       0       0       0       0       0       0       0       0       0       0       0       0       0       0       0       0       0       0       0       0       0       0       0       0       0       0       0       0       0       0       0       0       0       0       0       0       0       0       0       1       1       1       1       1       0       0       0       0       0       1       1       1       1       1       1       1       1       1       1       1       1       1       1       1       1       1       1       1       1       1       1       1       1       1       1       1       1       1       1       1       1       1       1       1       1       1       1       1       1       1       1       1       1       1       1       1       <td< td=""><td></td><td>6/6 20:00</td><td>0</td><td>0</td><td>0</td><td>0</td><td>0</td><td>0</td><td>0</td><td>0</td><td></td><td></td></td<></td></td<>                                                                                                    | 6/6 21:00       0       0       0       0       0       0       0       0       0       0       0       0       0       0       0       0       0       0       0       0       0       0       0       0       0       0       0       0       0       0       0       0       0       0       0       0       0       0       0       0       0       0       0       0       0       0       0       0       0       0       0       0       0       0       0       0       0       0       0       0       1       1       1       1       1       0       0       0       0       0       1       1       1       1       1       1       1       1       1       1       1       1       1       1       1       1       1       1       1       1       1       1       1       1       1       1       1       1       1       1       1       1       1       1       1       1       1       1       1       1       1       1       1       1       1       1       1 <td< td=""><td></td><td>6/6 20:00</td><td>0</td><td>0</td><td>0</td><td>0</td><td>0</td><td>0</td><td>0</td><td>0</td><td></td><td></td></td<>                                                                                                    |            | 6/6 20:00      | 0            | 0       | 0         | 0           | 0             | 0            | 0               | 0       |          |     |
| 6/6 22:00       0       0       0       0       0       0       0       0       0       0       0       0       0       0       0       0       0       0       0       0       0       0       0       0       0       0       0       0       0       0       0       0       0       0       0       0       0       0       0       0       0       0       0       0       0       1       1       1       1       1       1       1       1       1       1       1       1       1       1       1       1       1       1       1       1       1       1       1       1       1       1       1       1       1       1       1       1       1       1       1       1       1       1       1       1       1       1       1       1       1       1       1       1       1       1       1       1       1       1       1       1       1       1       1       1       1       1       1       1       1       1       1       1       1       1       1       1 <td< td=""><td>6/6 22:00       0       0       0       0       0       0       0       0       0       0       0       0       0       0       0       0       0       0       0       0       0       0       0       0       0       0       0       0       0       0       0       0       0       0       0       0       0       0       0       0       0       0       1       1       1       1       0       0       0       0       0       1       1       1       1       1       1       1       1       1       1       1       1       1       1       1       1       1       1       1       1       1       1       1       1       1       1       1       1       1       1       1       1       1       1       1       1       1       1       1       1       1       1       1       1       1       1       1       1       1       1       1       1       1       1       1       1       1       1       1       1       1       1       1       1       1       1       <td< td=""><td></td><td>6/6 21:00</td><td>0</td><td>0</td><td>0</td><td>0</td><td>0</td><td>0</td><td>0</td><td>0</td><td></td><td></td></td<></td></td<>                                                                                                    | 6/6 22:00       0       0       0       0       0       0       0       0       0       0       0       0       0       0       0       0       0       0       0       0       0       0       0       0       0       0       0       0       0       0       0       0       0       0       0       0       0       0       0       0       0       0       1       1       1       1       0       0       0       0       0       1       1       1       1       1       1       1       1       1       1       1       1       1       1       1       1       1       1       1       1       1       1       1       1       1       1       1       1       1       1       1       1       1       1       1       1       1       1       1       1       1       1       1       1       1       1       1       1       1       1       1       1       1       1       1       1       1       1       1       1       1       1       1       1       1       1 <td< td=""><td></td><td>6/6 21:00</td><td>0</td><td>0</td><td>0</td><td>0</td><td>0</td><td>0</td><td>0</td><td>0</td><td></td><td></td></td<>                                                                                                    |            | 6/6 21:00      | 0            | 0       | 0         | 0           | 0             | 0            | 0               | 0       |          |     |
| 6/6 23:00       0       0       0       0       0       0       0       0       0       0       0       0       0       0       0       0       0       0       0       0       0       0       0       0       0       0       0       0       0       0       0       0       0       0       0       1       1       1       1       1       1       1       1       1       1       1       1       1       1       1       1       1       1       1       1       1       1       1       1       1       1       1       1       1       1       1       1       1       1       1       1       1       1       1       1       1       1       1       1       1       1       1       1       1       1       1       1       1       1       1       1       1       1       1       1       1       1       1       1       1       1       1       1       1       1       1       1       1       1       1       1       1       1       1       1       1       1 <td< td=""><td>6/6 23:00       0       0       0       0       0       0       0       0       0       0       0       0       0       0       0       0       0       0       0       0       0       0       0       0       0       0       0       0       0       0       0       1       1       1       1       0       0       0       0       1       1       1       1       1       1       0       0       0       0       1       1       1       1       1       1       1       1       1       1       1       1       1       1       1       1       1       1       1       1       1       1       1       1       1       1       1       1       1       1       1       1       1       1       1       1       1       1       1       1       1       1       1       1       1       1       1       1       1       1       1       1       1       1       1       1       1       1       1       1       1       1       1       1       1       1       1       1       <td< td=""><td></td><td>6/6 22:00</td><td>0</td><td>0</td><td>0</td><td>0</td><td>0</td><td>0</td><td>0</td><td>0</td><td></td><td></td></td<></td></td<>                                                                                                    | 6/6 23:00       0       0       0       0       0       0       0       0       0       0       0       0       0       0       0       0       0       0       0       0       0       0       0       0       0       0       0       0       0       0       0       1       1       1       1       0       0       0       0       1       1       1       1       1       1       0       0       0       0       1       1       1       1       1       1       1       1       1       1       1       1       1       1       1       1       1       1       1       1       1       1       1       1       1       1       1       1       1       1       1       1       1       1       1       1       1       1       1       1       1       1       1       1       1       1       1       1       1       1       1       1       1       1       1       1       1       1       1       1       1       1       1       1       1       1       1       1 <td< td=""><td></td><td>6/6 22:00</td><td>0</td><td>0</td><td>0</td><td>0</td><td>0</td><td>0</td><td>0</td><td>0</td><td></td><td></td></td<>                                                                                                    |            | 6/6 22:00      | 0            | 0       | 0         | 0           | 0             | 0            | 0               | 0       |          |     |
| 平均       0.04       0.21       0.25       4.17       2.5       0.13       1.25       1         最小       0       0       0       0       0       0       0       1         最大       1       1       5       6       100       60       3       30       1         Report       rawdata       +       :       -       +       85%                                                                                                    | 平均       0.04       0.21       0.25       4.17       2.5       0.13       1.25       1         最小       0       0       0       0       0       0       0       1         最大       1       1       5       6       100       60       3       30       1         Report       rawdata       (+)       :       (+)       :       (+)       :       (+)       *         III       III       IIII       IIIIIIIIIIIIIIIIIIIIIIIIIIIIIIIIIIII                                                                                                    |            | 6/6 23:00      | 0            | 0       | 0         | 0           | 0             | 0            | 0               | Ó       |          |     |
| 展小     0     0     0     0     0     0     0     1       最大     1     1     5     6     100     60     3     30     1       Report     rawdata     (+)     :     (-)     -     +     85%                                                                                                    | 田田田田田田田田田田田田田田田田田田田田田田田田田田田田田田田田田                                                                                                    |            | 平均             | 0.04         | 0.04    | 0.21      | 0.25        | 4.17          | 2.5          | 0.13            | 1.25    |          | L   |
| 最大     1     1     5     6     100     60     3     30     1       Report     rawdata     +     :     .     .     .     .       Image: Second conditional state     Image: Second conditional state     .     .     .     .                                                                                                    | <u><u><u></u></u><u></u><u></u><u></u><u></u><u></u><u></u><u></u><u></u><u></u><u></u><u></u><u></u><u></u></u>                                                                                                    |            | 最小             | 0            | 0       | 0         | 0           | 0             | 0            | 0               | 0       | 1        |     |
| Report         rawdata         ⊕         :         ↓           III         III         III         III         III         +         85%                                                                                                    | Report     rawdata     (+)     :     (+)       □     □     □     □     +     85%                                                                                                    |            | 最大             | 1            | 1       | 5         | 6           | 100           | 60           | 3               | 30      |          |     |
| · · · · · · · · · · · · · · · · · · ·                                                                                                    |                                                                                                    |            | ► Re           | port rav     | vdata   | (+)       |             |               | ÷ •          |                 |         |          | Ê   |
|                                                                                                    |                                                                                                    | ę (        |                |              |         |           |             |               |              | , <b>m</b> , _, |         | s        | 5%  |
|                                                                                                    |                                                                                                    | -          |                |              |         |           |             |               |              |                 |         |          |     |
|                                                                                                    |                                                                                                    |            |                |              |         |           |             |               |              |                 |         |          |     |
|                                                                                                    |                                                                                                    |            |                |              |         |           |             |               |              |                 |         |          |     |
|                                                                                                    |                                                                                                    |            |                |              |         |           |             |               |              |                 |         |          |     |
|                                                                                                    |                                                                                                    |            |                |              |         |           |             |               |              |                 |         |          |     |
|                                                                                                    |                                                                                                    |            |                |              |         |           |             |               |              |                 |         |          |     |
|                                                                                                    |                                                                                                    |            |                |              |         |           |             |               |              |                 |         |          |     |
|                                                                                                    |                                                                                                    |            |                |              |         |           |             |               |              |                 |         |          |     |
|                                                                                                    |                                                                                                    |            |                |              |         |           |             |               |              |                 |         |          |     |
|                                                                                                    |                                                                                                    |            |                |              |         |           |             |               |              |                 |         |          |     |
|                                                                                                    |                                                                                                    |            |                |              |         |           |             |               |              |                 |         |          |     |
|                                                                                                    |                                                                                                    |            |                |              |         |           |             |               |              |                 |         |          |     |

#### 第二節 電表環境參數設定

此步驟目的是定義報表環境相關參數,如資料庫、電價、契約容量等設定,以便做為產出報表時的依據。 請啟動 pwDBRptCfg.exe 設定程式,之後出現如下視窗,然後從選單欄進行各項參數設定。

|                       | 電錶参數設定                                                                        |
|-----------------------|-------------------------------------------------------------------------------|
| 資料庫設定 基本資料 電價設定 國定例假日 | 其他 報表                                                                         |
| 電費參數                  |                                                                               |
| 基本電費單價 (元/每瓩每月)       | 流動電費單價 (元/度)                                                                  |
| 夏月                    | 夏月一月一日日日日日日日日日日日日日日日日日日日日日日日日日日日日日日日日日日                                       |
| 經常: 217.3 經常:         | 160.6 尖峰: 4.73 尖峰:                                                            |
| 半尖嶂: 160 半尖嶂:         | 160.6         半尖峰:<br>(週1-5)         3.13         半尖峰:<br>(週1-5)         3.05 |
|                       | 32.1 半尖峰: 2.1 半尖峰: 2.03                                                       |
|                       | · · · · · · · · · · · · · · · · · · ·                                         |
| 夏月時段及離尖峰時間            |                                                                               |
| 夏月時段: 6月1日~9月30日      |                                                                               |
| 週一 至 週五 尖峰時間          |                                                                               |
| 時段1: 10:0~12:0        | 計費方式 二段式失暉時間固定                                                                |
| 時段2: 13:0~17:0        |                                                                               |
| 调六尖峰時間                |                                                                               |
| 7:30 ~ 22:30          |                                                                               |
|                       |                                                                               |
|                       | V000                                                                          |
|                       |                                                                               |
|                       |                                                                               |
|                       |                                                                               |
|                       |                                                                               |
|                       |                                                                               |
|                       |                                                                               |
|                       |                                                                               |
|                       |                                                                               |
|                       |                                                                               |
|                       |                                                                               |
|                       |                                                                               |
|                       |                                                                               |
|                       |                                                                               |
|                       |                                                                               |
|                       |                                                                               |
|                       |                                                                               |
|                       |                                                                               |
|                       |                                                                               |

#### 第一項 基本設定

資料庫設定是設定有關資料庫相關的參數。請點選選單欄「基本設定」。

選單欄「檔案」:可以將報表環境相關參數存成不同的檔案,方便後續報表產出時候,可以切換到不同的資料 庫。

| 資料庫連接<br>資料庫連接<br>Data Source=.;Initial Catalog=CHIMI | El;Integtated Security=True                                  |
|-------------------------------------------------------|--------------------------------------------------------------|
| 成本中心資料採集 操作紀錄<br>成本中心資料採集資料表名稱                        | (毎日天同姿料主(毎個番末各自獨立)                                           |
| 欄位對應<br>可用欄位                                          | Station:       st         Datein:       datein         RS電壓: |
| -計費方式                                                 | 難開 更新存借り                                                     |
|                                                       |                                                              |

◆ 資料來源介面:

建立「資料來源」

請按下「資料庫連接」按鈕,之後會出現「Choose Data Source」視窗,請依據你的需要選取適當的 Data Source,以下範例以 Microsoft SQL server 做示範:

Date source = Microsoft SQL server,

Date provider = .NET Framework Data Provider for SQL Server

| Change Da                                                                                                    | ata Source ? ×                                                                                                    |
|----------------------------------------------------------------------------------------------------|----------------------------------------------------------------------------------------------------|
| Data source:<br>Microsoft Access Database File<br>Microsoft ODBC Data Source<br>Microsoft SQL Server<br>Microsoft SQL Server Database File<br>Oracle Database<br><other></other> | Description<br>Use this selection to connect to<br>Microsoft SQL Server 2000 or 2005<br>using the .NET Framework Data<br>Provider for SQL Server. |
| Data provider:                                                                                                    |                                                                                                    |
| Always use this selection                                                                                                    | OK Cancel                                                                                                    |
|                                                                                                    |                                                                                                    |

然後會出現有關「Connection」屬性設定視窗·注意不同的 DataSource(上述)·則「Connection」屬性也會不一樣。請填入適當資訊,並按下「Test Connection」按鈕來測試是否正確。最後按下 OK。

|                                                                                       | Connection Properties                      | ? ×                |  |
|---------------------------------------------------------------------------------------|--------------------------------------------|--------------------|--|
| Data source:                                                                          |                                            |                    |  |
| Microsoft SQL Se                                                                      | erver (SqlClient)                          | Change             |  |
| Server name:                                                                          |                                            |                    |  |
|                                                                                       | Ý                                          | Refresh            |  |
| –Log on to the se                                                                     | rver                                       |                    |  |
| ● Use Windov<br>○ Use SOL Se                                                          | vs Authentication<br>rver Authentication   |                    |  |
| User name:                                                                            |                                            |                    |  |
| Password.:                                                                            |                                            |                    |  |
| <ul> <li>Select or enipwReport</li> <li>Attach a dat</li> <li>Logical name</li> </ul> | ter a database name:<br>abase file:<br>ne: | ►<br>Browse        |  |
| Test Connection                                                                       | n OK                                       | Advanced<br>Cancel |  |
|                                                                                       |                                            |                    |  |

接著回到主視窗,請按下 Refresh「...」按鈕來取得 Table 資料表清單,然後由清單挑選你要的 Table 資料表。

|                                         | 基本設定                               |
|-----------------------------------------|------------------------------------|
| - 資料來源                                  |                                    |
| 資料庫連接                                   |                                    |
|                                         |                                    |
| 資料庫理接                                   |                                    |
| Data Source=.;Initial Catalog=          | =pwReport;Integrated Security=True |
| ▲·/→ 〒 41 - 10 - 10 - 10 - 10 - 10 - 10 |                                    |
| - 影似电鼓真科探崇真科衣名佛 -                       |                                    |
| 資料表: pwRawData                          | ↓ 使用不同資料表(每個電表各自獨立)                |
|                                         |                                    |
|                                         | 1                                  |
| 成木山心資料採集                                |                                    |
|                                         |                                    |
| 在報表的資料%源                                |                                    |
| 成本中心資料採集 操作紀錄                           |                                    |
| 成本中心資料採集資料表名稱                           |                                    |
| 資料表·pwfinal                             | → 使用不同資料表(每個電表各自獨立)                |
| R1432.                                  |                                    |
| 欄位對應                                    |                                    |
| 可用欄位                                    | Station: st                        |
| datein                                  |                                    |
| st                                      |                                    |
| f                                       |                                    |
| i                                       | 5) 电座.                             |
| kw                                      |                                    |
| kwh                                     | R 相單流:                             |
| tkwh                                    | S 祖電流:                             |
|                                         | T相電流:                              |
|                                         | 三相平均電壓:                            |
|                                         | 三相平均電流: i                          |
|                                         | 乏時(KVar):                          |
|                                         | 乏時累積(KVarH): KWH                   |
|                                         | KW需量: KW                           |
|                                         | 千瓦累積(KWH): KWH                     |
|                                         |                                    |
|                                         |                                    |
| 計費方式                                    |                                    |

◆ 數位電表資料採集資料表名稱:

指定數位電表資料採集資料表名稱,你可以使用自己的資料表,不一定要依照 pwRaw 的名稱。

◆ 使用不同資料表(每個電表各自獨立):

此模組可以支援所有電表的 pwRaw 資料是存放在同一個資料表 · 或是存放在不同的個資料(一個電表一個資料表) ·

如果所有電表的 pwRaw 資料是存放在同一個資料表時,資料表必須含有一個代表站號的欄位(如 station)。 如果所每個電表的 pwRaw 資料是存放在不同的資料表時,資料表不必含有站號的欄位。每個資料表名稱必須 是電表的站號名稱。

◆ 欄位對應:

如果你有自己的資料表來存放 pwRaw(有關電力資料)者,你可以利用此處進行欄位對應。 其他資料表不支援,如 efficiency, variationdates, price, holiday, baseW, timeSection, meters 等。

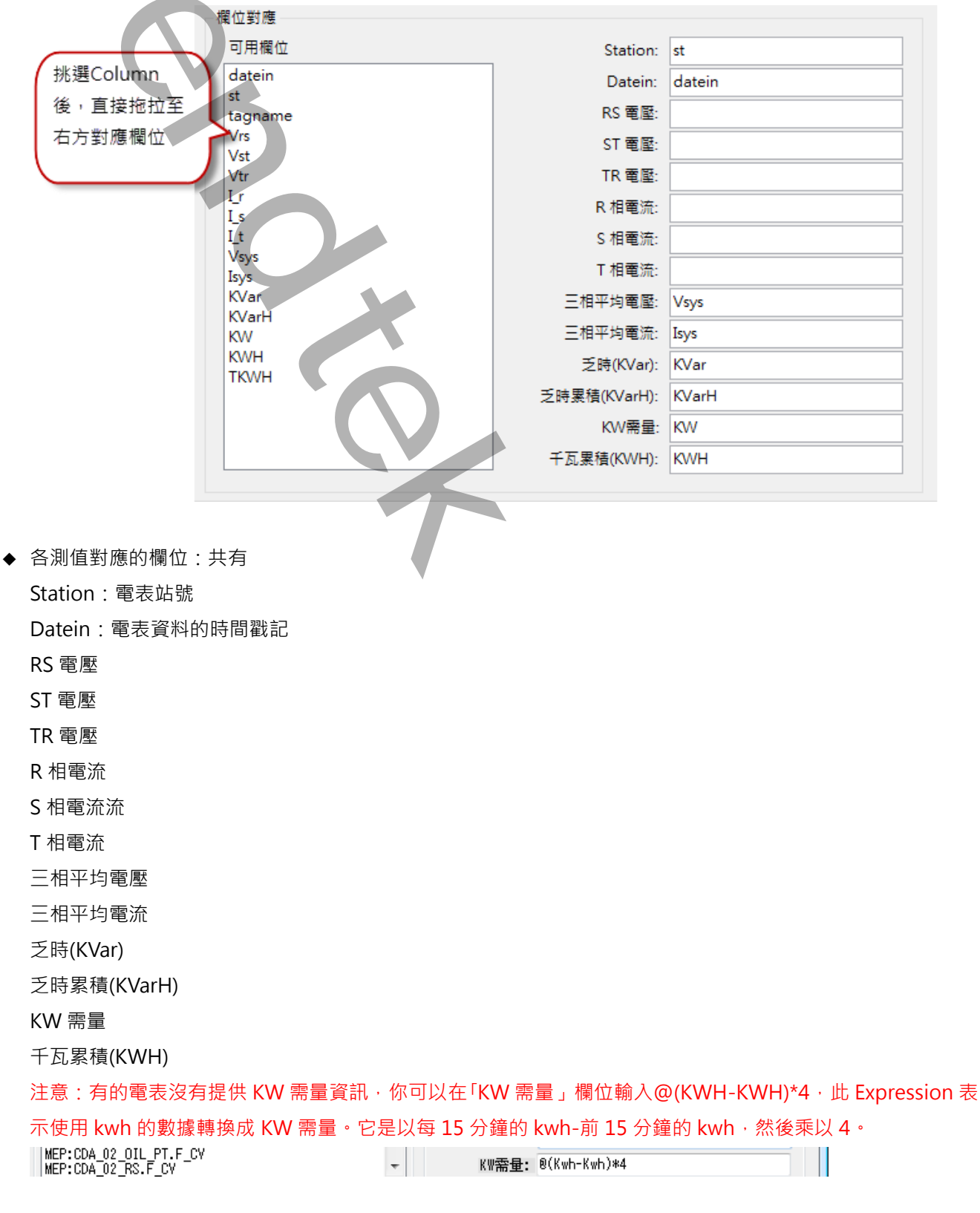

◆ 計費方式:

指定採用 二段式、三段式變動時間 或 三段式固定時間,電價計價方式。

乙、操作紀錄

設定操作紀錄的目的地

| 成本中心資料採集<br>2 紀錄操作事件 | 具作紀錄            |
|----------------------|-----------------|
| ○儲存至iFIX。            | Alarm系統         |
| ● 儲存至資料              | <b>■</b>        |
| 一操作事件資               | 料表名稱            |
| 資料表:                 | holiday v       |
| 欄位對應一                |                 |
| 可用欄位                 |                 |
| holiday              | Datein: holiday |
| desc                 | Message: desc   |
|                      |                 |

◆ 操作紀錄事件類型:

儲存至 iFIX Alarm 系統:操作紀錄事件會寫入到 iFIX 警報系統,包括 Alarm Print、Alarm File、 AlarmODBC 等。

儲存至資料庫:操作紀錄事件會寫入到資料庫。

◆ 操作紀錄儲存資料表名稱:

指定操作紀錄儲存資料表名稱,你可以使用自己的資料表,你必須接著繼續下列的設定

- 操作紀錄資料表名稱: 指定操作紀錄資料表名稱,你可以使用自己的資料表。
- 2. 欄位對應:

指定操作紀錄欄位名稱。

| 欄位對應                         |                                |  |
|------------------------------|--------------------------------|--|
| 可用欄位<br>holiday [<br>desc Me | Datein: holiday<br>ssage: desc |  |

Datein:操作事件的時間戳記。欄位類型為時間日期。 Message:操作事件的內容。欄位類型為字串。

#### 第二項 成本中心

建立成本中心的資訊,作為報表產生的依據。請點選選單欄> 基本資料\成本中心資料

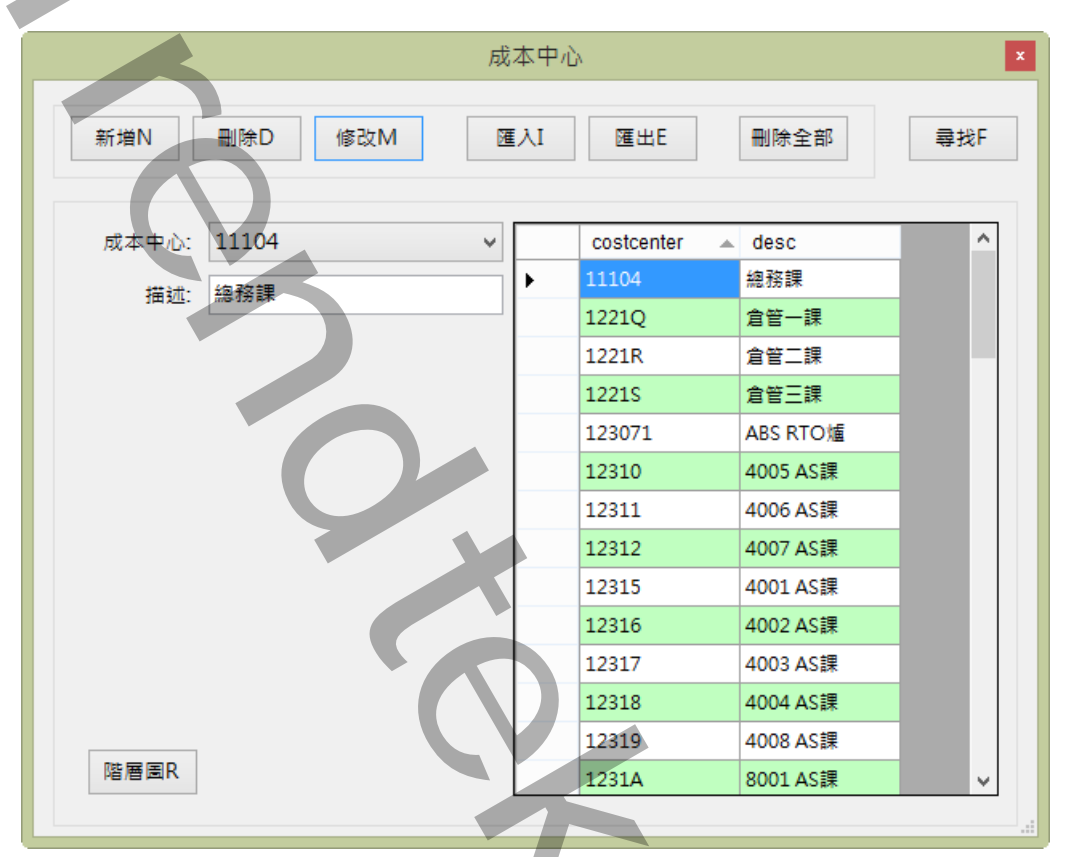

✓ 各欄位功能: 成本中心:輸入此成本中心代碼。 描述:此成本中心的說明。

☑ 各按鈕說明:

新增:新增一個成本中心資料。 刪除:刪除一個成本中心資料。 修改:修改一個成本中心資料。 匯入:如果成本中心資料很多時,可以先在 Excel 編輯然後再一次匯入進來 匯出:可以將目前的成本中心資料匯出成 csv 檔案格式。 全部刪除:刪除全部成本中心表資料。 尋找:尋找某一個成本中心資料。 階層圖:可以查看全部成本中心階層關係。

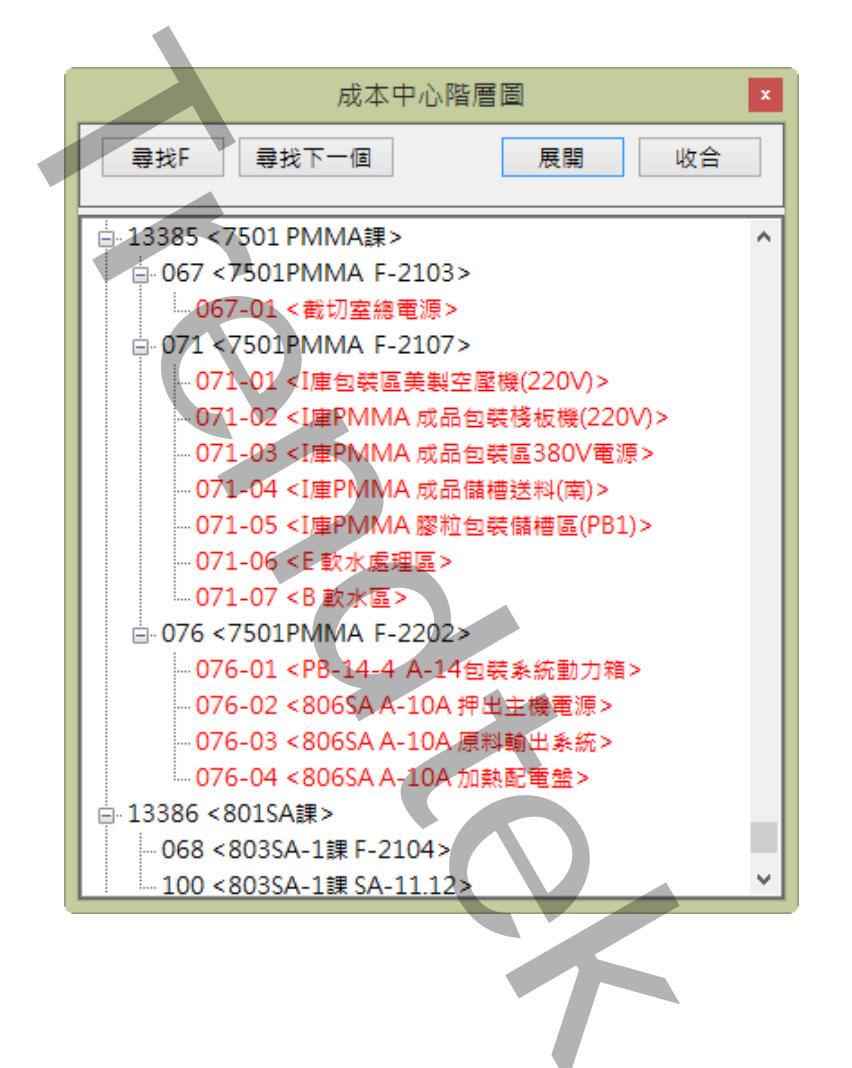

#### 第三項 數位電表設定

建立數位電表的資訊,作為報表產生的依據。請點選選單欄> 基本資料\數位電表資料

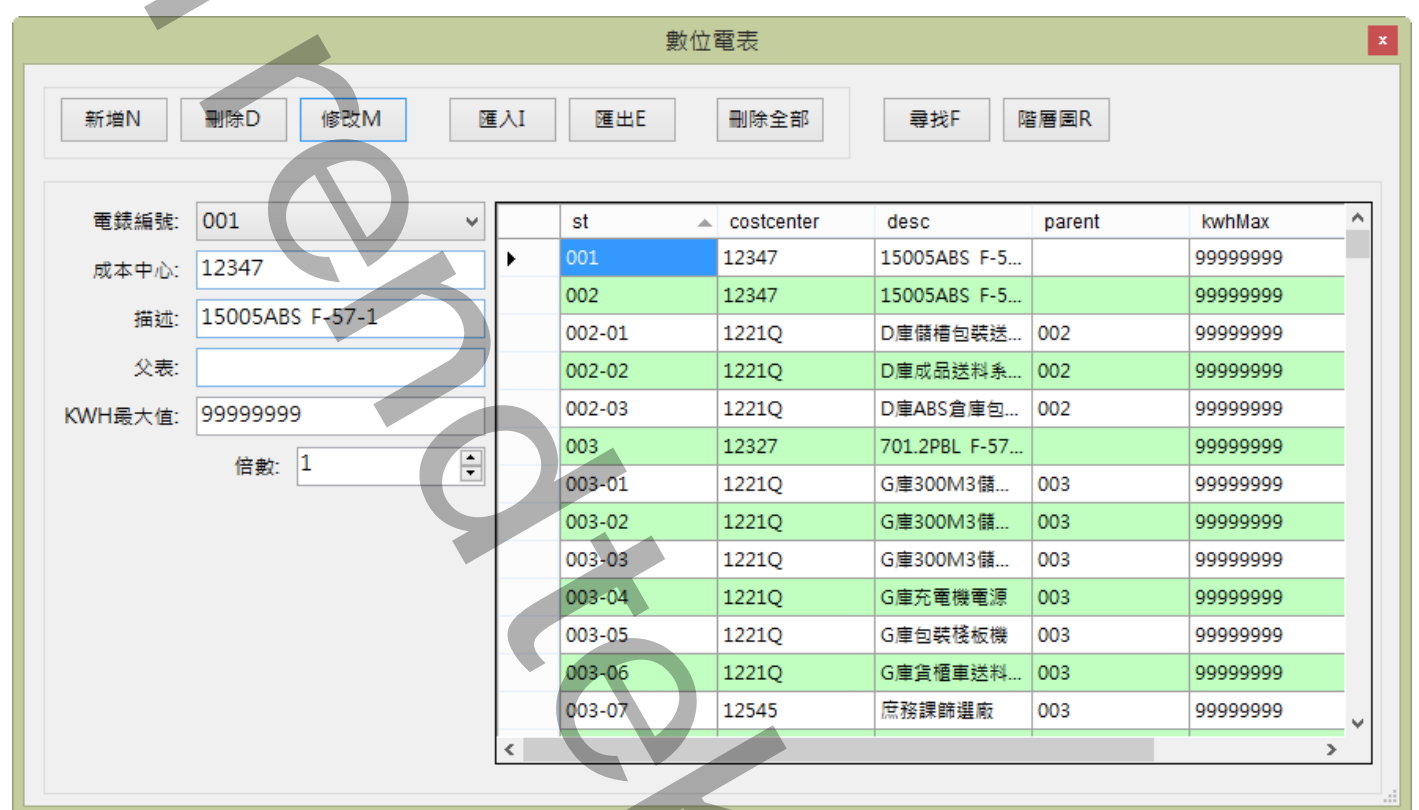

☑ 各欄位功能:

電表編號:輸入電表表頭 ID 名稱,不可以含有空白字串。 成本中心:輸入此電表成本中心代碼,一個成本中心可以含有多個電表。 描述:此電表的說明。 父表:此電表的上層電表,如果此電表為主表則填空白。 KWH 累積最大值:電表最大儲存資料的數值。 倍數:此電表的實際數據倍數比。

☑ 各按鈕說明:

新增:新增一個數位電表資料。

刪除:刪除一個數位電表資料。

修改:修改一個數位電表資料。

匯入:如果電表資料很多時,可以先在 Excel 編輯然後再一次匯入進來。

匯出:可以將目前的電表資料匯出成 csv 檔案格式。

全部刪除:刪除全部數位電表資料。

尋找:尋找某一個數位電表資料。

階層圖:可以查看全部數位電表階層關係。

電錶階層圖 尋找F 展開 收合 ^ 103-01 < P庫包裝場成品輸送2PB-B1> 103-02 < P庫一期成品倉庫BTS-B3> 103-03 <P庫包裝場成品輸送2PB-2B> 103-04 < 2PB-B3&BTS-2B3雙重電源迴路> 103-05 < PC-PILOT鍋爐盤(開發二部)> - 103-06 < PC-PILOT LV-1盤(開發二部)> -- 103-07 < MCC-2DPC-A1總電源> - 103-08 < MCC-2DPC-A2總電源> 103-09 <2PB-2S1A雙重化電源迴路A> 103-10 < MCC-2DPC-B1總電源> 103-11 < MCC-2DPC-B2總電源> 🖕 103-12 <TR170 3,3KV MGC 號 104 <鍋爐課 F-43-3> ■ 107 <10001LBR聚合 F-24B03> 由 108 <10001LBR聚合 F-24B04> ----109 <10001LBR造粒 F-24B05> -110 <10001LBR造粒 F-24B06> ■ 111 <5001LBR聚合 F-24B07> → 112 <5001LBR造粒 F-24B08> ● 113 <80T爐 F-24B09> 115 <8001AS C/D F-24B11> Page 32/138

### 第四項 電錶分攤移轉

在某些原因情況下,例如線路問題等,而無法裝設數位電表接受電錶資料。電錶分攤移轉目的就是,可以將 某個電錶的數據依照比例方式,將單一電表的資料分攤到其他的成本中心。

請點選選單欄> 基本資料\電錶分攤移轉

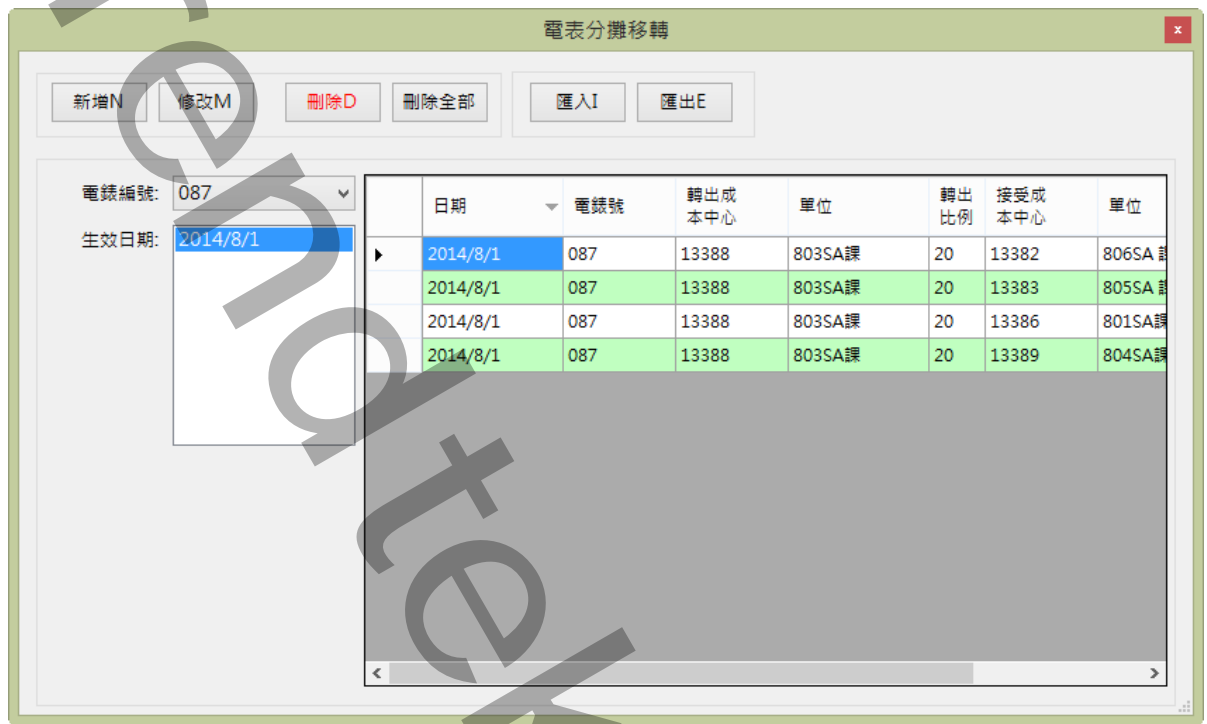

☑ 各欄位功能:

電表編號:輸入電表表頭 ID 名稱,不可以含有空白字串。 生效日期:電錶分攤移轉建立的日期。

- ☑ 各按鈕說明:
- 新增:新增一個電錶分攤移轉資料。
- 刪除:刪除一個電錶分攤移轉資料。
- 修改:修改一個電錶分攤移轉資料。
- 匯入:如果電錶分攤移轉資料很多時,可以先在 Excel 編輯然後再一次匯入進來。

匯出:可以將目前的電錶分攤移轉資料匯出成 csv 檔案格式。

### 第五項 成本中心分攤移轉

在某些原因情況下,例如線路問題等,而無法裝設數位電表接受電錶資料,使得某成本中心無法產生報表來 分析。成本中心分攤移轉目的就是,可以將某個成本中心依照比例方式,將單一成本中心的資料分攤到其他 的成本中心。

請點選選單欄> 基本資料\成本中心分攤移轉

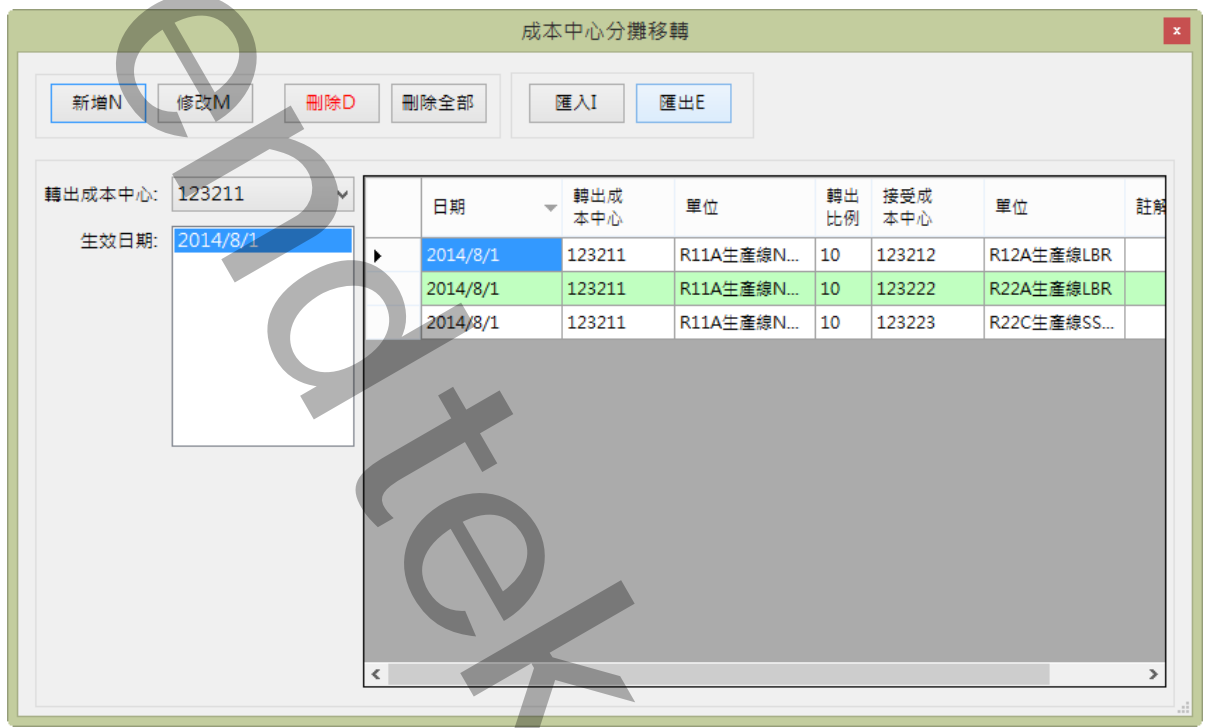

☑ 各欄位功能:

轉出成本中心:輸入要轉出的成本中心名稱,不可以含有空白字串。 生效日期:電錶分攤移轉建立的日期。

☑ 各按鈕說明:

新增:新增一個成本中心分攤移轉資料。

刪除:刪除一個成本中心分攤移轉資料。

修改:修改一個成本中心分攤移轉資料。

匯入:如果成本中心分攤移轉資料很多時,可以先在 Excel 編輯然後再一次匯入進來,

匯出:可以將目前的成本中心分攤移轉資料匯出成 csv 檔案格式。

### 第六項 檢查關聯性 成本中心\電錶

當你建立電錶、成本中心等資訊後,可以透過此命令幫你檢查關聯性 成本中心\電錶 是否有錯誤。 請點選選單欄> 基本資料\檢查關聯性 成本中心\電錶。

### 第七項 檢查 電錶成本中心階層性

當你建立電錶、成本中心等資訊後,可以透過此命令幫你檢查 電錶成本中心階層性 是否有錯誤。 請點選選單欄> 基本資料\檢查 電錶成本中心階層性。

## 第八項 供電電表

建立供電電表的資訊,作為電費分攤報表產生的依據。這些供電來源除了台電,也有可能是工廠自行發電, 或是民間發電。

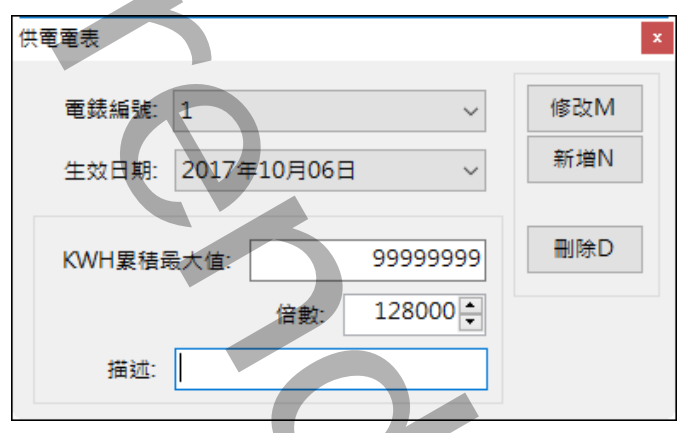

☑ 各欄位功能:

電表編號:供電電表的編號

生效日期:此供電電表新增的日期。

KWH 累積最大值:供電電表最大儲存資料的數值。

倍數:供電電表的實際數據倍數比。

描述:供電電表的說明。

✓ 各按鈕說明:
 新增:新增一個數位電表資料。
 刪除:刪除一個數位電表資料。
 修改:修改一個數位電表資料。
# 第九項 契約設定

建立契約容量的資訊,作為電費分攤、電費估算報表產生的依據。

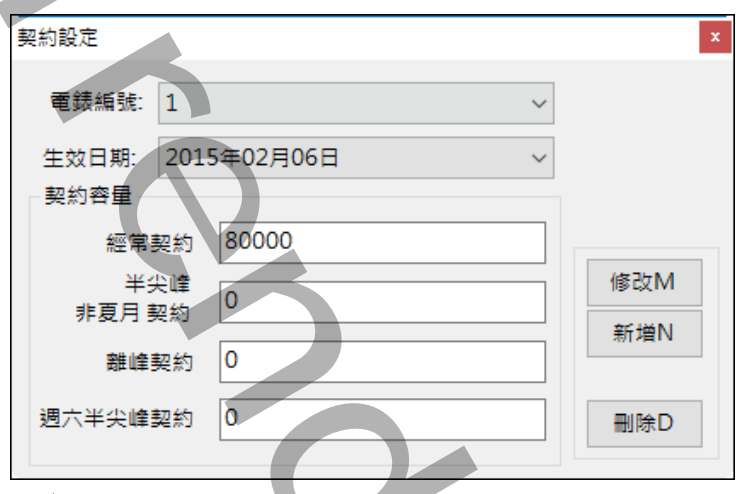

☑ 各欄位功能:

電表編號:供電電表的編號

生效日期:契約容量新增的日期。

契約容量:輸入向台電申請的相關契約容量。

## 第十項 電費單價設定

建立電費單價的資訊,作為電費分攤報表產生的依據。

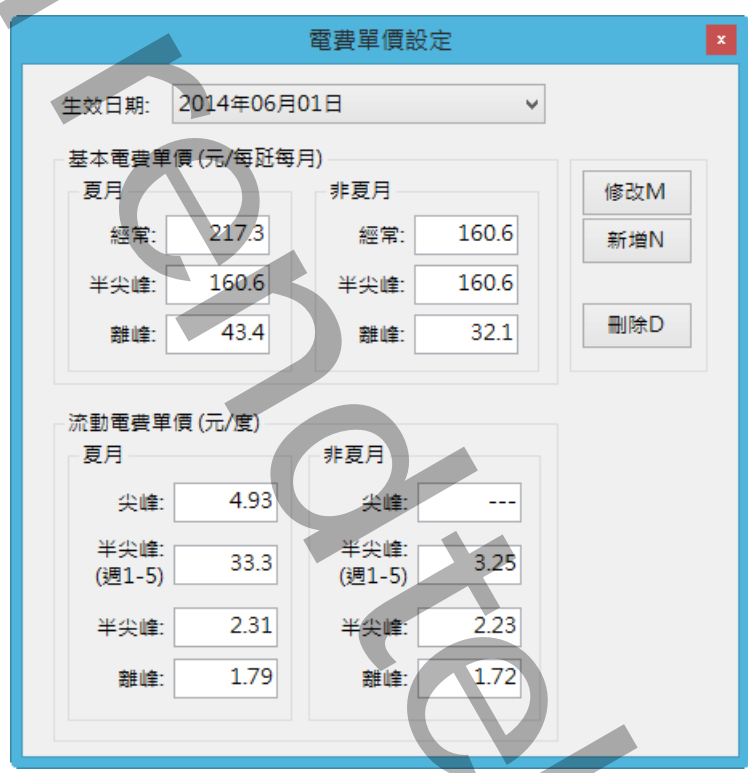

☑ 各欄位功能:

生效日期:電費單價新增的日期。 基本電費單價:輸入相關基本電費電價。 流動電費單價:輸入相關流動電費電價。

## 第十一項 時段設定

建立台電電價時段的資訊,作為電費分攤報表產生的依據。

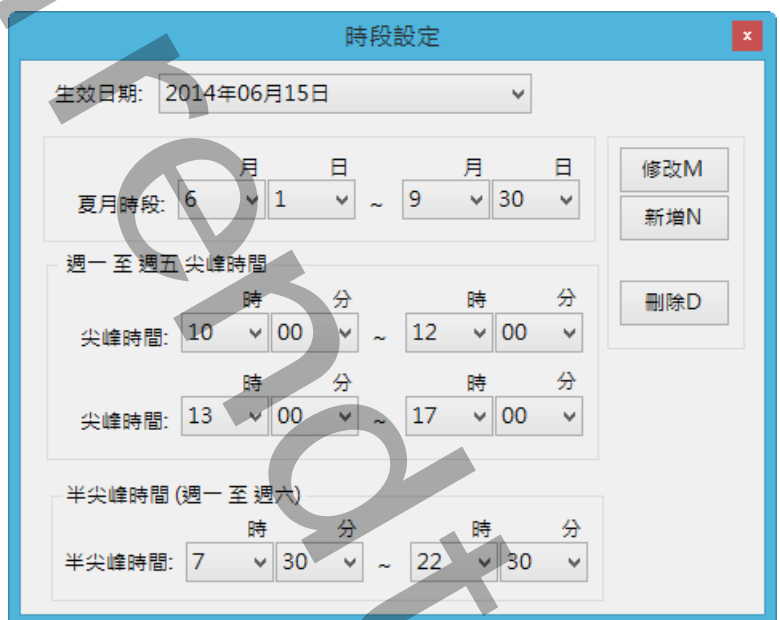

> 各欄位功能:
 生效日期:電電價時段新增的日期
 時間:輸入或修改各時段時間。

## 第十二項 功率因數折扣

建立功率因數折扣的資訊,目前保留未使用。

| 功率因數折扣                     | ×   |
|----------------------------|-----|
| 生效日期: 2014年06月01日 ∨        |     |
|                            | 修改M |
| 年時初至函數百分之一,該月電費增加: 0.003   | 新増N |
| 每超過功率因數百分之一,該月電費減少: 0.0015 | 刪除D |
|                            |     |

☑ 各欄位功能:

生效日期:功率因數折扣新增的日期。

平均功率因數目標值:輸入每月用電之平均功率因數目標值。 超約10%以下懲罰倍數:輸入在超出契約容量10%以下部分,基本電費懲罰倍數。 超約10%以上懲罰倍數:輸入在超出契約容量10%以上部分,基本電費懲罰倍數。

# 第十三項 變動日期指定

建立功率因數折扣的資訊,作為電費分攤報表產生的依據。

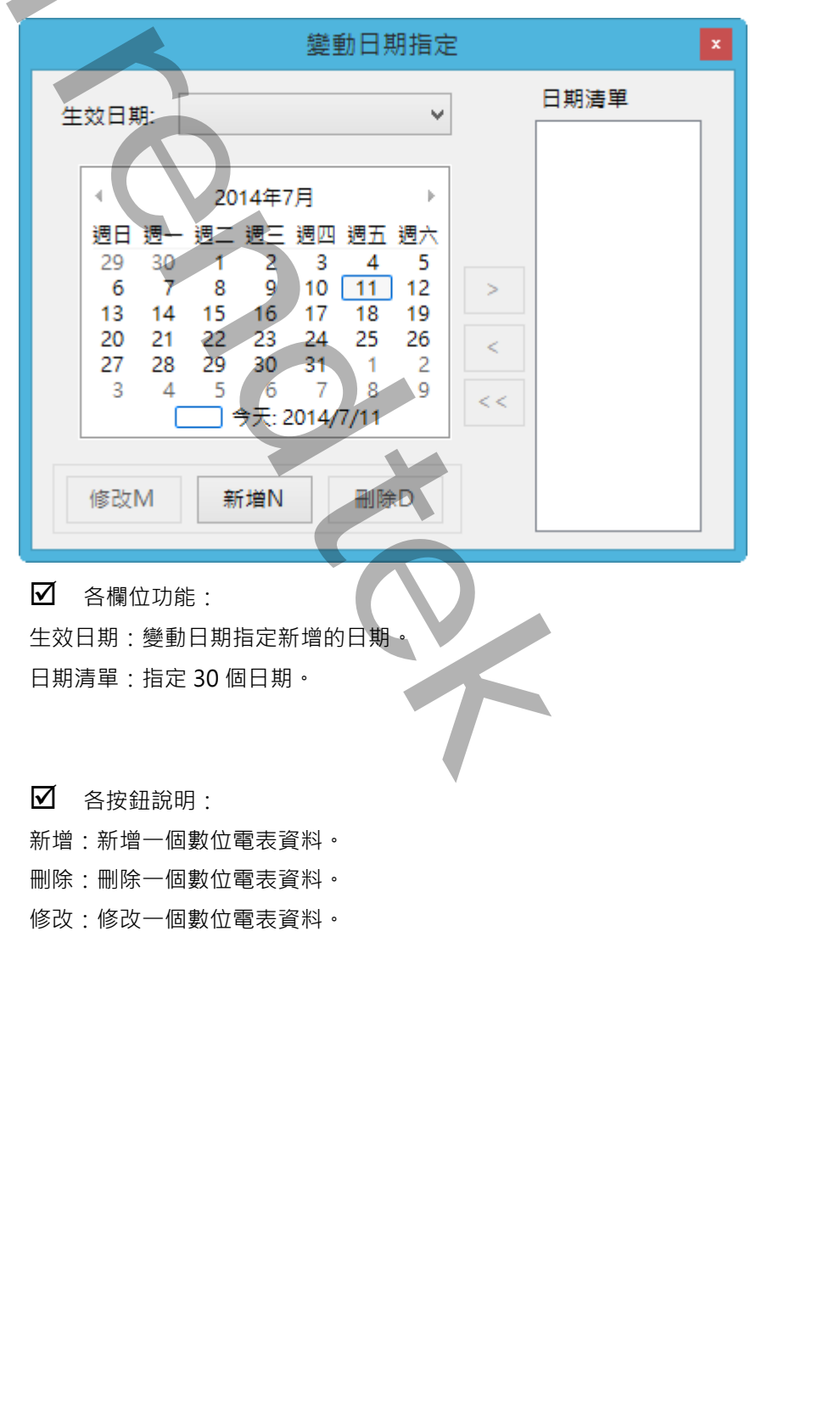

### 第十四項 國定例假日

建立國定例假日的資訊,作為電費分攤報表產生的依據。

| 農曆假日(單日)                         | x |
|----------------------------------|---|
| 篩選條件:                            |   |
| 時間範回: 假日名稱                       |   |
| 2013年 1月 1日 🗸 - 2015年12月31日 🗸 査詢 |   |
|                                  |   |
| <b>農暦假日表</b>                     |   |
| 日期 説明                            |   |
| ▶ 2014/6/7 端午節                   |   |
| 2014/8/8 中秋節                     |   |
|                                  |   |
| 匯入I 匯出E 新增假日A 修改M 删除D            |   |

- ☑ 各按鈕說明:
- 新增:新增一個數位電表資料。
- 刪除:刪除一個數位電表資料。
- 修改:修改一個數位電表資料。

匯入:如果假日資料很多時,可以先在 Excel 編輯然後再一次匯入進來。

匯出:可以將目前的假日資料匯出成 csv 檔案格式。

# 五項 其他估價參數

建立電費其他估價參數 · 例如:其他加減收、停電扣減等 · 方便進行電費估價時 · 可以順便自動加入其他的 費用到 Excel 試算表中 · 這些資料會填入到 Excel 底稿 rawdata 工作表中由 W1 儲存格開始往下存放。

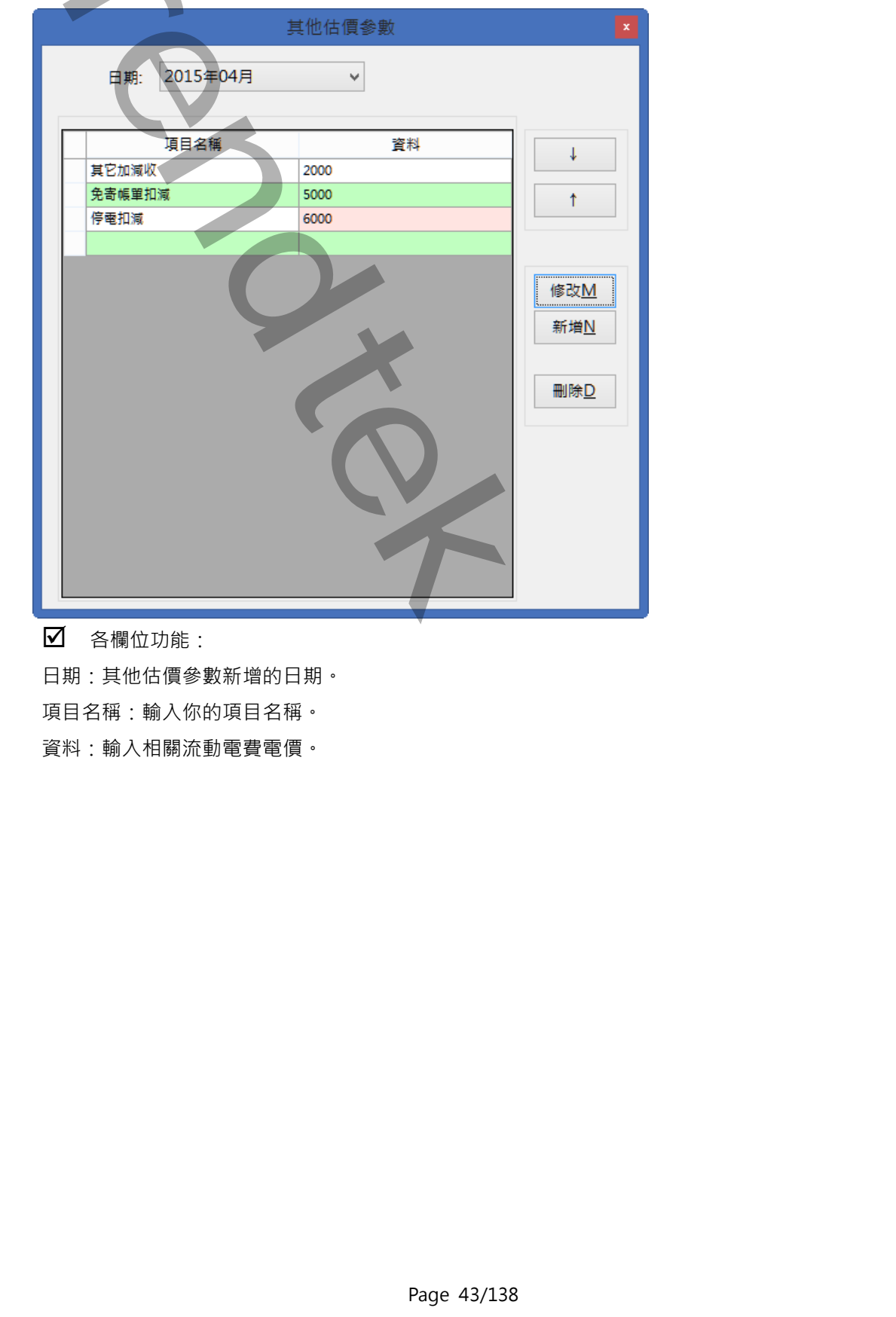

第十五項

## 第十六項 執行方式

在你安裝的目錄資料夾內有一個執行檔「pwDBRptCfg.exe」·請參考下面範例追加相關參數來啟動。 範例:

pwDBRptCfg.exe

有關參數的使用請參考下列:

參數說明

- /LGU:x [optional]、需配合參數/UI。x 為多國語言代碼(10 進制,請參考附錄)。省略代表不切換。 繁體中文>1028,檔名 Lang\_frm????\_zh-TW.csv 簡體中文>2052,檔名 Lang\_frm????\_zh-CN.csv 英文>1033,檔名 Lang\_frm????\_en.cs
- /ID:x [optional] · x 代表指定帳號
- /PWD:x [optional]。x 代表指定密碼。
- /DB:x [optional]。x 代表指定資料庫連線和電表環境參數設定檔,省略表示指定 pwDBReport.ini。

## 第三節 電費估價

透過供電電表的上下月的千瓦小時(KWH)、需量(KW)抄表資料、以及資料庫內當月電價資訊,電費估價程式 pwEstBill.exe 會將這些資訊填入 Excel「電費估價」底稿的 rawdata 工作表內,「電費估價」底稿的 Report 工作表 會經由資料連結方式從 rawdata 工作表取得資料,並經 Report 工作表的公式計算出電費。由於各用戶和台電計算 電費方式不同,所以各用戶可以自行調整修改 Report 工作表的公式來符合所需。

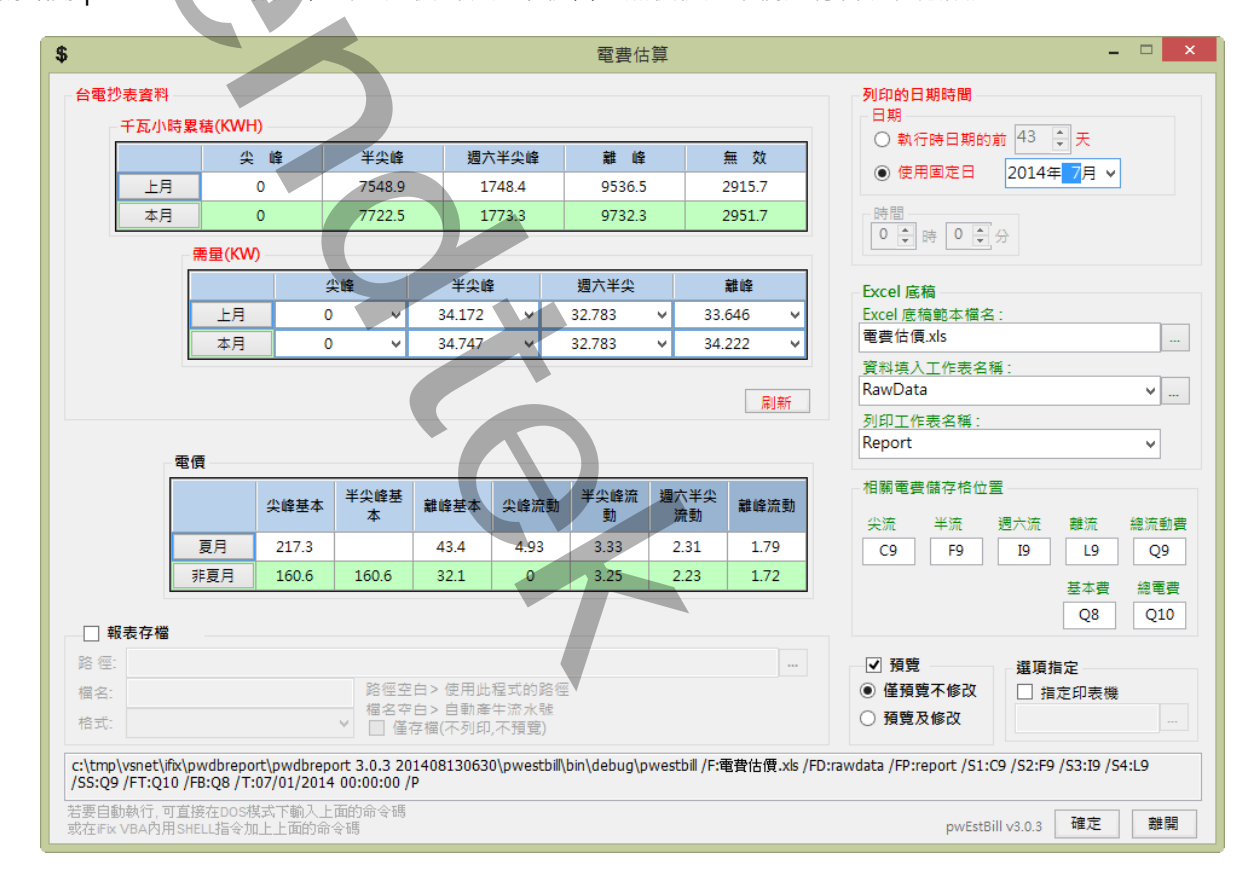

請啟動 pwEstBill.exe 設定程式,之後出現如下視窗,然後從選單欄進行各項參數設定。

## 注意:有關台電的電價計算方式 · 客戶必須自己設計 Excel 底稿將相關公式填入到 Exel 底稿 · 此程式只負責相關 資料填入到 Excel · 然後由 Excel 自行計算出電費 。

|    |                  |                   | a          |       |       | -          |              |             |                | Ŧ      |            |            |                |           |            | T.         | ~     | D.        |  |  |
|----|------------------|-------------------|------------|-------|-------|------------|--------------|-------------|----------------|--------|------------|------------|----------------|-----------|------------|------------|-------|-----------|--|--|
| -  | A                | В                 | C          | D     | E     | F          | G            | H           | 1              | J      | K A        | L L        | M              | N         | U          | P          | Ų     | K         |  |  |
| 1  |                  |                   |            |       |       |            | <u>103</u> 요 | <u>=6月1</u> | <u>61KV用</u> 管 | 毣資料    | <u> </u>   | <u>現</u>   |                |           |            |            |       |           |  |  |
| 2  | 抄表卡              | 影碼                | 10         | 1     | 3     | 14         | 1            | 7           | 22             | 2      | 5          | 18         | 2              | 1         | 30         |            |       |           |  |  |
| 3  | 161              | KV                | 尖峰         | 尖峰    | 需量    | 半尖峰        | 半尖峭          | ▶寫量         | 週六半尖           | 週六半    | 尖禽量        | 離峰         | 雜峰             | <b>御</b>  | 無效         |            |       |           |  |  |
| 4  | Ŀ                | 月                 | 0          | 0.000 | 0.000 | 7548.9     | 34.172       | 34.747      | 1748.4         | 32.783 | 32.783     | 9536.5     | 33.646         | 34.222    | 2915.7     |            |       |           |  |  |
| 5  | 本                | 月                 | 0          | 0.000 | 0.000 | 7722.5     | 34.747       | 35.344      | 1773.3         | 32.783 | 33.378     | 9732.3     | 34.222         | 34.825    | 2951.7     | 功率因数       | 調     | 整 費       |  |  |
| 6  | 用                | ₹.                | 0          | 0.000 | 0.000 | 173.6      | 0.575        | 0.597       | 24.9           | 0.000  | 0.595      | 195.8      | 0.576          | 0.603     | 36         | 100%       | 24,3  | 83,913    |  |  |
| 7  | 度數(X1            | 128000)           | 0          | 0     | 0     | 22,220,800 | 73,600       | 76,416      | 3,187,200      | 0      | 76,160     | 25,062,400 | 73,728         | 77,184    | 50,470,40  | 00 KWH     | 合     | 하         |  |  |
| 8  | 基本               | 基本電費 20,620,335.8 |            |       |       |            |              |             |                |        |            | 2          | 20,620,336     | 基本        | 20,620,336 |            |       |           |  |  |
| 9  | 流動               | 電費                |            | 0     |       | 739,       | 9,952,640    |             | 7,362,432      |        | 44,861,696 |            | 79             | 2,176,768 | 流動 7       | 67,792,850 |       |           |  |  |
| 10 | 最大               | 需量                | 0 76,416   |       | 16    |            | 76,160       |             |                | 77,184 |            |            | 合計 788,413,186 |           |            |            |       |           |  |  |
| 11 | 超约               | 度数                |            | 0     | 0     |            | 0            | 0           |                | 0      | 0          |            | 0              | 0         |            |            |       |           |  |  |
| 12 | 超约               | 小計                | 0          | 0     | )     | 0          | 0            |             | 0              | 0      |            | 0          | C              |           |            |            |       |           |  |  |
| 13 | 超约               | 總計                |            | 0.0   |       |            | 0.0          |             | 0.0            |        | 0.0        |            | · · · ·        | 0.0       |            |            |       |           |  |  |
| 14 | 1                | 〔月1、非             | 夏月0        |       |       | 免夺根單扣減     | 5            |             | ·寄根單扣減 5       |        |            |            |                | 月度        | 記抄録用電      | 量: 1,0     | 27    |           |  |  |
| 15 | ** .1            | 1                 | 尖峰基本       | 離峰    | 基本    | 尖峰單價       | ¥4           | と峰          | 週六半尖           | 離峰     | 單價         | 契约更改       | 契约             | 容量        | 抄錄日        |            | 30    | 本月天籔      |  |  |
| 16 | <b>杰</b> 不<br>香料 | 夏月                | 217.3      | 43    | 1.4   | 4.93       | 33           | .3          | 2.31           | 1.3    | 79         | 84,000     | 87,0           | 000       | 103.05.01  |            | 0     | 契约調整      |  |  |
| 17 | ja ∧-r           | 非夏月               | 160.6      | 32    | .1    | 0          | 3.1          | 25          | 2.23           | 1.3    | 72         | 28         | 2              |           | 30         |            | TO:會計 |           |  |  |
| 18 | 基本電              | 費:                | 20,620,336 | 每度電   | 電含稅   |            |              |             |                |        |            |            |                | 每度電       | 未稅單價       | 未稅基本       | : 1   | 9,638,415 |  |  |
| 19 | 流動電              | 費: 7              | 67,792,850 | 15.6  | 521   |            |              |             |                |        |            |            |                | 14        | .877       | 未稅流動       | ): 73 | 1,231,286 |  |  |
| 20 | 電費總              | 額: 7              | 88,413,186 | 76768 | 5.673 |            |              |             |                |        |            |            |                | 7311      | 29.212     | 未稅合計       | : 75  | 0,869,701 |  |  |

### 第一項 介面說明

- ◆ 台電抄表資料\千瓦小時累積(KWH):將供電電表上月和本月的千瓦小時累積(KWH)資料輸入到此區塊欄位。
- ◆ 台電抄表資料\需量(KW):

將供電電表上月和本月的需量(KW)抄表資料輸入到此區塊欄位。各峰需量最多支援6組,有效可以輸入的數 量乃是依據當月「契約設定」所輸入的數量為準,此功能主要是套用企業和台電每月變更契約容量的次數。 若要輸入各峰各區段需量資料,請在數字上點選一下。

注意:上月需量(KW)只會顯示\只允許修改最後一筆的抄表資料。也就是上個月無論有幾次變動契約容量,都 是取得最後一次,作為本月的第一次.

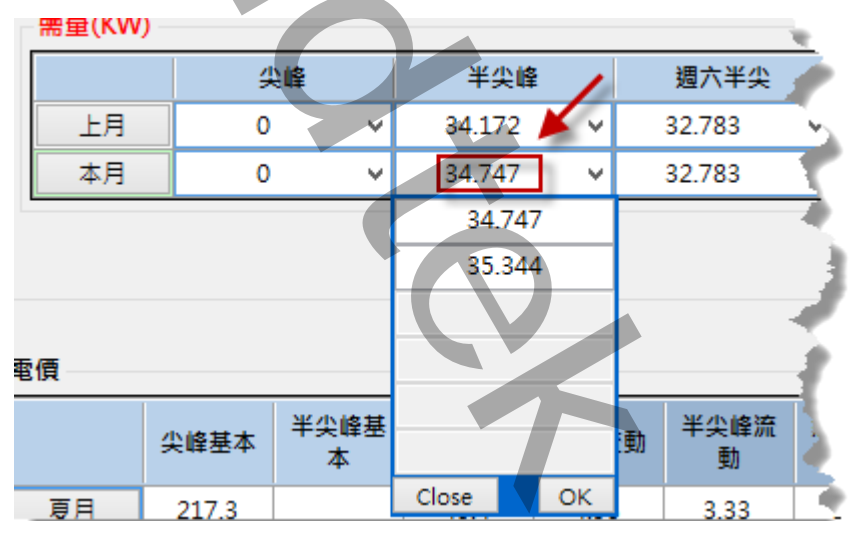

如果只是要查看各峰各區段需量資料,請在向下箭頭「v」按一下,

| - 需量(KW) |    |   | ×      |   |   |
|----------|----|---|--------|---|---|
|          | 尖峰 |   | 半尖峰    |   |   |
| 上月       | 0  | ¥ | 34.172 | × | 1 |
| 本月       | 0  | ~ | 34.172 | - | 1 |
|          |    |   | 54.747 |   |   |

◆ 電價:

此部分資料程式會從資料庫中自動取出,電價資料是由第二節第十項的電費單價設定完成的。

◆ 列印的日期時間:

輸入當月電費的開始日期,系統將會以當月的1號作為開始日期。 執行時的前?天模式>表示日期為當程式執行時日期的前幾天。適用在背景自動列印。 使用固定日期>表示日期為固定日期。應該僅適用在測試或手動列印。

- ◆ Excel 底稿範本檔名: 指定欲套用列印資料的 EXCEL 樣板檔名,可用瀏覽按鈕來選取該檔案,或手動填入。
- ◆ Excel 資料填入工作表名稱: 指定將報表資料填入到 EXCEL 樣板檔案的哪一個工作表(sheet) 名稱,可用瀏覽按鈕來選取,或手動填入。 如果「資料填入」的工作表與「列印工作表名稱」 的工作表是同一個,則將「資料填入」 與「列印工作表名 稱」設成一樣。 資料填入工作表名稱欄位 - 主要是程式先將產出的原始資料填入「資料填入」工作表,然後「列印工作表」 經過資料連結方式處理(如畫圓餅圖、計算等),最後列印出來。
- ◆ Excel 列印工作表名稱: 指定實際要列印出、存檔的工作表(sheet) 名稱。
- ◆ 相關電費儲存格位置: 指定「列印工作表」中演算出的「尖峰流動、半峰流動、週六半峰流動、離峰流動」電費和總電費的儲存格位置。此設定使得程式可以將這些資料存入到資料庫,方便「電費分攤」自動取得資料而不用手動再次輸入。
- ◆ 報表存檔:
   列印時 並存檔以備日後查詢。
   目錄> 表示存檔目錄。省略表示存檔至與此程式相同目錄。
   檔名> 表示存檔檔名。省略表示檔名為當日日期.xls。
- ◆ 僅預覽不列印:
   可以僅預覽不列印,或是預覽後還可以修改資料。
- ◆ 指定印表機:可以指定特定印表機列印。

#### 第二項 執行方式

在你安裝的目錄資料夾內有一個執行檔「pwEstBill.exe」·請參考下面範例追加相關參數來啟動。如果沒有任何結果產生·請加上/LOG 參數來記錄錯誤訊息·並查詢。

範例:

pwestbill.exe /F:pwestbill.xls /FD:rawdata /FP:report /BC:Q10 /T:06/01/2014 00:00:00 /P:M /S1:C9 /S2:F9 /S3:I9 /S4:L9 /SS:Q10 /G

執行之後,如果正確,待幾秒後就會跳出 Excel 的預覽畫面。如果一直未出現,請在 pwestbill.exe 相同目錄下查 看\*.log 檔案內容,裡面會說明原因。

有關參數的使用請參考下列:

參數說明

- /LOG [optional]. 代表啟動 Logging 功能,當此功能啟動後,程式進行中會將錯誤寫入\*.log 檔案內,存放於此 程式相同路徑下,以便查詢,
- /DB:x [optional]。x代表指定資料庫連線和電表環境參數設定檔,省略表示指定 pwDBReport.ini。
- /G [optional]. 表示無視窗模式下,要顯示進度畫面。
- /NTB 隱藏工作列。
- /F:x x 代表 Excel 底稿範本檔案,不可以省略。 例:/F:C:\pwreport.xls
- /FD:x x 代表資料填入工作表名稱 · 不可以省略 例: / F:rawdata
- /FP:x x 代表實際要列印出的工作表名稱,不可以省略

例:/F:bill\_year

- /ST:x x 代表「供電電錶編號」。例:/ST:1。
- /S1:x x 代表「列印工作表」中計算出的「尖峰流動電費」儲存格位置,作為電費分攤報表使用。例:/S1:C9。
- /S2:x x 代表「列印工作表」中計算出的「半峰流動電費」儲存格位置,作為電費分攤報表使用。例:/S2:F9。
- /S3:x x 代表「列印工作表」中計算出的「週六半峰流動電費」儲存格位置·作為電費分攤報表使用。例:/ S3:I9。
- /S4:x x 代表「列印工作表」中計算出的「離峰流動電費」儲存格位置,作為電費分攤報表使用。例:/S4:L9。
- /SS:x x 代表「列印工作表」中計算出的「總流動費」儲存格位置,作為電費分攤報表使用。例:/S:Q9。
- /FB:x x 代表「列印工作表」中計算出的「基本電費」儲存格位置,作為電費分攤報表使用。例:/S:Q8。
- /FT:x x 代表「列印工作表」中計算出的「總電費」儲存格位置,作為電費分攤報表使用。例:/S:Q10。
- /T:x [optional]. x 代表何時報表·格式為 MM/DD/YYYY hh:mm:ss。全部省略表示今日·另一種方式為 Bn 代表離今日 n 天前

例:/T:10/07/2002 10:30:00

例:/T:B2 前天,大部分實際環境應該使用此方式。

- /P:M [optional]. M 表示預覽後還可以修改資料, 省略表示僅作預覽。
- /S:x [optional]. x 表示要將此報表存檔、 省略檔名、表示存檔至與此程式相同目錄、檔名為當日日期.xls

Page 48/138

例:/S:c:\Log\,·表示存檔至 c:\Log 目錄,檔名為當日日期.xls

例:/S:Abc.xls,表示存檔至與此程式相同目錄,檔名為 Abc.xls

例:/S:c:\Log\Abc.xls,表示存檔至 c:\Log 目錄,檔名為 Abc.xls

/SF:x [optional]. 表示存檔的格式。x 目前支援如下:(省略表示 XLS)

- XLS> 表示 Microsoft Excel
- XML> 表示 XML 資料
- MHT> 表示單一檔案網頁
- HTM> 表示網頁
- TXT> 表示 Unicode 文字
- CSV> 表示 CSV 逗號分隔
- DB2> 表示 DBF 2
- DB3> 表示 DBF 3
- DB4> 表示 DBF 4
- PDF> 表示 PDF
- XPS> 表示 XPS

上述的檔案格式,必須是你的 EXCEL 版本有支援才可以。例如 PDF, Excel2007 以前的版本須安裝 SaveAsPDFandXPS.exe。

- /OS [optional]. 表示僅存檔(不列印,不預覽)。
- /Z:x [optional]. x 表示印表機名稱, 省略表示使用預設印表機。
- /ID:x [optional] · x 代表指定帳號
- /PWD:x [optional] · x 代表指定密碼 ·
- /TKWH:x x 代表資料表已經含有 TKWH(使用度數)欄位,使用此參數可以節省程式計算的時間。
- /LGU:x [optional],需配合參數/UI。x 為多國語言代碼(10 進制,請參考附錄)。省略代表不切換。 繁體中文>1028,檔名 Lang\_frm????\_zh-TW.csv 簡體中文>2052,檔名 Lang\_frm????\_zh-CN.csv 英文>1033,檔名 Lang\_frm????\_en.cs

### 第四節 電費分攤

電費分攤程式 pwBillShare.exe 根據每個電表的使用度數·將台電實際結算電費分攤到各個電表·最後再依據成本中心來計算各成本中心的電費。

請啟動 pwBillShare.exe 設定程式,之後出現如下視窗,然後從選單欄進行各項參數設定。

| 6                                                         |                                   | 電費                                                          | 分攤                                | ×                                                |
|-----------------------------------------------------------|-----------------------------------|-------------------------------------------------------------|-----------------------------------|--------------------------------------------------|
| 台電資料                                                      | V                                 |                                                             |                                   |                                                  |
| 尖峰流颤                                                      | 助 半尖峰流動                           | 週六半尖峰流動 離峰流動                                                | 總流動費                              |                                                  |
| 45,245,5                                                  | 68 45,351,936                     | 9,964,416 43,830,656                                        | 162,827,695                       | ⑥ 使用固定日 2014年 9月 ∨                               |
| 其他電費                                                      |                                   |                                                             |                                   |                                                  |
| 基本電調                                                      | き 總電費                             |                                                             |                                   |                                                  |
| 20,163,1                                                  | 95 182,990,889                    |                                                             |                                   | - Excel 底稿                                       |
| 使用度數(K                                                    | N)                                |                                                             |                                   | Excel 底稿範本檔名:<br>雷费分攤總表 vis                      |
| 尖峰度颤                                                      | 数 半尖峰度數                           | 週六半尖峰度數 離峰度數                                                | 總度數                               | 空目のはmms4.400 … 咨判括入工作主之紙・                        |
| 9,177,60                                                  | 0 13,619,200                      | 4,313,600 24,486,400                                        | 51,596,800                        | RawData v                                        |
|                                                           |                                   |                                                             | 刷新                                | 列印工作表名稱:<br>Report                               |
| <ul> <li>✓ 預覽</li> <li>● 僅預覽不備</li> <li>□ 報表存備</li> </ul> | ₩20 〇 預覽及修改                       |                                                             | ☑ 單一總表                            | 選項指定<br>□ 指定印表機                                  |
| 路徑:<br>楣名:<br>格式:                                         |                                   | 路徑空白> 使用此程 <b>式的</b> 路徑<br>檔名空白> 自動產牛流水號<br>() 僅存檔(不列印,不預覽) |                                   | □ 事件及錯誤紀錄                                        |
| c:\tmp\vs.net\                                            | fix\pwdbreport 3.2 20150          | 1011730\pwbillshare\bin\debug\pwbills                       | hare /F:電費分 <mark>攤總</mark> 表.xls | /FD:rawdata /FP:report /T:09/01/2014 00:00:00 /P |
| 若要自動執行,可<br>或在iFix VBA內用                                  | T直接在DOS模式下輸入上面<br>TSHELL指令加上上面的命令 | 的命令碼<br>碼                                                   |                                   | v3.1 確定 離開                                       |

### 第一項 介面說明

#### ♦ 台電資料\電費:

如果在第三節有正確輸入「相關電費儲存格位置」·程式會先從資料庫取出來·如果沒有或是資料不正確請手 動輸入修改。

◆ 台電資料\使用度數:

如果在第三節有正確輸入「千瓦小時累積(KWH)」資料,程式會先從資料庫取出來,如果沒有或是資料不正確 請手動輸入修改。

◆ 列印的日期時間:

輸入當月電費的開始日期,請注意通常都是選擇當月1號為開始日期。 執行時的前?天模式>表示日期為當程式執行時日期的前幾天。適用在背景自動列印。 使用固定日期>表示日期為固定日期。應該僅適用在測試或手動列印。

- ◆ Excel 底稿範本檔名: 指定欲套用列印資料的 EXCEL 樣板檔名,可用瀏覽按鈕來選取該檔案,或手動填入。
- ◆ Excel 資料填入工作表名稱: 指定將報表資料填入到 EXCEL 樣板檔案的哪一個工作表(sheet) 名稱,可用瀏覽按鈕來選取,或手動填入。 如果「資料填入」的工作表與「列印工作表名稱」 的工作表是同一個,則將「資料填入」 與「列印工作表名 稱」設成一樣。
   資料填入工作表名稱欄位 - 主要是程式先將產出的原始資料填入「資料填入」工作表,然後「列印工作表」 經過資料連結方式處理(如畫圓餅圖、計算等),最後列印出來。
- ◆ Excel 列印工作表名稱: 指定實際要列印出、存檔的工作表(sheet) 名稱。
- ◆ 相關電費儲存格位置:
   指定「列印工作表」中演算出的「尖峰流動、半峰流動、週六半峰流動、離峰流動」電費和總電費的儲存格位置。此設定使得程式可以將這些資料存入到資料庫,方便「電費分攤」自動取得資料而不用手動再次輸入。
- ◆ 報表存檔:

列印時-並存檔以備日後查詢。 目錄> 表示存檔目錄。省略表示存檔至與此程式相同目錄。 檔名> 表示存檔檔名。省略表示檔名為當日日期.xls。

- ◆ 僅預覽不列印: 可以僅預覽不列印,或是預覽後還可以修改資料
- ◆ 指定印表機: 可以指定特定印表機列印。

### 第二項 執行方式

在你安裝的目錄資料夾內有一個執行檔「pwBillShare.exe」·請參考下面範例追加相關參數來啟動。如果沒有任何結果產生·請加上/LOG 參數來記錄錯誤訊息·並查詢。

範例:

pwestbill.exe /F:pwestbill.xls /FD:rawdata /FP:report /BC:Q10 /T:06/01/2014 00:00:00 /P:M /S1:C9 /S2:F9 /S3:I9 /S4:L9 /SS:Q10 /G

執行之後,如果正確,待幾秒後就會跳出 Excel 的預覽畫面。如果一直未出現,請在 pwestbill.exe 相同目錄下查 看\*.log 檔案內容,裡面會說明原因。

有關參數的使用請參考下列:

參數說明

- /LOG [optional]. 代表啟動 Logging 功能。當此功能啟動後,程式進行中會將錯誤寫入\*.log 檔案內,存放於此 程式相同路徑下,以便查詢。
- /DB:x [optional]。x 代表指定資料庫連線和電表環境參數設定檔,省略表示指定 pwDBReport.ini。
- /LGU: [optional] · x 多國語言代碼 · 如果省略 x 表示=1033(英文)

/LGU:1028 ·>轉成繁體中文

- /LGU:2025 · >轉成簡體中文
- /LGU:1033 · >轉成英文

有關代碼編號,以及製作方式,請參考附錄7

- /G [optional]. 表示無視窗模式下,要顯示進度畫面
- /NTB 隱藏工作列。
- /F:x x 代表 Excel 底稿範本檔案,不可以省略

例:/F:C:\pwreport.xls

/FD:x x 代表資料填入工作表名稱,不可以省略。

例:/F:rawdata

/FP:x x 代表實際要列印出的工作表名稱,不可以省略。

例:/F:bill\_year

/T:x [optional]. x 代表何時報表·格式為 MM/DD/YYYY hh:mm:ss。全部省略表示今日·另一種方式為 Bn 代 表離今日 n 天前

例:/T:10/07/2002 10:30:00

例:/T:B2 前天,大部分實際環境應該使用此方式。

- /P:M [optional]. M 表示預覽後還可以修改資料,省略表示僅作預覽。
- /S:x [optional]. x 表示要將此報表存檔、
  省略檔名,表示存檔至與此程式相同目錄,檔名為當日日期.xls
  例:/S:c:\Log\、表示存檔至 c:\Log 目錄,檔名為當日日期.xls
  例:/S:Abc.xls,表示存檔至與此程式相同目錄,檔名為 Abc.xls
  例:/S:c:\Log\Abc.xls,表示存檔至 c:\Log 目錄,檔名為 Abc.xls
  /SF: x [optional]. 表示存檔的格式。x 目前支援如下:(省略表示 XLS)

- XLS> 表示 Microsoft Excel
- XML> 表示 XML 資料
- MHT> 表示單一檔案網頁
- HTM> 表示網頁
- TXT> 表示 Unicode 文字
- CSV> 表示 CSV 逗號分隔
- DB2> 表示 DBF 2
- DB3> 表示 DBF 3
- DB4> 表示 DBF 4
- PDF> 表示 PDF
- XPS> 表示 XPS

上述的檔案格式,必須是你的 EXCEL 版本有支援才可以。例如 PDF, Excel2007 以前的版本須安裝 SaveAsPDFandXPS.exe。

- /OS [optional]. 表示僅存檔(不列印,不預覽)。
- /Z:x [optional]. x 表示印表機名稱,省略表示使用預設印表機。
- /TO:x [optional]. x 表示查詢執行逾時時間,預設 90 秒,0 表示一直等待命令完成。
- /ID:x [optional] · x 代表指定帳號
- /PWD:x [optional]。 x 代表指定密碼。

/TKWH:x x 代表資料表已經含有 TKWH(使用度數)欄位,使用此參數可以節省程式計算的時間。

- /OP 代表不採用單一總表方式印出或存檔。
- /LGU:x [optional] · 需配合參數/UI · x 為多國語言代碼(10 進制 · 請參考附錄) · 省略代表不切换 · 繁體中文>1028 · 檔名 Lang\_frm????\_zh-TW.csv 簡體中文>2052 · 檔名 Lang\_frm????\_zh-CN.csv
  - 英文>1033, 檔名 Lang\_frm?????\_en.cs
- /XST:x [optional].x表示可以過濾掉總錶的電表資料,避免電費分攤錯誤。

| FN |  |   |
|----|--|---|
|    |  |   |
|    |  |   |
|    |  | X |
|    |  |   |

## 第五節 企業電費支出統計

pwBill2Now 模組 · 可以將過去幾個月到目前(本月以週呈現)的整個企業所有電費支出以圖表方式展現 · 並讓管理 者了解最近企業在電力上的使用的情況。

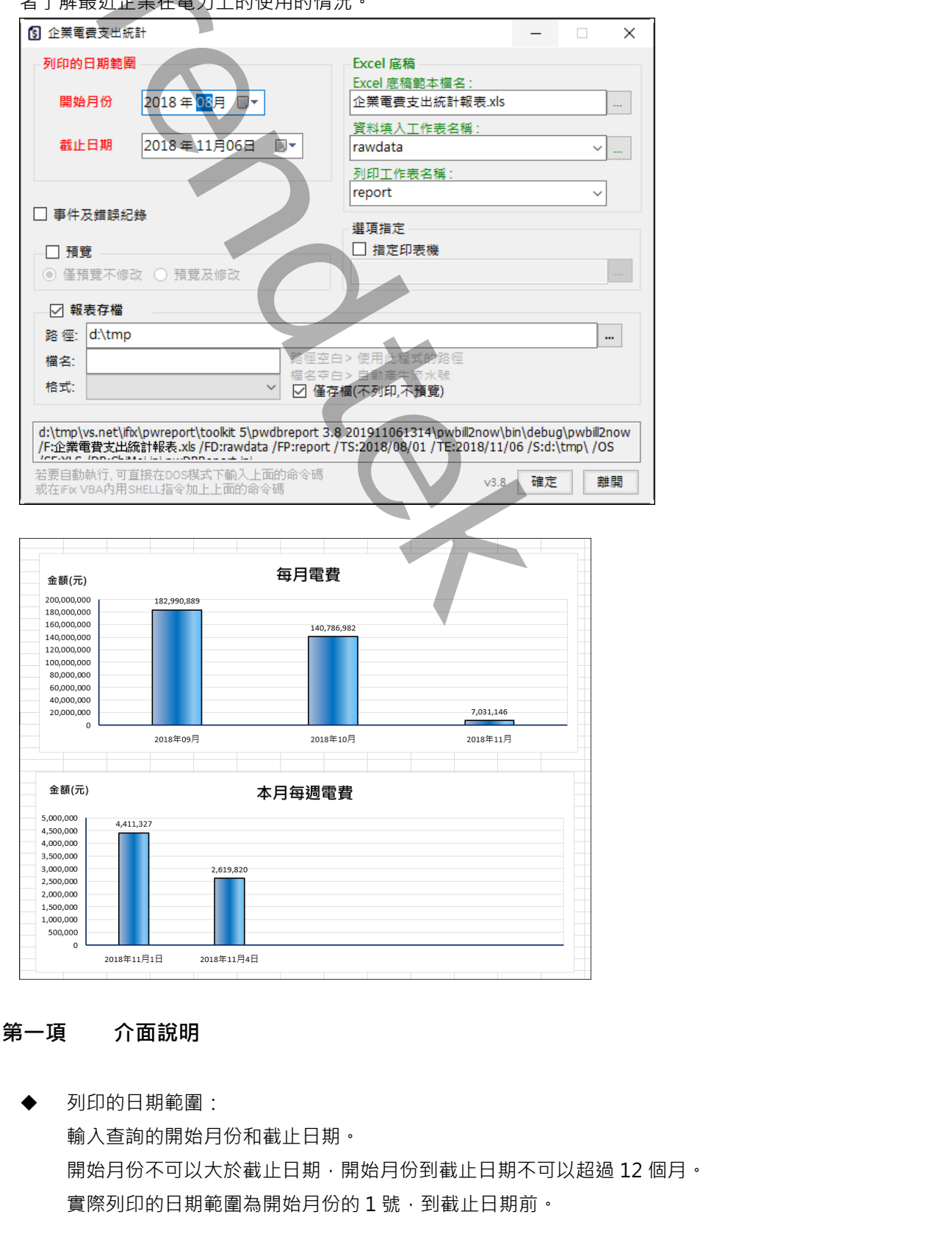

- ◆ Excel 底稿範本檔名: 指定欲套用列印資料的 EXCEL 樣板檔名,可用瀏覽按鈕來選取該檔案,或手動填入。
- ◆ Excel 資料填入工作表名稱: 指定將報表資料填入到 EXCEL 樣板檔案的哪一個工作表(sheet) 名稱,可用瀏覽按鈕來選取,或手動填入。 如果「資料填入」的工作表與「列印工作表名稱」 的工作表是同一個,則將「資料填入」 與「列印工作表名 稱」設成一樣。
   資料填入工作表名稱欄位 - 主要是程式先將產出的原始資料填入「資料填入」工作表,然後「列印工作表」 經過資料連結方式處理(如畫圓餅圖、計算等),最後列印出來。
- ◆ Excel 列印工作表名稱: 指定實際要列印出、存檔的工作表(sheet) 名稱。
- ◆ 報表存檔:
   列印時-並存檔以備日後查詢。
   目錄> 表示存檔目錄。省略表示存檔至與此程式相同目錄。
   檔名> 表示存檔檔名。省略表示檔名為當日日期.xls。
- ◆ 僅預覽不列印:
   可以僅預覽不列印,或是預覽後還可以修改資料。
- ◆ 指定印表機:
   可以指定特定印表機列印。

#### 第二項 執行方式

在你安裝的目錄資料夾內有一個執行檔「pwBill2Now.exe」·請參考下面範例追加相關參數來啟動。如果沒有任何結果產生·請加上/LOG 參數來記錄錯誤訊息·並查詢。

範例:

pwBill2Now.exe /Db:ChiMei.ini,pwDBReport.ini /F:企業電費支出統計報表.xls /FD:rawdata /FP:report /S:d:\tmp\ /OS /SF:XLS /TS:2018/09/01 /TE:2018/11/06 /G /W

執行之後,如果正確,待幾秒後就會跳出 Excel 的預覽畫面。如果一直未出現,請在 pwBill2Now.exe 相同目錄下 查看\*.log 檔案內容,裡面會說明原因。

有關參數的使用請參考下列:

參數說明

/LOG [optional]. 代表啟動 Logging 功能。當此功能啟動後,程式進行中會將錯誤寫入\*.log 檔案內,存放於此 程式相同路徑下,以便查詢。

- /DB:x [optional]。x 代表指定資料庫連線和電表環境參數設定檔(一般是一個台電的總表配置一個資料庫),省略 表示指定 pwDBReport.ini。
  - 如果一個企業有多個不同產地,掛接多個台電電錶情況下,請將多個**資料庫連線**設定檔案名稱使用逗點隔 開。範例如下

/Db:ChiMei.ini,pwDBReport.ini

- /W [optional]. 表示要使用視窗模式來手動設定日期及列印手動,如果省略表示以背景 Dos 模式進行。
- /G [optional]. 表示無視窗模式下,要顯示進度畫面。
- /NTB 隱藏工作列。
- /F:x x 代表 Excel 底稿範本檔案,不可以省略。 例:/F:C:\企業電費支出統計報表.xls
- /FD:x x 代表資料填入工作表名稱,不可以省略。 例:/F:rawdata
- /FP:x x 代表實際要列印出的工作表名稱,不可以省略。
  例:/F: report
- /TS:x [optional].x 代表開始月份,格式為 YYYY/MM/DD。全部省略表示距離今日前 4 個月。
- /TE:x [optional].x 代表截止日期 格式為 YYYY/MM/DD。全部省略表示今日。
- /P:M [optional]. M 表示預覽後還可以修改資料, 省略表示僅作預覽。
- /S:x [optional]. x 表示要將此報表存檔・
   省略檔名・表示存檔至與此程式相同目錄・檔名為當日日期.xls
   例:/S:c:\Log\、表示存檔至 c:\Log 目錄・檔名為當日日期.xls
   例:/S:Abc.xls・表示存檔至與此程式相同目錄・檔名為 Abc.xls
   例:/S:c:\Log\Abc.xls・表示存檔至 c:\Log 目錄・檔名為 Abc.xls

/SF:x [optional]. 表示存檔的格式。x 目前支援如下:(省略表示 XLS)

XLS> 表示 Microsoft Excel

- XML> 表示 XML 資料
- MHT> 表示單一檔案網頁
- HTM> 表示網頁
- TXT> 表示 Unicode 文字
- CSV> 表示 CSV 逗號分隔
- DB2> 表示 DBF 2
- DB3> 表示 DBF 3
- DB4> 表示 DBF 4
- PDF> 表示 PDF
- XPS> 表示 XPS
- 上述的檔案格式,必須是你的 EXCEL 版本有支援才可以。例如 PDF, Excel2007 以前的版本須安裝 SaveAsPDFandXPS.exe。
- /OS [optional]. 表示僅存檔(不列印,不預覽)。
- /Z:x [optional]. x 表示印表機名稱,省略表示使用預設印表機。
- /TO:x [optional]. x 表示查詢執行逾時時間, 預設 90 秒 · 0 表示一直等待命令完成。
- /ID:x [optional]。x 代表指定帳號。如果/DB 參數有指定多個資料庫,則這些資料必須有此 ID 帳號的查詢權限

/PWD:x [optional] · x 代表指定密碼。

- /TKWH:x x 代表資料表已經含有 TKWH(使用度數)欄位,使用此參數可以節省程式計算的時間。
- /LGU:x [optional] · 需配合參數/UI · x 為多國語言代碼(10 進制 · 請參考附錄) · 省略代表不切換 · 繁體中文>1028 · 檔名 Lang\_frm????\_zh-TW.csv
  - 簡體中文>2052 · 檔名 Lang\_frm?????\_zh-CN.csv

英文>1033 · 檔名 Lang\_frm?????\_en.cs

/XST:x [optional].x表示可以過濾掉某些電錶的電表資料,避免電費計算錯誤。

### 第六節 需量區段報表

透過 pwKWSec 用電區段報表程式可以將所有電表各區段的最大需量 · 產出年(月區段)、月(日區段)、週(日區 段)、日(小時區段)報表。

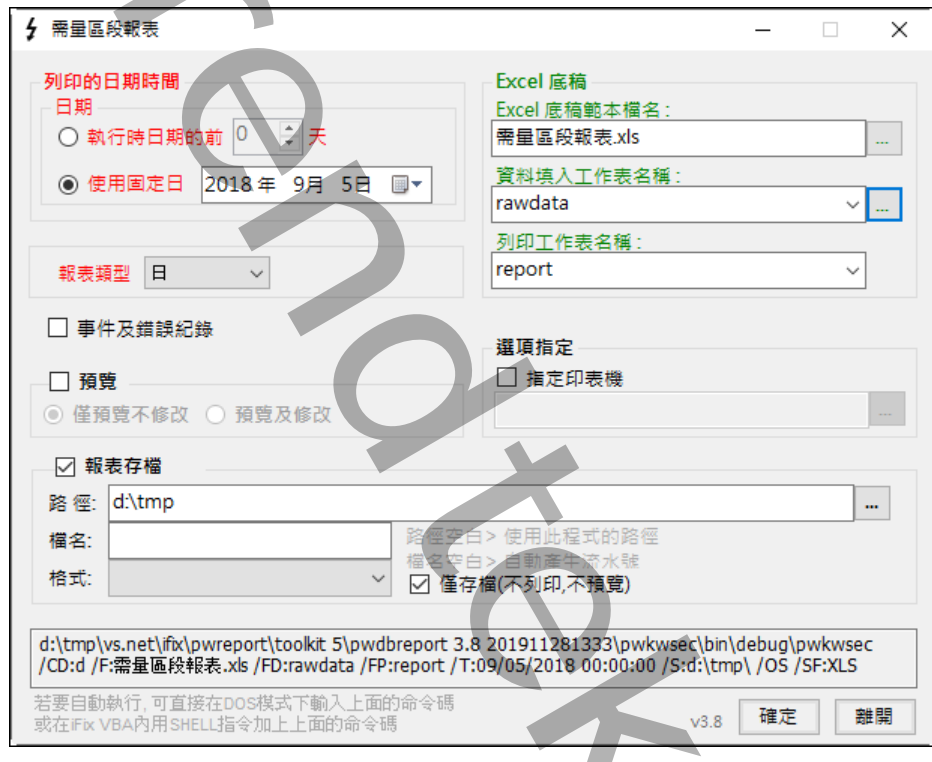

| 107年9月5        | 日需     | 量日報    | 表      |        |        |        |        |        |        |        |        |        |        |
|----------------|--------|--------|--------|--------|--------|--------|--------|--------|--------|--------|--------|--------|--------|
| 時段             | 107-01 | 107-02 | 108-01 | 111-01 | 111-02 | 112-01 | 112-02 | 113-01 | 113-02 | 116-01 | 117-01 | 117-02 | 117-03 |
| 2018/9/5 00:00 | 61     | 65     | 25     | 48     | 21     | 1      | 70     | 41     | 40     | 10     | 0      | 42     | 149    |
| 2018/9/5 01:00 | 59     | 64     | 25     | 48     | 21     | 1      | 47     | 37     | 53     | 8      | 0      | 42     | 149    |
| 2018/9/5 02:00 | 75     | 65     | 25     | 47     | 21     | 1      | 42     | 42     | 54     | 7      | 0      | 42     | 150    |
| 2018/9/5 03:00 | 58     | 64     | 4      | 51     | 21     | 1      | 20     | 40     | 40     | 5      | 0      | 41     | 149    |
| 2018/9/5 04:00 | 50     | 64     | 4      | 47     | 21     | 2      | 19     | 40     | 45     | 3      | 0      | 41     | 149    |
| 2018/9/5 05:00 | 45     | 64     | 4      | 50     | 21     | 1      | 71     | 44     | 40     | 0      | 0      | 41     | 149    |
| 2018/9/5 06:00 | 47     | 64     | 21     | 50     | 21     | 1      | 67     | 41     | 52     | 0      | 0      | 42     | 149    |
| 2018/9/5 07:00 | 52     | 65     | 0      | 45     | 21     | 2      | 52     | 40     | 54     | 5      | 0      | 42     | 149    |
| 2018/9/5 08:00 | 194    | 64     | 21     | 47     | 21     | 1      | 63     | 48     | 54     | 0      | 0      | 42     | 150    |
| 2018/9/5 09:00 | 219    | 63     | 29     | 48     | 21     | 2      | 43     | 49     | 52     | 0      | 0      | 42     | 149    |
| 2018/9/5 10:00 | 266    | 63     | 0      | 48     | 21     | 2      | 60     | 48     | 55     | 5      | 0      | 42     | 149    |
| 2018/9/5 11:00 | 302    | 64     | 0      | 53     | 22     | 1      | 53     | 48     | 47     | 0      | 0      | 42     | 149    |
| 2018/9/5 12:00 | 93     | 64     | 0      | 53     | 21     | 1      | 19     | 45     | 36     | 5      | 0      | 42     | 149    |
| 2018/9/5 13:00 | 170    | 64     | 21     | 48     | 21     | 1      | 68     | 45     | 63     | 5      | 0      | 42     | 149    |
| 2018/9/5 14:00 | 252    | 63     | 21     | 47     | 21     | 1      | 52     | 48     | 50     | 5      | 0      | 42     | 149    |
| 2018/9/5 15:00 | 233    | 63     | 0      | 46     | 21     | 1      | 68     | 45     | 37     | 13     | 0      | 43     | 150    |
| 2018/9/5 16:00 | 109    | 63     | 28     | 47     | 21     | 1      | 52     | 45     | 67     | 14     | 0      | 43     | 149    |
| 2018/9/5 17:00 | 102    | 63     | 28     | 46     | 21     | 1      | 44     | 45     | 80     | 14     | 0      | 43     | 149    |
| 2018/9/5 18:00 | 80     | 64     | 28     | 46     | 22     | 2      | 57     | 41     | 93     | 9      | 0      | 42     | 149    |
| 2018/9/5 19:00 | 73     | 63     | 32     | 45     | 22     | 1      | 53     | 46     | 80     | 21     | 0      | 42     | 149    |
| 2018/9/5 20:00 | 85     | 64     | 32     | 45     | 22     | 1      | 69     | 45     | 92     | 33     | 0      | 42     | 150    |
| 2018/9/5 21:00 | 74     | 64     | 32     | 45     | 21     | 2      | 56     | 46     | 94     | 31     | 0      | 41     | 149    |
| 2018/9/5 22:00 | 71     | 64     | 11     | 45     | 20     | 1      | 52     | 41     | 73     | 28     | 0      | 42     | 149    |
| 2018/9/5 23:00 | 66     | 65     | 35     | 45     | 21     | 2      | 68     | 41     | 53     | 26     | 0      | 42     | 149    |

### 第一項 介面說明

♦ 列印的日期時間:

輸入用電量報表的開始月份,並固定為當月的一號開始。

執行時的前?天模式> 表示日期為當程式執行時日期的前幾天。適用在背景自動列印。

使用固定日期> 表示日期為固定日期。應該僅適用在測試或手動列印。

- ◆ Excel 底稿範本檔名:指定欲套用列印資料的 EXCEL 樣板檔名,可用瀏覽按鈕來選取該檔案,或手動填入。
- ◆ Excel 資料填入工作表名稱: 指定將報表資料填入到 EXCEL 樣板檔案的哪一個工作表(sheet) 名稱,可用瀏覽按鈕來選取,或手動填入。如果「資料填入」的工作表與「列印工作表名稱」 的工作表是同一個,則將「資料填入」與「列印工作表名稱」設成一樣。
   資料填入工作表名稱欄位 - 主要是程式先將產出的原始資料填入「資料填入」工作表,然後「列印工作表」經過資料連結方式處理(如畫圓餅圖、計算等),最後列印出來。
- ◆ Excel 列印工作表名稱: 指定實際要列印出、存檔的工作表(sheet) 名稱。
- ◆ 報表類型:
   支援年(月區段)、月(日區段)、週(日區段)、日(小時區段)報表。
- ◆ 報表存檔:
   列印時 並存檔以備日後查詢。
   目錄> 表示存檔目錄。省略表示存檔至與此程式相同目錄。
   檔名> 表示存檔檔名。省略表示檔名為當日日期.xls。
- ◆ 僅預覽不列印:
   可以僅預覽不列印,或是預覽後還可以修改資料。
- ◆ 指定印表機: 可以指定特定印表機列印。

#### 第二項 執行方式

在你安裝的目錄資料夾內有一個執行檔「pwKWSec.exe」·請參考下面範例追加相關參數來啟動。如果沒有任何結果產生·請加上/LOG 參數來記錄錯誤訊息·並查詢。

範例:

pwKWSec.exe /CD:d /F:需量段報表.xls /FD:rawdata /FP:report /T:09/05/2018 00:00:00 /S:d:\tmp\ /OS /SF:XLS /G /W

執行之後,如果正確,待幾秒後就會跳出 Excel 的預覽畫面。如果一直未出現,請在 pwKWSec.exe 相同目錄下查 看\*.log 檔案內容,裡面會說明原因。

有關參數的使用請參考下列:

參數說明

- /LOG [optional]. 代表啟動 Logging 功能。當此功能啟動後,程式進行中會將錯誤寫入\*.log 檔案內,存放於此 程式相同路徑下,以便查詢。
- /DB:x [optional]。x代表指定資料庫連線和電表環境參數設定檔(一般是一個台電的總表配置一個資料庫)·省略表示指定 pwDBReport.ini。
- /W [optional]. 表示要使用視窗模式來手動設定日期及列印手動,如果省略表示以背景 Dos 模式進行。
- /G [optional]. 表示無視窗模式下,要顯示進度畫面。
- /NTB 隱藏工作列。
- /CD:x x 代表日、週、月、年報表模式,可以支援的有>Y=年、M=月、週=W、D=日,省略表示是用日報表 d。
  - 例:/CD:m
- /F:x x 代表 Excel 底稿範本檔案,不可以省略 例:/F:C:\pwreport.xls
- /FD:x x 代表資料填入工作表名稱,不可以省略。
  - 例:/F:rawdata
- /FP:x x 代表實際要列印出的工作表名稱 · 不可以省略 。 例: / F:bill year
- /T:x [optional]. x 代表何時報表・格式為 MM/DD/YYYY hh:mm:ss 全部省略表示今日・另一種方式為 Bn 代 表離今日 n 天前
  - 例:/T:10/07/2002 10:30:00
  - 例:/T:B2 前天,大部分實際環境應該使用此方式。
- /P:M [optional]. M 表示預覽後還可以修改資料,省略表示僅作預覽。
- /S:x [optional]. x 表示要將此報表存檔・
   省略檔名・表示存檔至與此程式相同目錄・檔名為當日日期.xls
   例:/S:c:\Log\、表示存檔至 c:\Log 目錄・檔名為當日日期.xls
   例:/S:Abc.xls・表示存檔至與此程式相同目錄・檔名為 Abc.xls
   例:/S:c:\Log\Abc.xls・表示存檔至 c:\Log 目錄・檔名為 Abc.xls
- /SF:x [optional]. 表示存檔的格式。x 目前支援如下:(省略表示 XLS)

- XLS> 表示 Microsoft Excel
- XML> 表示 XML 資料
- MHT> 表示單一檔案網頁
- HTM> 表示網頁
- TXT> 表示 Unicode 文字
- CSV> 表示 CSV 逗號分隔
- DB2> 表示 DBF 2
- DB3> 表示 DBF 3
- DB4> 表示 DBF 4
- PDF> 表示 PDF
- XPS> 表示 XPS

上述的檔案格式,必須是你的 EXCEL 版本有支援才可以。例如 PDF, Excel2007 以前的版本須安裝 SaveAsPDFandXPS.exe。

- /OS [optional]. 表示僅存檔(不列印,不預覽)。
- /Z:x [optional].x表示印表機名稱·省略表示使用預設印表機。
- /ID:x [optional] · x 代表指定帳號
- /PWD:x [optional] · x 代表指定密碼 ·
- /LGU:x [optional] · 需配合參數/UI · x 為多國語言代碼(10 進制 · 請參考附錄) · 省略代表不切換 · 繁體中文>1028 · 檔名 Lang\_frm????\_zh-TW.csv 簡體中文>2052 · 檔名 Lang\_frm????\_zh-CN.csv 英文>1033 · 檔名 Lang\_frm????\_en.cs

## 第七節 需量報表

需量報表程式 pwKW.exe 根據每個電表或是成本中心將當日或月的需量產出一份需量報表進行分析,以防止日後超約。

請啟動 pwKW.exe 設定程式,之後出現如下視窗,然後從選單欄進行各項參數設定。

| 5 需量                                                                                                    | ■報表 □ ×                                                    |
|----------------------------------------------------------------------------------------------------|------------------------------------------------------------|
| 列印的日期時間<br>日期<br>○執行時日期的前 0 ↓ 天                                                                                   | Excel 底稿<br>Excel 底稿範本檔名:<br>電表須量日報 xls …                  |
| ● 使用固定日 2014 年 7月 14日 ■▼                                                                                          | 資料填入工作表名稱:<br>rawdata                                      |
| ◎●時◎●分                                                                                                    | 列印工作表名稱:<br>Report                                         |
| 站號 / 類型 挑選                                                                                                    | 計算依據模式                                                     |
| <ul><li></li></ul>                                                                                                | · · · · · · · · · · · · · · · · · · ·                      |
| <ul> <li>☑ 預覽</li> <li>● 僅預覽不修改 ○ 預覽及修改</li> </ul>                                                                | □ 指定印表機                                                    |
| □ 報表存檔                                                                                                    |                                                            |
| 路徑:<br>檔名:<br>格式:<br>路徑空<br>檔名?                                                                                   | <br>白>使用此程式的路徑<br>白>自動産生流未融                                |
| c:\tmp\vs.net\ifx\pwdbreport\pwdbreport 3.0 201-                                                                  | 字福(不列印/不損覽)<br>407111445\package\pwkw /CS:001 /CD:d /F:電表須 |
| <b>量日報.xls /FD:rawdata /FP:report /T:07/14/2014 0</b><br>若要自動執行,可直接在DOS模式下動入上面的命令碼<br>或在IFIX VBA內用SHELL指令加上上面的命令碼 | 0:00:00 /P 確定 離開                                           |
|                                                                                                    |                                                            |

Page 62/138

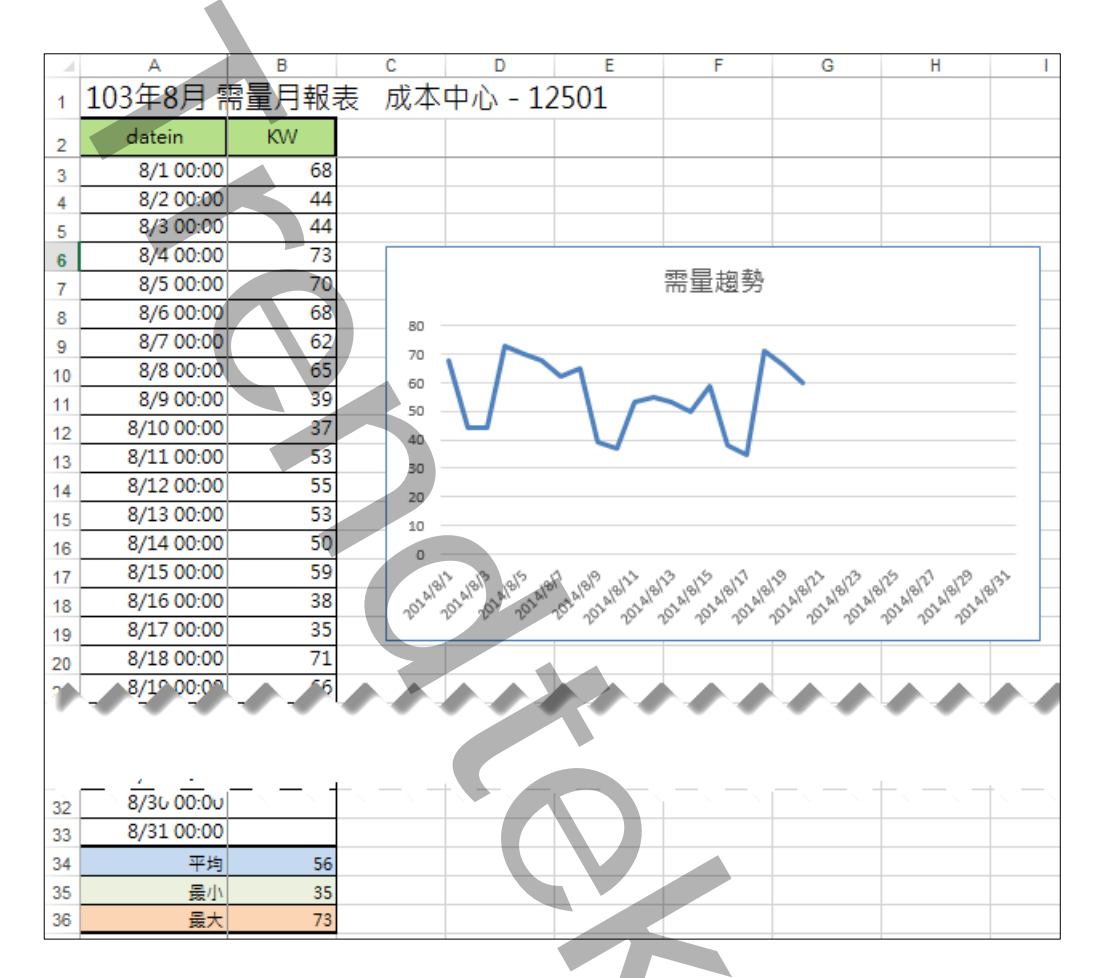

### 第三項 介面說明

- ◆ 站號\成本中心:
   挑選某個站號\成本中心進行報表產生。
- ◆ 日\月:
   選擇日報表或月報表。
- ◆ 計算依據模式:選擇電表或是成本中心來計算。
- ◆ 列印的日期時間:

輸入查詢的開始日期時間。如果選擇「月報表」模式,系統將會強迫以當月1號開始。 執行時的前?天模式> 表示日期為當程式執行時日期的前幾天。適用在背景自動列印。 使用固定日期> 表示日期為固定日期。應該僅適用在測試或手動列印。 時間> 一般大都以0時0分為基準,如果以其他時分為基準(如以8時為交換班),請調整此處

◆ Excel 底稿範本檔名: 指定欲套用列印資料的 EXCEL 樣板檔名,可用瀏覽按鈕來選取該檔案,或手動填入。 Excel 資料填入工作表名稱: 指定將報表資料填入到 EXCEL 樣板檔案的哪一個工作表(sheet) 名稱,可用瀏覽按鈕來選取,或手動填入。 如果「資料填入」的工作表與「列印工作表名稱」的工作表是同一個,則將「資料填入」與「列印工作表名 稱」設成一樣。

資料填入工作表名稱欄位 - 主要是程式先將產出的原始資料填入「資料填入」工作表,然後「列印工作表」 經過資料連結方式處理(如畫圓餅圖、計算等),最後列印出來。

- ◆ Excel 列印工作表名稱: 指定實際要列印出、存檔的工作表(sheet) 名稱。
- ◆ 報表存檔:
   列印時-並存檔以備日後查詢。
   目錄> 表示存檔目錄。省略表示存檔至與此程式相同目錄。
   檔名> 表示存檔檔名。省略表示檔名為當日日期.xls。
- ◆ 僅預覽不列印:
   可以僅預覽不列印,或是預覽後還可以修改資料。
- ◆ 指定印表機:
   可以指定特定印表機列印。

#### 第四項 執行方式

在你安裝的目錄資料夾內有一個執行檔「pwKW.exe」·請參考下面範例追加相關參數來啟動。如果沒有任何結果 產生·請加上/LOG 參數來記錄錯誤訊息·並查詢。

範例:

pwkw.exe /CS:001 /CD:m /F:pwkw\_Month\_st.xls /FD:rawdata /FP:report /T:07/02/2014 00:00:00 /P:M /G /W

執行之後,如果正確,待幾秒後就會跳出 Excel 的預覽畫面。如果一直未出現,請在 pwestbill.exe 相同目錄下查 看\*.log 檔案內容,裡面會說明原因。

有關參數的使用請參考下列:

參數說明

- /LOG [optional]. 代表啟動 Logging 功能。當此功能啟動後,程式進行中會將錯誤寫入\*.log 檔案內,存放於此 程式相同路徑下,以便查詢。
- /DB:x [optional]。x代表指定資料庫連線和電表環境參數設定檔,省略表示指定 pwDBReport.ini。
- /W [optional]. 表示要使用視窗模式來手動設定日期及列印手動,如果省略表示以背景 Dos 模式進行。
- /G [optional]. 表示無視窗模式下,要顯示進度畫面。
- /NTB 隱藏工作列。
- /CS:x x 代表站號或是成本中心名稱,不可以省略。 例:/CS:001
- /CD:x x 代表日月報表模式 · 可以支援的有 > M=月、D=日、省略表示是用日報表 d。
  例:/CD:m
- /CC 以成本中心來計算,省略表示以電表來計算。
- /F:x x 代表 Excel 底稿範本檔案,不可以省略。 例:/F:C:\pwreport.xls
- /FD:x x 代表資料填入工作表名稱,不可以省略。
  - 例:/F:rawdata
- /FP:x x 代表實際要列印出的工作表名稱 · 不可以省略 。
  例:/F:bill\_year
- /T:x
   [optional]. x 代表何時報表·格式為 MM/DD/YYYY hh:mm:ss。全部省略表示今日·另一種方式為 Bn 代表離今日 n 天前

例:/T:10/07/2002 10:30:00

例:/T:B2 前天,大部分實際環境應該使用此方式。

- /P:M [optional]. M 表示預覽後還可以修改資料,省略表示僅作預覽。
- /S:x [optional]. x 表示要將此報表存檔, 省略檔名,表示存檔至與此程式相同目錄,檔名為當日日期.xls 例:/S:c:\Log\, 表示存檔至 c:\Log 目錄,檔名為當日日期.xls 例:/S:Abc.xls,表示存檔至與此程式相同目錄,檔名為 Abc.xls 例:/S:c:\Log\Abc.xls,表示存檔至 c:\Log 目錄,檔名為 Abc.xls
  /SF: x [optional]. 表示存檔的格式。x 目前支援如下:(省略表示 XLS)

- XLS> 表示 Microsoft Excel
- XML> 表示 XML 資料
- MHT> 表示單一檔案網頁
- HTM> 表示網頁
- TXT> 表示 Unicode 文字
- CSV> 表示 CSV 逗號分隔
- DB2> 表示 DBF 2
- DB3> 表示 DBF 3
- DB4> 表示 DBF 4
- PDF> 表示 PDF
- XPS> 表示 XPS

上述的檔案格式,必須是你的 EXCEL 版本有支援才可以。例如 PDF, Excel2007 以前的版本須安裝 SaveAsPDFandXPS.exe。

- /OS [optional]. 表示僅存檔(不列印,不預覽)。
- /Z:x [optional]. x 表示印表機名稱,省略表示使用預設印表機。
- /TO:x [optional]. x 表示查詢執行逾時時間,預設 90 秒,0 表示一直等待命令完成。
- /ID:x [optional]。x 代表指定帳號
- /PWD:x [optional]。 x 代表指定密碼。
- /TKWH:x x 代表資料表已經含有 TKWH(使用度數)欄位,使用此參數可以節省程式計算的時間。
- /LGU:x [optional] · 需配合參數/UI · x 為多國語言代碼(10 進制 · 請參考附錄) · 省略代表不切換 · 繁體中文 > 1028 · 檔名 Lang\_frm????\_zh-TW.csv 簡體中文 > 2052 · 檔名 Lang\_frm????\_zh-CN.csv 英文 > 1033 · 檔名 Lang\_frm????\_en.cs

## 第八節 電表 KWH 抄表

透過 pwHstKwh 抄表程式可以將各電表每月的 KwH 累計度數產出一份報表 · 節省人員手動抄表的工時與人為的 錯誤。

請啟動 pwHstKwh.exe 設定程式,之後出現如下視窗,然後從選單欄進行各項參數設定。

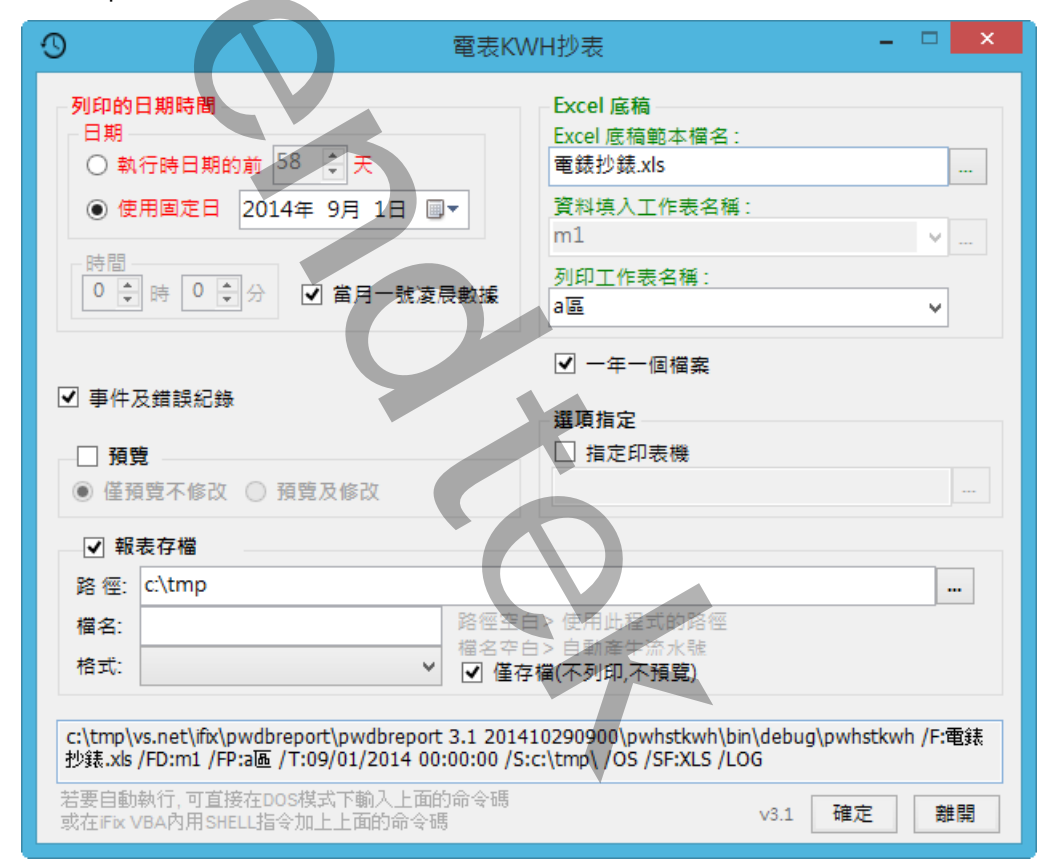

| п  | D      | <u> </u> | · · · | 1   |     | IL D   | 1 0    | V 1V   |  |
|----|--------|----------|-------|-----|-----|--------|--------|--------|--|
|    |        |          |       | *   |     |        |        |        |  |
|    |        |          | 月     | 6   | 月   | 7月     | 8月     | 9月     |  |
| 序號 | 單 位    | 電錶號      | 實際數   | 指 數 | 實際數 | 指數、實際數 | 指數 實際數 | 指數 實際數 |  |
| 1  | F-57-1 | 001      |       | 60  |     |        |        |        |  |
| 2  | F-57-2 | 002      |       | 10  |     |        |        |        |  |
| 3  | F-57-3 | 003      |       | 13  |     |        |        |        |  |
| 4  | F-57-4 | 004      |       | 14  |     |        |        |        |  |
| 5  | F-57-5 | 005      |       | 15  |     |        |        |        |  |
| 6  | F-01   | 006      |       |     |     |        |        |        |  |
| 7  | F-03   | 008      |       |     |     |        |        |        |  |
| 8  | F-04   | 009      |       |     |     |        |        |        |  |
| 9  | F-13   | 016      |       |     |     |        |        |        |  |
| 10 | F-14   | 017      |       |     |     |        |        |        |  |
| 11 | F-15   | 018      |       |     |     |        |        |        |  |

#### 第一項 介面說明

#### ◆ 當月一號凌晨數據

勾選此項表示抄表數據·將從資料庫取出當月一號凌晨數據。 若取消表示抄表數據將依照挑選的日期和時間·從資料庫取出。

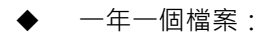

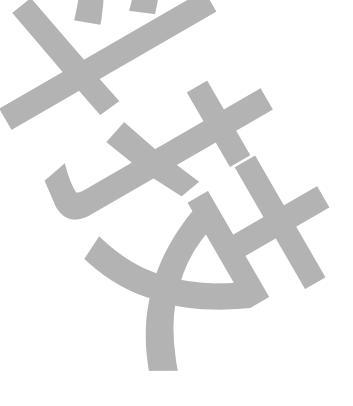

將一年12個月的抄表資料做成同一個檔案。

當採用這種方式,「Excel 資料填入工作表名稱」的名稱將由程式來決定,一月=m1、二月=m1、十二月 =m12。

◆ 列印的日期時間:

輸入抄表的日期時間。 執行時的前?天模式> 表示日期為當程式執行時日期的前幾天。適用在背景自動列印。 使用固定日期> 表示日期為固定日期。應該僅適用在測試或手動列印。 時間> 一般大都以0時0分為基準,如果以其他時分為基準(如以8時為交換班),請調整此處。

- ◆ Excel 底稿範本檔名: 指定欲套用列印資料的 EXCEL 樣板檔名,可用瀏覽按鈕來選取該檔案,或手動填入。
- ◆ Excel 資料填入工作表名稱:
   指定將報表資料填入到 EXCEL 樣板檔案的哪一個工作表(sheet) 名稱,可用瀏覽按鈕來選取,或手動填入。如果「資料填入」的工作表與「列印工作表名稱」 的工作表是同一個,則將「資料填入」與「列印工作表名稱」設成一樣。
   資料填入工作表名稱欄位 主要是程式先將產出的原始資料填入「資料填入」工作表,然後「列印工作表」經過資料連結方式處理(如畫圓餅圖、計算等),最後列印出來。
- ◆ Excel 列印工作表名稱: 指定實際要列印出、存檔的工作表(sheet) 名稱。
- ◆ 報表存檔:
   列印時-並存檔以備日後查詢。
   目錄>表示存檔目錄。省略表示存檔至與此程式相同目錄
   檔名>表示存檔檔名。省略表示檔名為當日日期.xls。
- ◆ 僅預覽不列印:
   可以僅預覽不列印,或是預覽後還可以修改資料。
- ◆ 指定印表機: 可以指定特定印表機列印。

### 第二項 執行方式

在你安裝的目錄資料夾內有一個執行檔「pwHstKwh.exe」·請參考下面範例追加相關參數來啟動。如果沒有任何結果產生·請加上/LOG 參數來記錄錯誤訊息·並查詢。

範例:

pwhstkwh.exe /F:pwhstkwh.xls /FD:m1 /FP:a 區 /T:06/01/2014 00:00:00 /P:M /G /W

執行之後,如果正確,待幾秒後就會跳出 Excel 的預覽畫面。如果一直未出現,請在 pwestbill.exe 相同目錄下查 看\*.log 檔案內容,裡面會說明原因。

有關參數的使用請參考下列:

參數說明

- /LOG [optional]. 代表啟動 Logging 功能。當此功能啟動後,程式進行中會將錯誤寫入\*.log 檔案內,存放於此 程式相同路徑下,以便查詢。
- /DB:x [optional] · x 代表指定資料庫連線和電表環境參數設定檔 · 省略表示指定 pwDBReport.ini ·
- /W [optional]. 表示要使用視窗模式來手動設定日期及列印手動,如果省略表示以背景 Dos 模式進行。
- /G [optional]. 表示無視窗模式下,要顯示進度畫面。
- /NTB 隱藏工作列。
- /NY 一個月一個檔案, 省略表示抄表報表將以一年為一個檔案。
- /NF 是否要以當月一號凌晨作為抄表資料,省略表示當月一號凌晨作為抄表資料。
- /F:x x 代表 Excel 底稿範本檔案,不可以省略。 例:/F:C:\pwreport.xls
- /FD:x x 代表資料填入工作表名稱 · 不可以省略
  - 例:/F:rawdata
- /FP:x x 代表實際要列印出的工作表名稱 · 不可以省略 ·

#### 例:/F:bill\_year

- /T:x [optional]. x 代表何時報表・格式為 MM/DD/YYYY hh:mm:ss · 全部省略表示今日 · 另一種方式為 Bn 代 表離今日 n 天前
  - 例:/T:10/07/2002 10:30:00
  - 例:/T:B2 前天,大部分實際環境應該使用此方式。
- /P:M [optional]. M 表示預覽後還可以修改資料,省略表示僅作預覽。
- /S:x [optional]. x 表示要將此報表存檔、
  省略檔名,表示存檔至與此程式相同目錄,檔名為當日日期.xls
  例:/S:c:\Log\,表示存檔至 c:\Log 目錄,檔名為當日日期.xls
  例:/S:Abc.xls,表示存檔至與此程式相同目錄,檔名為 Abc.xls
  例:/S:c:\Log\Abc.xls,表示存檔至 c:\Log 目錄,檔名為 Abc.xls
  /SF:x [optional]. 表示存檔的格式。x 目前支援如下:(省略表示 XLS)
  XLS>表示 Microsoft Excel
  - XML> 表示 XML 資料

MHT> 表示單一檔案網頁

HTM> 表示網頁

- TXT> 表示 Unicode 文字
- CSV> 表示 CSV 逗號分隔
  - DB2> 表示 DBF 2
  - DB3> 表示 DBF 3
  - DB4> 表示 DBF 4
  - PDF> 表示 PDF
  - XPS> 表示 XPS

上述的檔案格式 · 必須是你的 EXCEL 版本有支援才可以。例如 PDF · Excel2007 以前的版本須安裝 SaveAsPDFandXPS.exe •

- [optional]. 表示僅存檔(不列印,不預覽)。 /OS
- /Z:x [optional].x表示印表機名稱,省略表示使用預設印表機。
- /ID:x [optional] · x 代表指定帳號
- /PWD:x [optional]。 x 代表指定密碼。
- /TKWH:x x 代表資料表已經含有 TKWH(使用度數)欄位,使用此參數可以節省程式計算的時間。
- [optional], 需配合參數/UI。x 為多國語言代碼(10 進制, 請參考附錄)。省略代表不切換。 /LGU:x 繁體中文>1028, 檔名 Lang\_frm????\_zh-TW.csv 簡體中文>2052,檔名 Lang\_frm?????\_zh-CN.csv 英文>1033, 檔名 Lang\_frm?????\_en.cs

| Page | 70/138 |  |  |
|------|--------|--|--|

## 第九節 企業年用電量報表

透過 pwKwh4Years 產出企業年用電量報表,呈現畫面主要是以每一年展現一條曲線,一條曲線標示每個月的使用度數,一次最多呈現 12 個年度。

請啟動 pwKwh4Years.exe 設定程式,之後出現如下視窗,然後從選單欄進行各項參數設定。

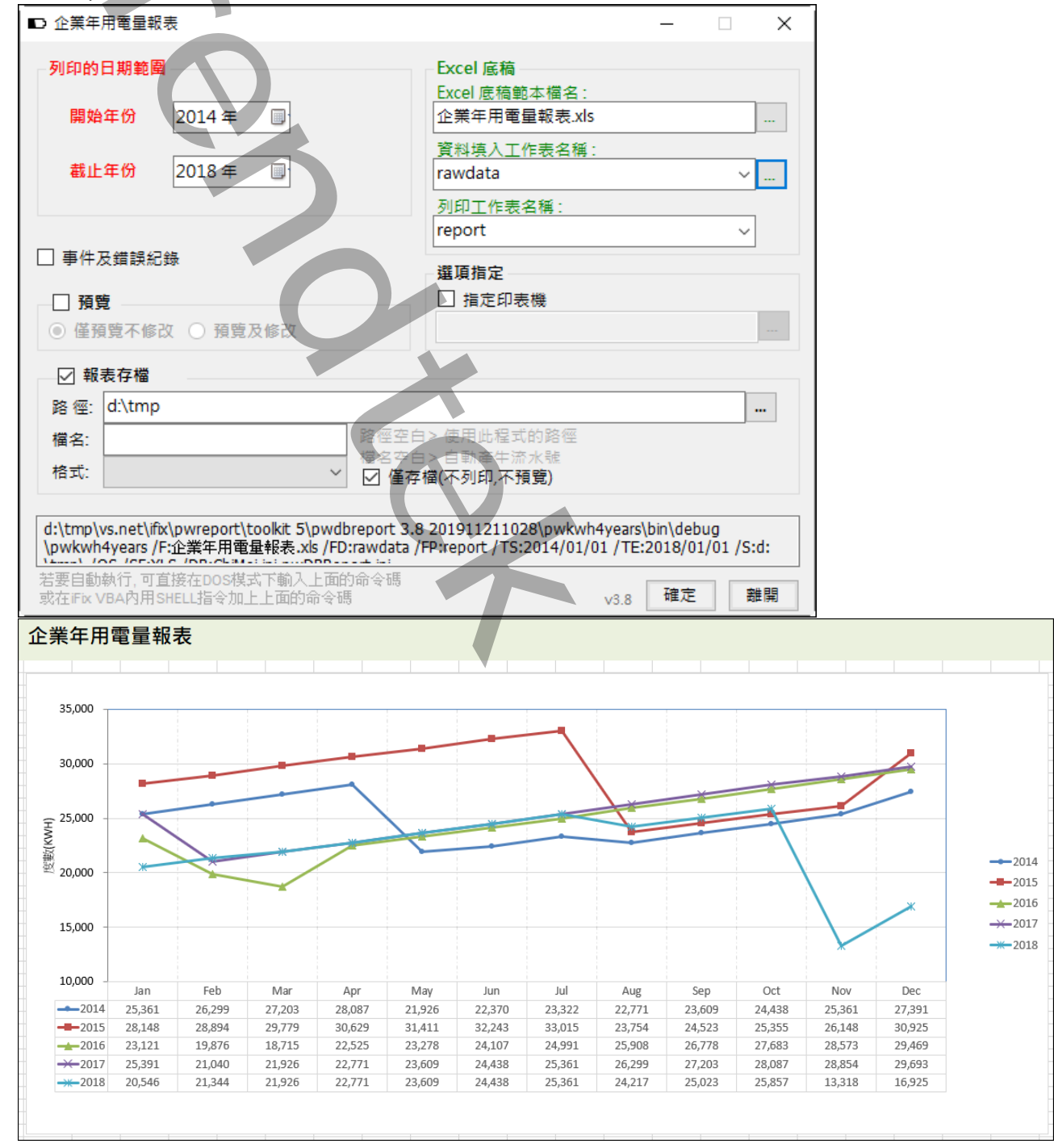

第一項 介面說明

◆ 列印的日期範圍:
 輸入查詢的開始月份和截止月份。

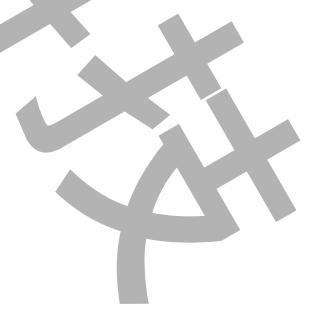

開始月份不可以大於截止月份,開始月份到截止月份不可以超過12個年。 實際列印的日期範圍為開始年份的1月1號,到截止年份的12月31號。

- ◆ Excel 底稿範本檔名: 指定欲套用列印資料的 EXCEL 樣板檔名,可用瀏覽按鈕來選取該檔案,或手動填入。
- ◆ Excel 資料填入工作表名稱:

指定將報表資料填入到 EXCEL 樣板檔案的哪一個工作表(sheet) 名稱,可用瀏覽按鈕來選取,或手動填入。 如果「資料填入」的工作表與「列印工作表名稱」的工作表是同一個,則將「資料填入」與「列印工作表名 稱」設成一樣。 資料填入工作表名稱欄位 - 主要是程式先將產出的原始資料填入「資料填入」工作表,然後「列印工作表」

資料填入工作表名稱欄位 - 王要是程式先將產出的原始資料填入「資料填入」工作表,然後「列印工作表」 經過資料連結方式處理(如畫圓餅圖、計算等),最後列印出來。

- ◆ Excel 列印工作表名稱: 指定實際要列印出、存檔的工作表(sheet) 名稱。
- ▶ 報表存檔: 列印時-並存檔以備日後查詢。

目錄> 表示存檔目錄。省略表示存檔至與此程式相同目錄。

檔名> 表示存檔檔名。省略表示檔名為當日日期.xls。

- ◆ 僅預覽不列印:
   可以僅預覽不列印,或是預覽後還可以修改資料
- ◆ 指定印表機: 可以指定特定印表機列印。

### 第二項 執行方式

在你安裝的目錄資料夾內有一個執行檔「pwKwh4Years.exe」·請參考下面範例追加相關參數來啟動。如果沒有任何結果產生·請加上/LOG 參數來記錄錯誤訊息·並查詢。

範例:

pwKwh4Years.exe /F:企業年用電量報表.xls /FD:rawdata /FP:report /TS:2014/01/01 /TE:2018/01/01 /OS /SF:XLS /Db:ChiMei.ini,pwDBReport.ini /S:d:\tmp\ /G /w

執行之後,如果正確,待幾秒後就會跳出 Excel 的預覽畫面。如果一直未出現,請在 pwBill2Now.exe 相同目錄下 查看\*.log 檔案內容,裡面會說明原因。

有關參數的使用請參考下列:
參數說明

- /LOG [optional]. 代表啟動 Logging 功能。當此功能啟動後,程式進行中會將錯誤寫入\*.log 檔案內,存放於此 程式相同路徑下,以便查詢。
- /DB:x [optional] x 代表指定資料庫連線和電表環境參數設定檔(一般是一個台電的總表配置一個資料庫) · 省略 表示指定 pwDBReport.ini •

如果一個企業有多個不同產地,掛接多個台電電錶情況下,請將多個**資料庫連線**設定檔案名稱使用逗點隔 開。範例如下

/Db:ChiMei.ini,pwDBReport.ini

- /W [optional]. 表示要使用視窗模式來手動設定日期及列印手動,如果省略表示以背景 Dos 模式進行。
- /G [optional]. 表示無視窗模式下,要顯示進度畫面。
- /NTB 隱藏工作列。
- /F:x
   x 代表 Excel 底稿範本檔案、不可以省略。

   例:/F:C:\企業電費支出統計報表.xls
- /FD:x x 代表資料填入工作表名稱,不可以省略。
  - 例:/ F:rawdata
- /FP:x x 代表實際要列印出的工作表名稱,不可以省略。

## 例:/F:report

- /TS:x [optional].x 代表開始年份,格式為 YYYY/MM/DD。全部省略表示距離今日前4年。
- /TE:x [optional].x 代表截止年份,格式為 YYYY/MM/DD。全部省略表示今日。
- /P:M [optional]. M 表示預覽後還可以修改資料,省略表示僅作預覽。
- /S:x [optional]. x 表示要將此報表存檔、
   省略檔名,表示存檔至與此程式相同目錄,檔名為當日日期.xls
   例:/S:c:\Log\, 表示存檔至 c:\Log 目錄,檔名為當日日期.xls
   例:/S:Abc.xls,表示存檔至與此程式相同目錄,檔名為 Abc.xls
   例:/S:c:\Log\Abc.xls,表示存檔至 c:\Log 目錄,檔名為 Abc.xls
- /SF:x [optional]. 表示存檔的格式。x 目前支援如下:(省略表示 XLS)
  - XLS> 表示 Microsoft Excel
  - XML> 表示 XML 資料
  - MHT> 表示單一檔案網頁
  - HTM> 表示網頁
  - TXT> 表示 Unicode 文字
  - CSV> 表示 CSV 逗號分隔
  - DB2> 表示 DBF 2
  - DB3> 表示 DBF 3
  - DB4> 表示 DBF 4
  - PDF> 表示 PDF
  - XPS> 表示 XPS

上述的檔案格式,必須是你的 EXCEL 版本有支援才可以。例如 PDF, Excel2007 以前的版本須安裝 SaveAsPDFandXPS.exe。

/OS [optional]. 表示僅存檔(不列印,不預覽)。

/Z:x [optional].x表示印表機名稱,省略表示使用預設印表機。

/TO:x [optional]. x 表示查詢執行逾時時間,預設 90 秒 · 0 表示一直等待命令完成。

/ID:x [optional]。x 代表指定帳號。如果/DB 參數有指定多個資料庫,則這些資料必須有此 ID 帳號的查詢權限 /PWD:x [optional]。 x 代表指定密碼。

/TKWH:x x 代表資料表已經含有 TKWH(使用度數)欄位,使用此參數可以節省程式計算的時間。

/LGU:x [optional] · 需配合參數/UI。x 為多國語言代碼(10 進制 · 請參考附錄)。省略代表不切換。
繁體中文>1028 · 檔名 Lang\_frm????\_zh-TW.csv
簡體中文>2052 · 檔名 Lang\_frm????\_zh-CN.csv

英文>1033,檔名 Lang\_frm?????\_en.cs

/XST:x [optional].x表示可以過濾掉某些電錶的電表資料,避免度數計算錯誤。

Page 74/138

## 第十節 用電區段報表

透過 pwKwhSec 用電區段報表程式可以將所有電表各區段的用電度數,產出年(月區段)、月(日區段)、週(日區段)、日(小時區段)報表。

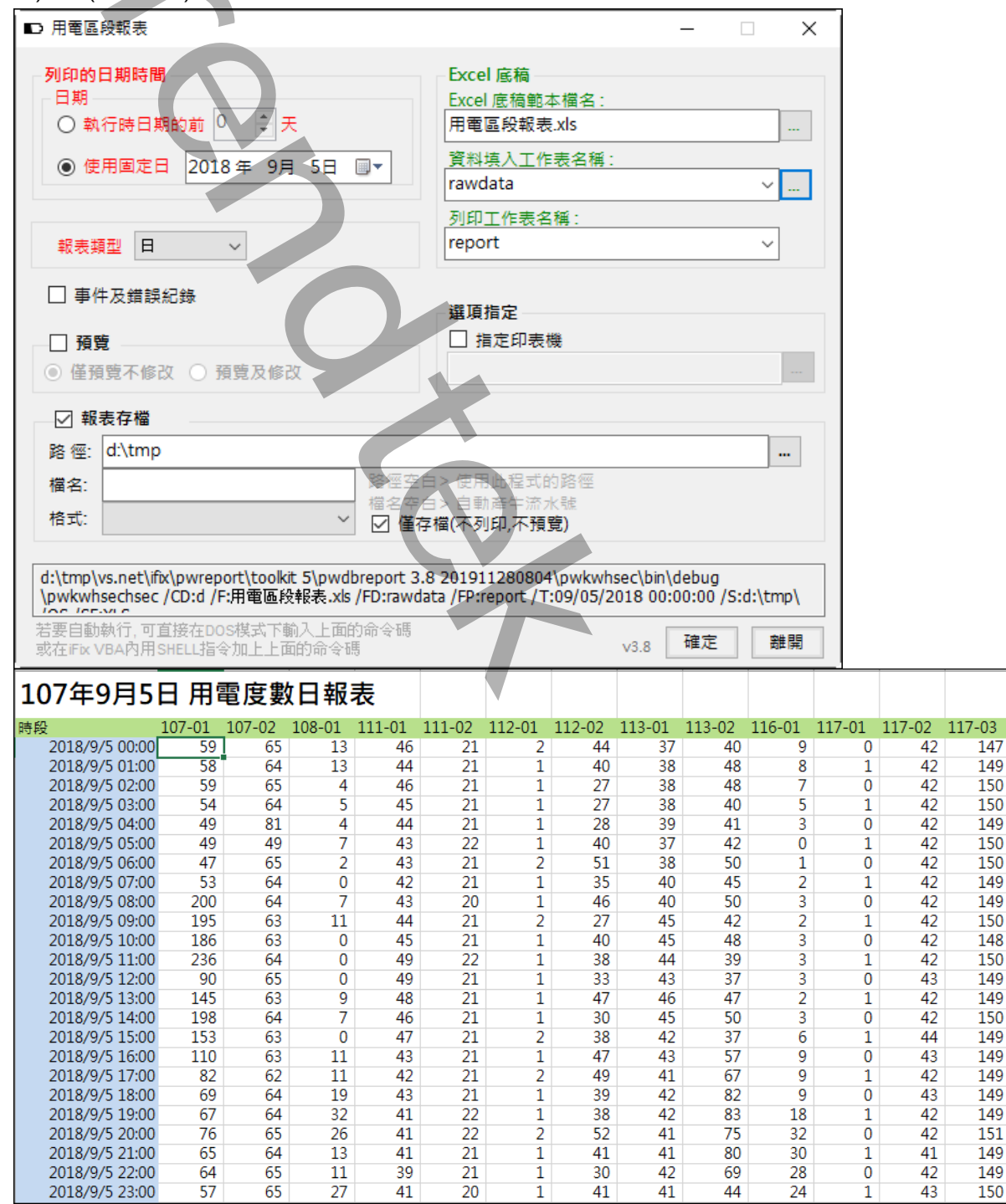

### 第三項 介面說明

♦ 列印的日期時間:

輸入用電量報表的開始月份,並固定為當月的一號開始。

執行時的前?天模式> 表示日期為當程式執行時日期的前幾天。適用在背景自動列印。

使用固定日期> 表示日期為固定日期。應該僅適用在測試或手動列印。

- ◆ Excel 底稿範本檔名:指定欲套用列印資料的 EXCEL 樣板檔名,可用瀏覽按鈕來選取該檔案,或手動填入。
- ◆ Excel 資料填入工作表名稱: 指定將報表資料填入到 EXCEL 樣板檔案的哪一個工作表(sheet) 名稱,可用瀏覽按鈕來選取,或手動填入。如果「資料填入」的工作表與「列印工作表名稱」 的工作表是同一個,則將「資料填入」與「列印工作表名稱」設成一樣。
   資料填入工作表名稱欄位 - 主要是程式先將產出的原始資料填入「資料填入」工作表,然後「列印工作表」經過資料連結方式處理(如畫圓餅圖、計算等),最後列印出來。
- ◆ Excel 列印工作表名稱: 指定實際要列印出、存檔的工作表(sheet) 名稱。
- ◆ 報表類型:
   支援年(月區段)、月(日區段)、週(日區段)、日(小時區段)報表。
- ◆ 報表存檔:
   列印時 並存檔以備日後查詢。
   目錄> 表示存檔目錄。省略表示存檔至與此程式相同目錄。
   檔名> 表示存檔檔名。省略表示檔名為當日日期.xls。
- ◆ 僅預覽不列印:
   可以僅預覽不列印,或是預覽後還可以修改資料。
- ◆ 指定印表機: 可以指定特定印表機列印。

### 第四項 執行方式

在你安裝的目錄資料夾內有一個執行檔「pwKwhSec.exe」·請參考下面範例追加相關參數來啟動。如果沒有任何結果產生·請加上/LOG 參數來記錄錯誤訊息·並查詢。

範例:

pwKwhSec.exe /CD:d /F:用電區段報表.xls /FD:rawdata /FP:report /T:09/05/2018 00:00:00 /S:d:\tmp\ /OS /SF:XLS /G /W

執行之後,如果正確,待幾秒後就會跳出 Excel 的預覽畫面。如果一直未出現,請在 pwKwhSec.exe 相同目錄下 查看\*.log 檔案內容,裡面會說明原因。

有關參數的使用請參考下列:

參數說明

- /LOG [optional]. 代表啟動 Logging 功能。當此功能啟動後,程式進行中會將錯誤寫入\*.log 檔案內,存放於此 程式相同路徑下,以便查詢。
- /DB:x [optional]。x代表指定資料庫連線和電表環境參數設定檔(一般是一個台電的總表配置一個資料庫)·省略表示指定 pwDBReport.ini。
- /W [optional]. 表示要使用視窗模式來手動設定日期及列印手動,如果省略表示以背景 Dos 模式進行。
- /G [optional]. 表示無視窗模式下,要顯示進度畫面。
- /NTB 隱藏工作列。
- /CD:x x 代表日、週、月、年報表模式,可以支援的有> Y=年、M=月、週=W、D=日,省略表示是用日報表 d。
  - 例:/CD:m
- /F:x x 代表 Excel 底稿範本檔案,不可以省略, 例:/F:C:\pwreport.xls
- /FD:x x 代表資料填入工作表名稱,不可以省略。
  - 例:/F:rawdata
- /FP:x x 代表實際要列印出的工作表名稱 · 不可以省略 。 例: / F:bill year
- /T:x [optional]. x 代表何時報表・格式為 MM/DD/YYYY hh:mm:ss 全部省略表示今日・另一種方式為 Bn 代 表離今日 n 天前
  - 例:/T:10/07/2002 10:30:00
  - 例:/T:B2 前天,大部分實際環境應該使用此方式。
- /P:M [optional]. M 表示預覽後還可以修改資料,省略表示僅作預覽。
- /S:x [optional]. x 表示要將此報表存檔 ·
   省略檔名 · 表示存檔至與此程式相同目錄 · 檔名為當日日期.xls
   例:/S:c:\Log\ · 表示存檔至 c:\Log 目錄 · 檔名為當日日期.xls
   例:/S:Abc.xls · 表示存檔至與此程式相同目錄 · 檔名為 Abc.xls
   例:/S:c:\Log\Abc.xls · 表示存檔至 c:\Log 目錄 · 檔名為 Abc.xls
- /SF:x [optional]. 表示存檔的格式。x 目前支援如下:(省略表示 XLS)

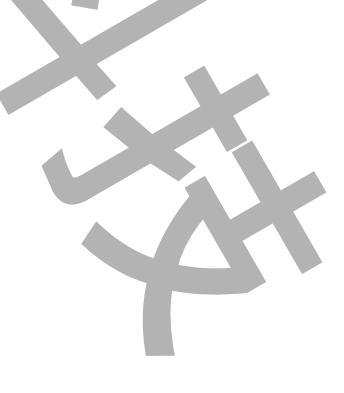

- XLS> 表示 Microsoft Excel
- XML> 表示 XML 資料
- MHT> 表示單一檔案網頁
- HTM> 表示網頁
- TXT> 表示 Unicode 文字
- CSV> 表示 CSV 逗號分隔
- DB2> 表示 DBF 2
- DB3> 表示 DBF 3
- DB4> 表示 DBF 4
- PDF> 表示 PDF
- XPS> 表示 XPS

上述的檔案格式,必須是你的 EXCEL 版本有支援才可以。例如 PDF, Excel2007 以前的版本須安裝 SaveAsPDFandXPS.exe。

- /OS [optional]. 表示僅存檔(不列印,不預覽)。
- /Z:x [optional].x表示印表機名稱·省略表示使用預設印表機。
- /ID:x [optional] · x 代表指定帳號
- /PWD:x [optional] · x 代表指定密碼 ·
- /LGU:x [optional] · 需配合參數/UI · x 為多國語言代碼(10 進制 · 請參考附錄) · 省略代表不切換 · 繁體中文>1028 · 檔名 Lang\_frm????\_zh-TW.csv 簡體中文>2052 · 檔名 Lang\_frm????\_zh-CN.csv 英文>1033 · 檔名 Lang\_frm????\_en.cs

# 第十一節 用電量報表

透過 pwKwhUsg 使用度數程式可以將各成本中心或電表的使用度數產出月報表。 請啟動 pwKwhUsg.exe 設定程式,之後出現如下視窗,然後從選單欄進行各項參數設定。

|                                                                                                    | 用電量報表 – 🗆 🗡 🗡                                                           |
|----------------------------------------------------------------------------------------------------|-------------------------------------------------------------------------|
| <ul> <li>列印的日期時間</li> <li>日期</li> <li>執行時日期的前 28 ÷ 天</li> <li>使用固定日 2014 年 10 月 □▼</li> </ul>             | Excel 底稿<br>Excel 底稿鲍本檔名:<br>成本中心使用度數.xls<br>資料填入工作表名稱:<br>M1 v         |
| 0 € 時 0 € 分                                                                                               | 列印工作表名稱:<br>Report                                                      |
| <ul> <li>計算依據模式</li> <li>● 成本中心</li> <li>● 電錶</li> <li>✓ 預覽</li> <li>● 僅預覽不修改</li> <li>● 預覽及修改</li> </ul> | <ul> <li>✓ 一年一個檔案</li> <li>□ 事件及錯誤紀錄</li> <li>□ 攝定印表機</li> </ul>        |
| 報表存檔 【                                                                                                    |                                                                         |
| 路徑:                                                                                                    |                                                                         |
| 檔名: 路                                                                                                    | 響空白>使用此程式的路徑                                                            |
| 格式:                                                                                                    | [3] [2] [2] [2] [2] [2] [2] [2] [2] [2] [2                              |
| c:\tmp\vs.net\ifix\pwdbreport\pwdbreport 3.1<br>本中心使用度數.xls /FD:m1 /FP:report /T:10/0:                    | 1 201410290900\pwdbrptcfg\bin\debug\pwkwhusg /F:成<br>1/2014 00:00:00 /P |
| 若要自動執行,可直接在DOS棋式下輸入上面的命一<br>或在iFix VBA內用SHELL指令加上上面的命令碼                                                   | 令碼<br>v3.1 確定 離開                                                        |

|    | А   | В        | F          | G       | Н     | 1     | J       | K     | L     | М     | Ν     | - | * |
|----|-----|----------|------------|---------|-------|-------|---------|-------|-------|-------|-------|---|---|
| 1  |     | 2014年    | 4月         | 5月      | 6月    | 7月    | 8月      | 9月    | 10月   | 11月   | 12月   |   |   |
| 2  | 序號  | 成本中心     | KWH度數      | KWH度數   | KWH度數 | KWH度數 | KWH度數   | KWH度數 | KWH度數 | KWH度數 | KWH度數 |   |   |
| 3  |     | 11104    |            |         | 965   |       |         |       |       |       |       |   |   |
| 4  | 2   | 1221Q    |            |         | 966   |       |         |       |       |       |       |   |   |
| 5  | 3   | 1221R    |            |         | 967   |       |         |       |       |       |       |   |   |
| 6  | 4   | 12215    |            |         | 968   |       |         |       |       |       |       |   |   |
| 7  | 5   | 123071   |            |         | 969   |       |         |       |       |       |       |   |   |
| 8  | 6   | 12310    |            |         | 970   |       |         |       |       |       |       |   |   |
| 9  | 7   | 12311    |            |         | 971   |       |         |       |       |       |       |   |   |
| 10 | 8   | 12312    |            |         | 972   |       |         |       |       |       |       |   |   |
| 11 | 9   | 12315    |            |         | 973   |       |         |       |       |       |       |   |   |
| 12 | 10  | 12316    | . —        |         | 974   |       |         |       |       |       |       |   |   |
| 13 | 11  | 12317    | I F        |         | 975   |       |         |       |       | H     |       |   |   |
| 14 | 12  | 12318    |            |         | 976   |       |         |       | 男     | 辺     |       |   |   |
| 15 | 13  | 12319    |            | /       | 977   |       |         |       |       |       |       |   |   |
| 16 | 14  | 1231A    |            |         | 978   |       |         |       |       |       |       |   |   |
| 17 | 15  | 1231B    |            |         | 977   |       |         |       |       |       |       |   |   |
| 18 | 16  | 1231F    |            |         | 976   |       |         |       |       |       |       |   | Ŧ |
|    | • • | Report M | 1   M2   M | M3   M4 | M5 M6 | M7 M8 | ··· 🕂 : | •     |       |       |       | ► |   |

第五項 介面說明

◆ 一年一個檔案:

將一年12個月的抄表資料做成同一個檔案。

當使用者種方式,「Excel 資料填入工作表名稱」的名稱將由程式來決定,一月=m1、二月=m1、十二月 =m12。

◆ 計算依據模式:

選擇電表或是成本中心來計算。

- ◆ 列印的日期時間:
   輸入用電量報表的開始月份,並固定為當月的一號開始。
   執行時的前?天模式>表示日期為當程式執行時日期的前幾天。適用在背景自動列印。
   使用固定日期>表示日期為固定日期。應該僅適用在測試或手動列印。
- ◆ Excel 底稿範本檔名: 指定欲套用列印資料的 EXCEL 樣板檔名,可用瀏覽按鈕來選取該檔案,或手動填入。
- ◆ Excel 資料填入工作表名稱:
   指定將報表資料填入到 EXCEL 樣板檔案的哪一個工作表(sheet) 名稱,可用瀏覽按鈕來選取,或手動填入。如果「資料填入」的工作表與「列印工作表名稱」 的工作表是同一個,則將「資料填入」與「列印工作表名稱」設成一樣。
   資料填入工作表名稱欄位 主要是程式先將產出的原始資料填入「資料填入」工作表,然後「列印工作表」經過資料連結方式處理(如畫圓餅圖、計算等),最後列印出來。
- ◆ Excel 列印工作表名稱: 指定實際要列印出、存檔的工作表(sheet) 名稱
- ◆ 報表存檔:
   列印時-並存檔以備日後查詢。
   目錄> 表示存檔目錄。省略表示存檔至與此程式相同目錄。
   檔名> 表示存檔檔名。省略表示檔名為當日日期.xls。
- ◆ 僅預覽不列印: 可以僅預覽不列印,或是預覽後還可以修改資料。
- ◆ 指定印表機: 可以指定特定印表機列印。

## 第六項 執行方式

在你安裝的目錄資料夾內有一個執行檔「pwKwhUsg.exe」·請參考下面範例追加相關參數來啟動。如果沒有任何結果產生·請加上/LOG 參數來記錄錯誤訊息·並查詢。

### 範例:

pwkwhusg.exe /F:pwkwhusg\_cost.xls /FD:m1 /FP:report /T:06/01/2014 00:00:00 /P:M /G /W

執行之後,如果正確,待幾秒後就會跳出 Excel 的預覽畫面。如果一直未出現,請在 pwKwhUsg.exe 相同目錄下 查看\*.log 檔案內容,裡面會說明原因。

有關參數的使用請參考下列:

參數說明

- /LOG [optional]. 代表啟動 Logging 功能。當此功能啟動後,程式進行中會將錯誤寫入\*.log 檔案內,存放於此 程式相同路徑下,以便查詢。
- /DB:x [optional]。x代表指定資料庫連線和電表環境參數設定檔,省略表示指定 pwDBReport.ini。
- /W [optional]. 表示要使用視窗模式來手動設定日期及列印手動,如果省略表示以背景 Dos 模式進行。
- /G [optional]. 表示無視窗模式下,要顯示進度畫面。

### /NTB 隱藏工作列。

- /NY 一個月一個檔案, 省略表示抄表報表將以一年為一個檔案。
- /CS 以電表來計算,省略表示以成本中心來計算
- /F:x x 代表 Excel 底稿範本檔案,不可以省略, 例:/F:C:\pwreport.xls
- /FD:x x 代表資料填入工作表名稱,不可以省略。

# 例:/F:rawdata

/FP:x x 代表實際要列印出的工作表名稱 · 不可以省略

#### 例:/F:bill\_year

- /T:x [optional]. x 代表何時報表・格式為 MM/DD/YYYY hh:mm:ss 全部省略表示今日・另一種方式為 Bn 代 表離今日 n 天前
  - 例:/T:10/07/2002 10:30:00
  - 例:/T:B2 前天,大部分實際環境應該使用此方式。
- /P:M [optional]. M 表示預覽後還可以修改資料,省略表示僅作預覽。
- /S:x [optional]. x 表示要將此報表存檔、
   省略檔名,表示存檔至與此程式相同目錄,檔名為當日日期.xls
   例:/S:c:\Log\、表示存檔至 c:\Log 目錄,檔名為當日日期.xls
   例:/S:Abc.xls,表示存檔至與此程式相同目錄,檔名為 Abc.xls
   例:/S:c:\Log\Abc.xls,表示存檔至 c:\Log 目錄,檔名為 Abc.xls
   /SF: x [optional]. 表示存檔的格式。x 目前支援如下:(省略表示 XLS)
   XLS>表示 Microsoft Excel

XML> 表示 XML 資料

MHT> 表示單一檔案網頁

HTM> 表示網頁

- TXT> 表示 Unicode 文字
- CSV> 表示 CSV 逗號分隔
  - DB2> 表示 DBF 2
  - DB3> 表示 DBF 3
  - DB4> 表示 DBF 4
  - PDF> 表示 PDF
  - XPS> 表示 XPS

上述的檔案格式 · 必須是你的 EXCEL 版本有支援才可以。例如 PDF · Excel2007 以前的版本須安裝 SaveAsPDFandXPS.exe •

- [optional]. 表示僅存檔(不列印,不預覽)。 /OS
- [optional].x表示印表機名稱·省略表示使用預設印表機。 /Z:x
- /ID:x [optional] · x 代表指定帳號
- /PWD:x [optional]。 x 代表指定密碼。
- /TKWH:x x 代表資料表已經含有 TKWH(使用度數)欄位,使用此參數可以節省程式計算的時間。
- /LGU:x [optional], 需配合參數/UI。x 為多國語言代碼(10 進制, 請參考附錄)。省略代表不切換。 繁體中文>1028, 檔名 Lang\_frm????\_zh-TW.csv 簡體中文>2052, 檔名 Lang\_frm?????\_zh-CN.csv 英文>1033, 檔名 Lang\_frm?????\_en.cs

| Page | 82/138 |  |  | ~ |
|------|--------|--|--|---|

# 第十二節 成本中心用電量報表

透過 pwKwhAllcenter 用電量報表程式可以將所有成本中心的單月各日用電量報表產出。 請啟動 pwKwhAllcenter.exe 設定程式,之後出現如下視窗,然後從選單欄進行各項參數設定。

| 成本中心                                                                                                    | 用電量報表                                                                                                    | - 🗆 🗙      |   |
|----------------------------------------------------------------------------------------------------|----------------------------------------------------------------------------------------------------|------------|---|
| <ul> <li>列印的日期時間</li> <li>日期</li> <li>執行時日期的前 28 ÷ 天</li> <li>使用固定日 2014年10月 1日 ■▼</li> <li>時間</li> <li>○ ↓ 時 ○ ↓ 分</li> </ul>                                     | Excel 底稿<br>Excel 底稿鲍本檔名:<br>用電量報表.xls<br>資料填入工作表名稱:<br>rawdata<br>列印工作表名稱:<br>Report                             | ···        |   |
| <ul> <li>□ 事件及錯誤紀錄 接連天數 0 ↓</li> <li>✓ 預覽</li> <li>● 僅預覽不修改 ○ 預覽及修改</li> <li>□ 報表存檔</li> <li>路徑:</li> <li>描名:</li> </ul>                                           | 選項指定<br>☐ 指定印表機                                                                                                   |            |   |
| 格式:<br>C:\tmp\vs.net\ffx\pwdbreport\pwdbreport 3.1 201<br>\pwkwhallcostcenter /F:用電量報表.xls /FD:rawdata<br>若要自動執行,可直接在DOS模式下輸入上面的命令碼<br>或在IFIX VBA內用SHELL指令加上上面的命令碼 | - 日マ 日朝)留中が水薙<br>存植(ハ列印,不預覽)<br>410290900\pwdbrptcfg\bin\debug<br>a /FP:report /T:10/01/2014 00:00:00 /<br>v3,1 確 | /p<br>定 離開 |   |
|                                                                                                    |                                                                                                    |            |   |
|                                                                                                    |                                                                                                    |            |   |
|                                                                                                    | Page 83/138                                                                                                    | 4          | 4 |

|     | А      | В              | Q     | R     | S    | Т   | U   | 7  |
|-----|--------|----------------|-------|-------|------|-----|-----|----|
| 1   |        |                |       | 103   | 年7月6 | 分用電 | 費報表 |    |
| 2   | 部門     | 最份名称           |       | 用電量   |      |     |     |    |
| 3   | 代號     |                | 15    | 16    | 17   | 18  | 19  | 20 |
| 4   | 11104  | 總務課            | 5969  | 5698  |      |     |     |    |
| 5   | 1221Q  | 倉管一課           | 3532  | 3665  |      |     |     |    |
| б   | 1221R  | 倉管二課           | 0     | 0     |      |     |     |    |
| 7   | 1221S  | 含苦三課           |       |       |      |     |     |    |
| 8   | 123071 | ABS-RTO挂       | 3278  | 3427  |      |     |     |    |
| 9   | 12310  | 4005AS採        | 10390 | 10840 |      |     |     |    |
| 10  | 12311  | 4006AS採        | 17160 | 17490 |      |     |     |    |
| 1   | 12312  | 4007AS採        | 19860 | 20740 |      |     |     |    |
| 2   | 12315  | 4001AS課        | 11380 | 11750 |      |     |     |    |
| 3   | 12316  | 4002AS線        | 9596  | 10011 |      |     |     |    |
| 4   | 12317  | 4003AS課        | 7985  | 8347  |      |     |     |    |
| 15  | 12318  | 4004AS揉        | 8305  | 8147  |      |     |     |    |
| 6   | 12319  | 4008AS課        | 18450 | 18240 |      |     |     |    |
| 7   | 1231A  | 8001AS揉        | 12056 | 13006 |      |     |     |    |
| 18  | 1231B  | 8002AS揉        | 27181 | 28307 |      |     |     |    |
| 19  | 1231F  | 8006AS揉        | 22520 | 25534 |      |     |     |    |
| 20  | 123211 | R11A生產線(NTPE)  | 64453 | 65994 |      |     |     |    |
| 21  | 123212 | R12A生產線(LBR)   |       |       |      |     |     |    |
| 22  | 123213 | R11C生產線(OTPE)  |       |       |      |     |     |    |
| 23  | 123214 | R12C生產線(Q膠聚合)  |       |       |      |     |     |    |
| 2.4 | 123221 | R21A生產線(HBR)   |       |       |      |     |     |    |
|     | ( )    | report rawdata | ÷     |       | : •  |     |     | Þ  |

### 第一項 介面說明

### ◆ 列印的日期時間:

輸入報表產生的開始日期。 執行時的前?天模式> 表示日期為當程式執行時日期的前幾天。適用在背景自動列印。 使用固定日期> 表示日期為固定日期。應該僅適用在測試或手動列印。

- ◆ 接連天數: 可以連續從開始日期起,連續幾天的用電量一併產出在同一份報表
- ◆ Excel 底稿範本檔名: 指定欲套用列印資料的 EXCEL 樣板檔名,可用瀏覽按鈕來選取該檔案,或手動填入。
- ◆ Excel 資料填入工作表名稱: 指定將報表資料填入到 EXCEL 樣板檔案的哪一個工作表(sheet) 名稱,可用瀏覽按鈕來選取,或手動填入。 如果「資料填入」的工作表與「列印工作表名稱」 的工作表是同一個,則將「資料填入」與「列印工作表名 稱」設成一樣。

資料填入工作表名稱欄位 - 主要是程式先將產出的原始資料填入「資料填入」工作表,然後「列印工作表」 經過資料連結方式處理(如畫圓餅圖、計算等),最後列印出來。

- ◆ Excel 列印工作表名稱: 指定實際要列印出、存檔的工作表(sheet)名稱。
- 報表存檔:
   列印時-並存檔以備日後查詢。
   目錄>表示存檔目錄。省略表示存檔至與此程式相同目錄。
   檔名>表示存檔檔名。省略表示檔名為當日日期.xls。
- ◆ 僅預覽不列印:
   可以僅預覽不列印,或是預覽後還可以修改資料。
- ◆ 指定印表機:
   可以指定特定印表機列印。

### 第二項 執行方式

在你安裝的目錄資料夾內有一個執行檔「pwKwhAllcenter.exe」·請參考下面範例追加相關參數來啟動。如果沒有 任何結果產生·請加上/LOG 參數來記錄錯誤訊息·並查詢。

### 範例:

pwKwhAllcenter.exe /F:用電量報表.xls /FD:rawdata /FP:report /T:06/06/2014 00:00:00 /P:M /G /W

執行之後‧如果正確‧待幾秒後就會跳出 Excel 的預覽畫面。如果一直未出現‧請在 pwestbill.exe 相同目錄下查 看\*.log 檔案內容‧裡面會說明原因。

有關參數的使用請參考下列:

參數說明

- /LOG [optional]. 代表啟動 Logging 功能。當此功能啟動後,程式進行中會將錯誤寫入\*.log 檔案內,存放於此 程式相同路徑下,以便查詢。
- /DB:x [optional]。x代表指定資料庫連線和電表環境參數設定檔,省略表示指定 pwDBReport.ini。
- /W [optional]. 表示要使用視窗模式來手動設定日期及列印手動,如果省略表示以背景 Dos 模式進行。
- /G [optional]. 表示無視窗模式下,要顯示進度畫面。
- /NTB 隱藏工作列。
- /D:x x 代表接連的天數,省略代表 0 表示只產生當日的用電量。
- /F:x x 代表 Excel 底稿範本檔案,不可以省略。 例:/F:C:\pwreport.xls
- /FD:x x 代表資料填入工作表名稱,不可以省略。
  例:/F:rawdata
- /FP:x x 代表實際要列印出的工作表名稱,不可以省略

#### 例:/F:bill\_year

/T:x [optional]. x 代表何時報表·格式為 MM/DD/YYYY hh:mm:ss。全部省略表示今日·另一種方式為 Bn 代 表離今日 n 天前

例:/T:10/07/2002 10:30:00

例:/T:B2 前天,大部分實際環境應該使用此方式。

- /P:M [optional]. M 表示預覽後還可以修改資料, 省略表示僅作預覽。
- /S:x [optional]. x 表示要將此報表存檔,

省略檔名,表示存檔至與此程式相同目錄,檔名為當日日期.xls
例:/S:c:\Log\,表示存檔至 c:\Log 目錄,檔名為當日日期.xls
例:/S:Abc.xls,表示存檔至與此程式相同目錄,檔名為 Abc.xls
例:/S:c:\Log\Abc.xls,表示存檔至 c:\Log 目錄,檔名為 Abc.xls
/SF:x [optional]. 表示存檔的格式。x 目前支援如下:(省略表示 XLS)
XLS>表示 Microsoft Excel

- XML> 表示 XML 資料 MHT> 表示單一檔案網頁
  - HTM> 表示網頁

- TXT> 表示 Unicode 文字
- CSV> 表示 CSV 逗號分隔
- DB2> 表示 DBF 2
- DB3> 表示 DBF 3
- DB4> 表示 DBF 4
- PDF> 表示 PDF
- XPS> 表示 XPS

上述的檔案格式,必須是你的 EXCEL 版本有支援才可以。例如 PDF, Excel2007 以前的版本須安裝 SaveAsPDFandXPS.exe。

- /OS [optional]. 表示僅存檔(不列印·不預覽)。
- /Z:x [optional]. x 表示印表機名稱,省略表示使用預設印表機。
- /ID:x [optional] · x 代表指定帳號
- /PWD:x [optional] · x 代表指定密碼 ·
- /TKWH:x x 代表資料表已經含有 TKWH(使用度數)欄位,使用此參數可以節省程式計算的時間。
- /LGU:x [optional] · 需配合參數/UI · x 為多國語言代碼(10 進制 · 請參考附錄) · 省略代表不切換 · 繁體中文>1028 · 檔名 Lang\_frm????\_zh-TW.csv 簡體中文>2052 · 檔名 Lang\_frm????\_zh-CN.csv 英文>1033 · 檔名 Lang\_frm????\_en.cs

| Page 87/138 |  |
|-------------|--|

# 第十三節 電表供電報表

透過 pwSupply 供電報表程式可以將各電表每日\月的 V、I、KVarH、KWH、Kw、Kvar 等產出日\月報表。 請啟動 pwSupply.exe 設定程式,之後出現如下視窗,然後從選單欄進行各項參數設定。

| <b>Ö</b>                                                                                                    | 電表供電報表                                                          | - 🗆 🗙         |  |  |  |  |  |
|----------------------------------------------------------------------------------------------------|-----------------------------------------------------------------|---------------|--|--|--|--|--|
| 列印的日期時間<br>日期<br>○ 執行時日期的前 ○ ♀                                                                                   | Excel 底稿<br>Excel 底稿<br>在目載.xls                                 | <u>8:</u>     |  |  |  |  |  |
| ● 使用固定日 2014年10                                                                                                  | 月29日 圓▼<br>済料填入工作表名<br>rawdata                                  | [稱:           |  |  |  |  |  |
| 時間                                                                                                    | 列印工作表名稱:<br>Report                                              | ~             |  |  |  |  |  |
| 站號/類型 挑選<br>站號 001<br>日/月 日 ✓                                                                                    | 時間                                                              | 間校正偏差量: 0 → 秒 |  |  |  |  |  |
| <ul> <li>✓ 預覽</li> <li>● 僅預覽不修改 ○ 預覽及修</li> </ul>                                                                | □ 指定印表機                                                         |               |  |  |  |  |  |
| □ 報表存檔<br>路徑:<br>檔名:                                                                                             | 路徑空雪>使用此程氣的路(<br>炭名空白>自動在生活水時                                   |               |  |  |  |  |  |
| 格式: ▲ 僅存權(不列印不損賞) c:\tmp\vs.net\ffx\pwdbreport\pwdbreport 3.1 201410290900\pwdbrptcfg\bin\debug\pwsupply /CS:001 |                                                                 |               |  |  |  |  |  |
| /CD:d /F:研電日報.XIS /FD:rawdat<br>若要自動執行,可直接在DOS模式下<br>或在Fix VBA內用SHELL指令加上上                                       | a / HP: report / 1:10/29/2014,00:00:00 / P<br>輸入上面的命令碼<br>面的命令碼 | v8.1 確定 離開    |  |  |  |  |  |

| _ |            |       |      | -     |       |       |     |        |      |         |
|---|------------|-------|------|-------|-------|-------|-----|--------|------|---------|
|   | 103年6月 (   | 共電月報₹ | 表 錶號 | - 002 |       |       |     |        |      |         |
|   | datein     | Vsys  | Isys | KVar  | KVarH | KW    | KWH | tKVARH | tKWH | PF      |
| ; | 6/13 00:00 | 0     | 0    | 0     | 0     | 0     | 0   | 0      | 0    |         |
| ; | 6/14 00:00 | 0     | 0    | 0     | 0     | 0     | 0   | 0      | 0    |         |
| r | 6/15 00:00 | 0     | 0    | 0     | 0     | 0     | 0   | 0      | 0    |         |
| 8 | 6/16 00:00 | 0     | 0    | 0     | 0     | 0     | 0   | 0      | 0    |         |
| ) | 6/17 00:00 | 0     | 0    | 0     | 0     | 0     | 0   | 0      | 0    |         |
|   | 6/18 00:00 | 0     | 0    | 0     | 0     | 0     | 0   | 0      | 0    |         |
|   | 6/19 00:00 | 0     | 0    | 0     | 0     | 0     | 0   | 0      | 0    |         |
| 2 | 6/20 00:00 | 0     | 0    | 0     | 0     | 0     | 0   | 0      | 0    |         |
| 8 | 6/21 00:00 | 0     | 0    | 0     | 0     | 0     | 0   | 0      | 0    |         |
| L | 6/22 00:00 | 0     | 0    | 0     | 0     | 0     | 0   | 0      | 0    |         |
| ; | 6/23 00:00 | 0     | 0    | 0     | 0     | 0     | 0   | 0      | 0    |         |
| ; | 6/24 00:00 | 0     | 0    | 0     | 0     | 0     | 0   | 0      | 0    |         |
| r | 6/25 00:00 | 0     | 0    | 0     | 0     | 0     | 0   | 0      | 0    |         |
| 8 | 6/26 00:00 | 0     | 0    | 0     | 0     | 0     | 0   | 0      | 0    |         |
|   | 6/27 00:00 | 0     | 0    | 0     | 0     | 0     | 0   | 0      | 0    |         |
|   | 6/28 00:00 | 0     | 0    | 0     | 0     | 0     | 0   | 0      | 0    |         |
| Π | 6/29 00:00 | 0     | 0    | 0     | 0     | 0     | 0   | 0      | 0    |         |
| 2 | 6/30 00:00 | 0     | 0    | 0     | 0     | 0     | 0   | 0      | 0    |         |
| } |            |       |      |       |       |       |     |        |      |         |
|   | 平均         | 0.02  | 0    | 0.8   | 0     | 11.67 | 0   | 0.43   | 1.93 | #DIV/0! |
| 5 | 最小         | 0     | 0    | 0     | 0     | 0     | 0   | 0      | 0    | 0       |
| ; | 最大         | 0.44  | 0.08 | 15    | 0     | 250   | 0   | 12     | 48   | 0       |

## 第一項 介面說明

- ◆ 站號\成本中心:挑選某個站號\成本中心進行報表產生。
- ◆ 列印的日期時間:
   輸入查詢的開始日期時間。如果選擇「月報表」模式,系統將會強迫以當月1號開始。
   執行時的前?天模式>表示日期為當程式執行時日期的前幾天。適用在背景自動列印。
   使用固定日期>表示日期為固定日期。應該僅適用在測試或手動列印。
   時間> 一般大都以0時0分為基準,如果以其他時分為基準(如以8時為交換班),請調整此處。
- ◆ 日\月:
   選擇日報表或月報表。
- ◆ Excel 底稿範本檔名: 指定欲套用列印資料的 EXCEL 樣板檔名,可用瀏覽按鈕來選取該檔案,或手動填入。
- ◆ Excel 資料填入工作表名稱: 指定將報表資料填入到 EXCEL 樣板檔案的哪一個工作表(sheet) 名稱,可用瀏覽按鈕來選取,或手動填入。 如果「資料填入」的工作表與「列印工作表名稱」的工作表是同一個,則將「資料填入」與「列印工作表名 稱」設成一樣。
   資料填入工作表名稱欄位 - 主要是程式先將產出的原始資料填入「資料填入」工作表,然後「列印工作表」 經過資料連結方式處理(如畫圓餅圖、計算等),最後列印出來。
- ◆ Excel 列印工作表名稱: 指定實際要列印出、存檔的工作表(sheet) 名稱
- ◆ 報表存檔:
   列印時-並存檔以備日後查詢。
   目錄> 表示存檔目錄。省略表示存檔至與此程式相同目錄
   檔名> 表示存檔檔名。省略表示檔名為當日日期.xls。
- ◆ 僅預覽不列印:
   可以僅預覽不列印,或是預覽後還可以修改資料。
- ◆ 指定印表機: 可以指定特定印表機列印。

## 第二項 執行方式

在你安裝的目錄資料夾內有一個執行檔「pwSupply.exe」·請參考下面範例追加相關參數來啟動。如果沒有任何結果產生·請加上/LOG 參數來記錄錯誤訊息·並查詢。

範例:

pwsupply.exe /CS:002 /CD:d /F:pwsupply\_month.xls /FD:rawdata /FP:report /T:06/06/2014 00:00:00 /P:M /G /W

執行之後,如果正確,待幾秒後就會跳出 Excel 的預覽畫面。如果一直未出現,請在 pwestbill.exe 相同目錄下查 看\*.log 檔案內容,裡面會說明原因。

有關參數的使用請參考下列:

參數說明

- /DB:x [optional]。x代表指定資料庫連線和電表環境參數設定檔·省略表示指定 pwDBReport.ini。
- /LOG [optional]. 代表啟動 Logging 功能。當此功能啟動後,程式進行中會將錯誤寫入\*.log 檔案內,存放於此 程式相同路徑下,以便查詢。
- /W [optional]. 表示要使用視窗模式來手動設定日期及列印手動,如果省略表示以背景 Dos 模式進行。
- /G [optional]. 表示無視窗模式下,要顯示進度畫面。
- /NTB 隱藏工作列。
- /CS:x x 代表站號或是成本中心名稱,不可以省略。

- /CD:x x 代表日月報表模式,可以支援的有> M=月、D=日、省略表示是用日報表 d。
  例:/CD:m
- /F:x x 代表 Excel 底稿範本檔案,不可以省略, 例:/F:C:\pwreport.xls
- /FD:x x 代表資料填入工作表名稱,不可以省略。

例:/F:rawdata

- /FP:x x 代表實際要列印出的工作表名稱,不可以省略。
  例: / F:bill\_year
- /T:x[optional]. x代表何時報表·格式為 MM/DD/YYYY hh:mm:ss全部省略表示今日·另一種方式為 Bn 代<br/>表離今日 n 天前

例:/T:10/07/2002 10:30:00

例:/T:B2 前天,大部分實際環境應該使用此方式。

- /P:M [optional]. M 表示預覽後還可以修改資料,省略表示僅作預覽。
- /S:x [optional]. x 表示要將此報表存檔,
   省略檔名,表示存檔至與此程式相同目錄,檔名為當日日期.xls
   例:/S:c:\Log\, 表示存檔至 c:\Log 目錄,檔名為當日日期.xls
   例:/S:Abc.xls,表示存檔至與此程式相同目錄,檔名為 Abc.xls
   例:/S:c:\Log\Abc.xls,表示存檔至 c:\Log 目錄,檔名為 Abc.xls
   /SF: x [optional]. 表示存檔的格式。x 目前支援如下:(省略表示 XLS)

例:/CS:001

- XLS> 表示 Microsoft Excel
- XML> 表示 XML 資料
- MHT> 表示單一檔案網頁
- HTM> 表示網頁
- TXT> 表示 Unicode 文字
- CSV> 表示 CSV 逗號分隔
- DB2> 表示 DBF 2
- DB3> 表示 DBF 3
- DB4> 表示 DBF 4
- PDF> 表示 PDF
- XPS> 表示 XPS

上述的檔案格式,必須是你的 EXCEL 版本有支援才可以。例如 PDF, Excel2007 以前的版本須安裝 SaveAsPDFandXPS.exe。

- /OS [optional]. 表示僅存檔(不列印,不預覽)。
- /Z:x [optional]. x 表示印表機名稱,省略表示使用預設印表機。
- /TO:x [optional]. x 表示查詢執行逾時時間,預設 90 秒,0 表示一直等待命令完成。
- /ID:x [optional] · x 代表指定帳號
- /PWD:x [optional]。 x 代表指定密碼。
- /TKWH:x x 代表資料表已經含有 TKWH(使用度數)欄位,使用此參數可以節省程式計算的時間。
- /LGU:x [optional] · 需配合參數/UI · x 為多國語言代碼(10 進制 · 請參考附錄) · 省略代表不切換 · 繁體中文 > 1028 · 檔名 Lang\_frm????\_zh-TW.csv 簡體中文 > 2052 · 檔名 Lang\_frm????\_zh-CN.csv 英文 > 1033 · 檔名 Lang\_frm????\_en.cs

# 第十四節 電表用電量明細

透過 pwKwhDetail 電表用電量明細程式可以將各成本中心下所掛載電表的度數做詳細分析。

請啟動 pwKwhDetail.exe 設定程式·之後出現如下視窗·然後從選單欄進行各項參數設定。

電表用電量明細報表產生時候 · 必須連同下個月的電表資料都存入到資料庫, 才能正確產生報表 · 不能在每個月的中途產生報表 · 例如 6 月報表, 必須等到 7/1 才能產出 6 月份的電表用電量明細報表

| 国電表用電                                                                                                    | 221日日日日日日日日日日日日日日日日日日日日日日日日日日日日日日日日日日日                  |  |  |  |  |
|----------------------------------------------------------------------------------------------------|---------------------------------------------------------|--|--|--|--|
| <b>列印的日期時間</b><br>日期<br>○ 執行時日期的前 28 ↓ 天                                                                                                    | Excel 底稿<br>Excel 底稿範本檔名:<br>電表度數明細.xls …               |  |  |  |  |
| <ul> <li>● 使用固定口</li> <li>2014年10月</li> <li>●</li> <li>●</li></ul> | <u>員科與八工作表名稱</u> .<br>rawdata ✓<br>列印工作表名稱:<br>電表度數明細 ✓ |  |  |  |  |
| <ul> <li>□ 事件及錯誤紀錄</li> <li>☑ 預覧</li> </ul>                                                                                                    | 選項指定<br>□ 指定印表機                                         |  |  |  |  |
| <ul> <li>● 僅預覽不修改 ○ 預覽及修改</li> <li>□ 報表存檔</li> <li>路徑:</li> </ul>                                                                                                    |                                                         |  |  |  |  |
| 檔名:     路徑空白       格式:                                                                                                    | 8>使用此程式的路徑<br>3>自動產生流米號<br>檔(不列印,不預覽)                   |  |  |  |  |
| c:\tmp\vs.net\ifx\pwdbreport\pwdbreport 3.1 201410290900\pwdbrptcfg\bin\debug\pwkwhdetail /F:<br>電表度數明細.xls /FD:rawdata /FP:電表度數明細 /T:10/01/2014 00:00:00 /P<br>若要自動執行,可直接在DOS模式下輸入上面的命令碼                                                                                                    |                                                         |  |  |  |  |
| 2011 FIX VDAY3/TI STELLIE マ 加工工 国内200 マ 109                                                                                                    | V3/1 HEAL NILLIN                                        |  |  |  |  |

Page 92/138

|        | -      |                             |       |            |           |           |           |         |           |
|--------|--------|-----------------------------|-------|------------|-----------|-----------|-----------|---------|-----------|
| 電錄號    | 成本中一   | 使用單位名稱 🗸                    | 上留务 🍸 | 极限数 💌      | 上月電錄數     | 本月電錄數值 💌  | 本月-上月数值 - | 本月扣下一下  | 本月實際用電量▼  |
| 001    | 12347  | 15005ABS F-57-1             |       | 999999999  | 2,471,673 | 3,070,971 | 599,298   | 0       | 599,298   |
| 002    | 12347  | 15005ABS F-57-2             |       | 99999999   | 2,466,290 | 2,953,665 | 487,375   | 62,856  | 424,519   |
| 002-01 | 1221Q  | D库储槽包装送料系统6C01~03           | 002   | 99,999,999 | 879,518   | 920,369   | 40,851    | 0       | 40,851    |
| 002-02 | 1221Q  | D庫成品送料系統5C01~04             | 002   | 99,999,999 | 296,373   | 308,459   | 12,086    | 0       | 12,086    |
| 002-03 | 1221Q  | D库ABS倉库包装機/機板機              | 002   | 99,999,999 | 218,576   | 228,495   | 9,919     | 0       | 9,919     |
| 003    | 12327  | 701.2PBL F-57-3             |       | 99999999   | 1,806,447 | 2,165,917 | 359,470   | 138,103 | 221,367   |
| 003-01 | 1221Q  | G库300M3储槽區北盤-包裝SILO         | 003   | 99,999,999 | 1,782,133 | 1,831,636 | 49,503    | 0       | 49,503    |
| 003-02 | 1221Q  | G库300M3储槽區中盤                | 003   | 99,999,999 | 401,049   | 410,519   | 9,470     | 0       | 9,470     |
| 003-03 | 1221Q  | G库300M3储槽医南盤-PB4送凤機         | 003   | 99,999,999 | 208,917   | 217,435   | 8,518     | 0       | 8,518     |
| 003-04 | 1221Q  | G库克電機電源                     | 003   | 99,999,999 | 165,150   | 171,503   | 6,353     | 0       | 6,353     |
| 003-05 | 1221Q  | G库包装栈板機                     | 003   | 99,999,999 | 251,582   | 259,691   | 8,109     | 0       | 8,109     |
| 003-06 | 1221Q  | G库货櫃单送料系统                   | 003   | 99,999,999 | 1,533,197 | 1,587,017 | 53,820    | 0       | 53,820    |
| 003-07 | 12545  | 庶務課篩選廠                      | 003   | 99,999,999 | 57,566    | 59,896    | 2,330     | 0       | 2,330     |
| 004    | 12326  | 601.2PBL F-57-4             |       | 99999999   | 781,478   | 1,037,845 | 256,367   | 0       | 256,367   |
| 005    | 12326  | 700PBL F-57-5               |       | 99999999   | 1,464,978 | 1,875,818 | 410,840   | 158,268 | 252,572   |
| 005-01 | 12534  | 8001BP 無 油 式 空 壓 機 (4003BP) | 005   | 99,999,999 | 895,019   | 895,130   | 111       | 0       | 111       |
| 005-02 | 12534  | 8001BP                      | 005   | 99,999,999 | 1,491,895 | 1,559,932 | 68,037    | 0       | 68,037    |
| 005-03 | 12544  | 副材料課B/C冷凍库                  | 005   | 99,999,999 | 176,844   | 186,010   | 9,166     | 0       | 9,166     |
| 005-04 | 12544  | 副材料課混合室                     | 005   | 99,999,999 | 30,808    | 32,431    | 1,623     | 0       | 1,623     |
| 005-05 | 12544  | 副材料課1000AD副料混合MCC-1         | 005   | 99,999,999 | 127,227   | 132,006   | 4,779     | 0       | 4,779     |
| 005-06 | 12544  | 副材料課1000AD副料混合MCC-2         | 005   | 99,999,999 | 39,227    | 40,970    | 1,743     | 0       | 1,743     |
| 005-07 | 12534  | 廠務處辦公室(舊環安樓)                | 005   | 99,999,999 | 714,535   | 755,080   | 40,545    | 0       | 40,545    |
| 005-08 | 12421  | 環境分析股                       | 005   | 99,999,999 | 339,344   | 355,832   | 16,488    | 0       | 16,488    |
| 005-09 | 12500  | 機械課                         | 005   | 99,999,999 | 251,772   | 267,548   | 15,776    | 0       | 15,776    |
| 006    | 123071 | RTO-4 F-01                  |       | 99999999   | 349,902   | 433,938   | 84,036    | 0       | 84,036    |
| 008    | 13389  | 804SA課 F-03                 |       | 99999999   | 5,650,495 | 6,896,356 | 1,245,861 | 0       | 1,245,861 |
| 009    | 13389  | 804SA铼 F-04                 |       | 99999999   | 1,825,620 | 2,502,684 | 677,064   | 0       | 677,064   |
| 016    | 13382  | 806SA F-13                  |       | 99,999,999 | 7,379,565 | 7,907,280 | 527,715   | 0       | 527,715   |
| 017    | 12337  | 8001BP F-14                 |       | 99,999,999 | 79,384    | 251,849   | 172,465   | 0       | 172,465   |

### 第一項 介面說明

◆ 列印的日期時間:

輸入報表的開始月份·系統將會以當月的1號作為開始日期。 執行時的前?天模式> 表示日期為當程式執行時日期的前幾天。適用在背景自動列印。 使用固定日期> 表示日期為固定日期。應該僅適用在測試或手動列印。

- ◆ Excel 底稿範本檔名: 指定欲套用列印資料的 EXCEL 樣板檔名,可用瀏覽按鈕來選取該檔案,或手動填入。
- ◆ Excel 資料填入工作表名稱:

指定將報表資料填入到 EXCEL 樣板檔案的哪一個工作表(sheet) 名稱,可用瀏覽按鈕來選取,或手動填入。 如果「資料填入」的工作表與「列印工作表名稱」的工作表是同一個,則將「資料填入」與「列印工作表名 稱」設成一樣。

資料填入工作表名稱欄位 - 主要是程式先將產出的原始資料填入「資料填入」工作表,然後「列印工作表」 經過資料連結方式處理(如畫圓餅圖、計算等),最後列印出來。

◆ Excel 列印工作表名稱: 指定實際要列印出、存檔的工作表(sheet) 名稱。

### ◆ 報表存檔:

列印時-並存檔以備日後查詢。 目錄> 表示存檔目錄。省略表示存檔至與此程式相同目錄。 檔名> 表示存檔檔名。省略表示檔名為當日日期.xls。

◆ 僅預覽不列印:

可以僅預覽不列印,或是預覽後還可以修改資料。

◆ 指定印表機: 可以指定特定印表機列印

### 第二項 執行方式

在你安裝的目錄資料夾內有一個執行檔「pwKwhDetail.exe」·請參考下面範例追加相關參數來啟動。如果沒有任何結果產生·請加上/LOG 參數來記錄錯誤訊息·並查詢。

範例:

pwKwhDetail.exe /F:電表度數明細.xls /FD:rawdata /FP:電表度數明細 /T:06/06/2014 00:00:00 /P:M /G /W

執行之後,如果正確,待幾秒後就會跳出 Excel 的預覽畫面。如果一直未出現,請在 pwestbill.exe 相同目錄下查 看\*.log 檔案內容,裡面會說明原因。

有關參數的使用請參考下列:

參數說明

- /LOG [optional]. 代表啟動 Logging 功能。當此功能啟動後,程式進行中會將錯誤寫入\*.log 檔案內,存放於此 程式相同路徑下,以便查詢。
- /DB:x [optional]。x 代表指定資料庫連線和電表環境參數設定檔,省略表示指定 pwDBReport.ini。
- /W [optional]. 表示要使用視窗模式來手動設定日期及列印手動,如果省略表示以背景 Dos 模式進行。

/G [optional]. 表示無視窗模式下,要顯示進度畫面。

/NTB 隱藏工作列。

- /D:x x 代表接連的天數,省略代表 0 表示只產生當日的用電量。
- /F:x x 代表 Excel 底稿範本檔案,不可以省略。 例:/F:C:電表度數明細.xls
- /FD:x x 代表資料填入工作表名稱,不可以省略。

例:/ F:rawdata

- /FP:x x 代表實際要列印出的工作表名稱 · 不可以省略 · 例:/F:電表度數明細
- /T:x [optional]. x 代表何時報表,格式為 MM/DD/YYYY hh:mm:ss。全部省略表示今日,另一種方式為 Bn 代表離今日 n 天前

例:/T:10/07/2002 10:30:00

例:/T:B2 前天,大部分實際環境應該使用此方式。

- /P:M [optional]. M 表示預覽後還可以修改資料,省略表示僅作預覽。
- /S:x [optional]. x 表示要將此報表存檔,
  - 省略檔名·表示存檔至與此程式相同目錄·檔名為當日日期.xls
  - 例:/S:c:\Log\、表示存檔至 c:\Log 目錄,檔名為當日日期.xls
  - 例:/S:Abc.xls,表示存檔至與此程式相同目錄,檔名為 Abc.xls
  - 例:/S:c:\Log\Abc.xls,表示存檔至 c:\Log 目錄,檔名為 Abc.xls
- /SF:x [optional]. 表示存檔的格式。x 目前支援如下:(省略表示 XLS)
  - XLS> 表示 Microsoft Excel
  - XML> 表示 XML 資料
  - MHT> 表示單一檔案網頁
  - HTM> 表示網頁
  - TXT> 表示 Unicode 文字
  - CSV> 表示 CSV 逗號分隔
  - DB2> 表示 DBF 2
  - DB3> 表示 DBF 3
  - DB4> 表示 DBF 4
  - PDF> 表示 PDF
  - XPS> 表示 XPS

上述的檔案格式 · 必須是你的 EXCEL 版本有支援才可以 · 例如 PDF · Excel2007 以前的版本須安裝 SaveAsPDFandXPS.exe ·

- /OS [optional]. 表示僅存檔(不列印,不預覽)。
- /Z:x [optional].x表示印表機名稱,省略表示使用預設印表機。
- /ID:x [optional] · x 代表指定帳號
- /PWD:x [optional]。 x 代表指定密碼。
- /LGU:x [optional],需配合參數/UI。x 為多國語言代碼(10 進制,請參考附錄)。省略代表不切換。 繁體中文>1028,檔名 Lang\_frm????\_zh-TW.csv 簡體中文>2052,檔名 Lang\_frm????\_zh-CN.csv 英文>1033,檔名 Lang\_frm????\_en.cs

# 第十五節 手補電表 kwH 資料

有時候電表可能故障、電腦故障,或是電腦沒有通訊功能等原因,造成部分時段的資料。透過 pwKwhPatchGen 可以手動快速補寫入電表 kwH 資料,以便進行完整的電費分攤報表。

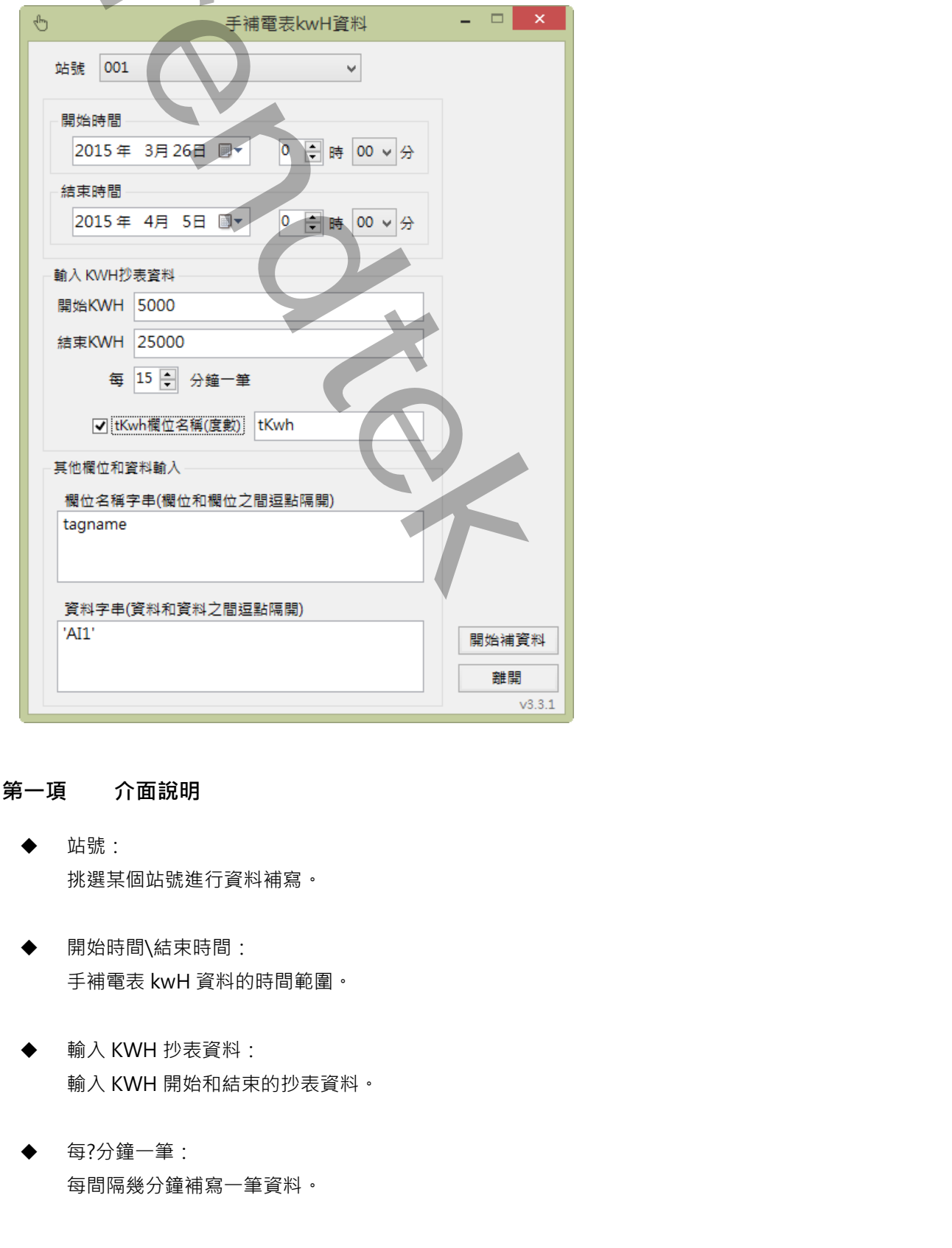

◆ tKwh 欄位名稱(度數): 是否要計算 tKwh (度數),如果要的話,請輸入 tKwh 欄位名稱。

◆ 其他欄位和資料輸入:

除了標準的「日期」、「電表站號」、「KWH 抄表資料」外,若是資料表還有其他欄位也要一併寫入資料時,請 在「欄位名稱字串(欄位和欄位之間逗點隔開)」和「資料字串(資料和資料之間逗點隔開)」輸入正確的資訊。 資料部分,須注意日期須有單引號包圍,字串有單引號包圍。

### 第二項 執行方式

在你安裝的目錄資料夾內有一個執行檔「pwKwhPatchGen.exe」·請參考下面範例追加相關參數來啟動。如果沒 有任何結果產生·請加上/LOG 參數來記錄錯誤訊息·並查詢。

範例:

pwKwhPatchGen.exe /CS:002

有關參數的使用請參考下列:

參數說明

/DB:x [optional]。x代表指定資料庫連線和電表環境參數設定檔,省略表示指定 pwDBReport.ini。

/LOG [optional]. 代表啟動 Logging 功能。當此功能啟動後,程式進行中會將錯誤寫入\*.log 檔案內,存放於此 程式相同路徑下,以便查詢。

/CS:x x 代表站號或是成本中心名稱,不可以省略。

例:/ CS:001

```
/COL:x x 代表欄位名稱字串·需和/ VAL:x 參數搭配使用
```

例:/COL: tagname, f, i, v, kw

/VAL:x x 代表資料字串,需和/COL:x 參數搭配使用。

例:/VAL:'AI1', 1, 1, 220, 100

/TKWH:x x 代表計算 tKwh (度數)欄位名稱。

例:/TKWH:tkwh

- /TO:x [optional].x表示查詢執行逾時時間,預設90秒,0表示一直等待命令完成。
- /ID:x [optional] · x 代表指定帳號
- /PWD:x [optional]。 x 代表指定密碼。
- /TKWH:x x 代表資料表已經含有 TKWH(使用度數)欄位,使用此參數可以節省程式計算的時間。
- /LGU:x [optional] · 需配合參數/UI · x 為多國語言代碼(10 進制 · 請參考附錄) · 省略代表不切换 · 繁體中文 > 1028 · 檔名 Lang\_frm????\_zh-TW.csv 簡體中文 > 2052 · 檔名 Lang\_frm????\_zh-CN.csv 英文 > 1033 · 檔名 Lang\_frm????\_en.cs

# 第十六節 平均電費

平均電費報表是以平均電價乘上度數作為電費報表,通常適用在學校、機關宿舍的計價收費。 平均電費的單價是直接填寫在 Excel 底稿範本,不涉及供電電表單價,此模組僅單純將電表度數填入到 Excel 內, 然後經由 Excel 內部公式來計算電費。

| ڠ                                                                                                    | 平均電費 - □ ×                                                                                         |
|----------------------------------------------------------------------------------------------------|----------------------------------------------------------------------------------------------------|
| <ul> <li>列印的日期時間</li> <li>日期</li> <li>執行時日期的前</li> <li>◆ 天</li> <li>● 使用固定日</li> <li>2014年10月 5日 □▼</li> </ul>                                        | Excel 底稿<br>Excel 底稿範本檔名:<br>平均電費.xls …<br>資料填入工作表名稱:                                              |
| 時間 ● ● ● 分                                                                                                    | rawdata                                                                                            |
| <ul> <li>日/月 月 ▼ 天敷 1 ◆</li> <li>預覽</li> <li>● 僅預覽不修改 ○ 預覽及修改</li> </ul>                                                                              | □ 事件及錯誤紀錄<br>選項指定<br>□ 指定印表機<br>                                                                   |
| <ul> <li>✓ 報表存檔</li> <li>路徑: c:\tmp</li> </ul>                                                                                                    |                                                                                                    |
| <ul> <li>檔名:</li> <li>格式:</li> <li>✓</li> </ul>                                                                                                    | 徑至自一使用此程式的路徑<br> 名空白>自動產生然水號<br>]僅存檔(不列印,不預覽)                                                      |
| c:\tmp\vs.net\ifx\pwdbreport 3.2 201501261<br>/FD:rawdata /FP:report /T:10/05/2014 00:00:0<br>若要自動執行,可直接在DOS模式下動入上面的命令碼<br>或在Fix VBA內用SHELL指令加上上面的命令碼 | 100\pwavgbil\bin\debug\pwavgbil\/F;平均電費.xls<br>00 /S:c:\tmp\ /OS /SF:XLS /CD:m<br>令碼<br>v3.2 確定 離開 |

### 第一項 介面說明

◆ 列印的日期時間:

輸入報表的開始日期。 執行時的前?天模式>表示日期為當程式執行時日期的前幾天。適用在背景自動列印。 使用固定日期>表示日期為固定日期。應該僅適用在測試或手動列印。 時間> 一般大都以0時0分為基準,如果以其他時分為基準(如以8時為交換班),請調整此處。如果選用月 報表模式,則時間一律從0時0分為基準。

- ◆ 日\月: 選擇日報表或月報表。
- ◆ 天數: 選擇日報表時,你可以輸入日報表的天數。

- ◆ Excel 底稿範本檔名: 指定欲套用列印資料的 EXCEL 樣板檔名,可用瀏覽按鈕來選取該檔案,或手動填入。
- ◆ Excel 資料填入工作表名稱: 指定將報表資料填入到 EXCEL 樣板檔案的哪一個工作表(sheet) 名稱,可用瀏覽按鈕來選取,或手動填入。 如果「資料填入」的工作表與「列印工作表名稱」 的工作表是同一個,則將「資料填入」 與「列印工作表名 稱」設成一樣。
   資料填入工作表名稱欄位 - 主要是程式先將產出的原始資料填入「資料填入」工作表,然後「列印工作表」 經過資料連結方式處理(如畫圓餅圖、計算等),最後列印出來。
- ◆ Excel 列印工作表名稱: 指定實際要列印出、存檔的工作表(sheet) 名稱。
- ◆ 報表存檔:
   列印時-並存檔以備日後查詢。
   目錄> 表示存檔目錄。省略表示存檔至與此程式相同目錄。
   檔名> 表示存檔檔名。省略表示檔名為當日日期.xls。
- ◆ 僅預覽不列印:
   可以僅預覽不列印,或是預覽後還可以修改資料。
- ◆ 指定印表機:
   可以指定特定印表機列印。

### 第二項 執行方式

在你安裝的目錄資料夾內有一個執行檔「pwAvgBill.exe」·請參考下面範例追加相關參數來啟動。如果沒有任何結果產生·請加上/LOG 參數來記錄錯誤訊息·並查詢。

範例:

pwAvgBill.exe /F:平均電費.xls /FD:rawdata /FP:report /T:10/05/2014 00:00:00 /S:c:\tmp\ /OS /SF:XLS /CD:m /W /G

執行之後,如果正確,待幾秒後就會跳出 Excel 的預覽畫面。如果一直未出現,請在 pwestbill.exe 相同目錄下查 看\*.log 檔案內容,裡面會說明原因。

有關參數的使用請參考下列:

參數說明

/DB:x [optional] · x 代表指定資料庫連線和電表環境參數設定檔 · 省略表示指定 pwDBReport.ini ·

- /LOG [optional]. 代表啟動 Logging 功能。當此功能啟動後,程式進行中會將錯誤寫入\*.log 檔案內,存放於此 程式相同路徑下,以便查詢。
- /W [optional]. 表示要使用視窗模式來手動設定日期及列印手動,如果省略表示以背景 Dos 模式進行。
- /G [optional]. 表示無視窗模式下,要顯示進度畫面。
- /NTB 隱藏工作列。
- /CD:x
   x 代表日月報表模式,可以支援的有> M=月、D=日,省略表示是用日報表 d。

   例:/CD:m
- /D:x x 代表日報表的天數, 省略代表1表示只產生當日的平均電費。
- /F:x x 代表 Excel 底稿範本檔案,不可以省略。 例:/F:C:\pwreport.xls
- /FD:x x 代表資料填入工作表名稱,不可以省略。 例:/F:rawdata
- /FP:x x 代表實際要列印出的工作表名稱、不可以省略。
  例: / F:bill\_year
- /T:x [optional]. x 代表何時報表·格式為 MM/DD/YYYY hh:mm:ss。全部省略表示今日·另一種方式為 Bn 代表離今日 n 天前
  - 例:/T:10/07/2002 10:30:00
  - 例:/T:B2 前天,大部分實際環境應該使用此方式。
- /P:M [optional]. M 表示預覽後還可以修改資料,省略表示僅作預覽。
- /S:x [optional]. x 表示要將此報表存檔、
   省略檔名,表示存檔至與此程式相同目錄,檔名為當日日期.xls
   例:/S:c:\Log\,表示存檔至 c:\Log 目錄,檔名為當日日期.xls
   例:/S:Abc.xls,表示存檔至與此程式相同目錄,檔名為 Abc.xls
   例:/S:c:\Log\Abc.xls,表示存檔至 c:\Log 目錄,檔名為 Abc.xls
- /SF:x [optional]. 表示存檔的格式。x 目前支援如下:(省略表示 XLS)

XLS> 表示 Microsoft Excel XML> 表示 XML 資料 MHT> 表示單一檔案網頁 HTM> 表示網頁

- TXT> 表示 Unicode 文字
- CSV> 表示 CSV 逗號分隔
- DB2> 表示 DBF 2
- DB3> 表示 DBF 3
- DB4> 表示 DBF 4
- PDF> 表示 PDF
- XPS> 表示 XPS

上述的檔案格式,必須是你的 EXCEL 版本有支援才可以。例如 PDF, Excel2007 以前的版本須安裝 SaveAsPDFandXPS.exe。

- /OS [optional]. 表示僅存檔(不列印,不預覽)。
- /Z:x [optional]. x 表示印表機名稱, 省略表示使用預設印表機。

/TO:x [optional]. x 表示查詢執行逾時時間,預設 90 秒 · 0 表示一直等待命令完成。 /ID:x [optional] · x 代表指定帳號

/PWD:x [optional] · x 代表指定密碼。

/TKWH:x x 代表資料表已經含有 TKWH(使用度數)欄位,使用此參數可以節省程式計算的時間。

/LGU:x [optional],需配合參數/UI。x 為多國語言代碼(10 進制,請參考附錄)。省略代表不切換。

繁體中文>1028 · 檔名 Lang\_frm?????\_zh-TW.csv 簡體中文>2052 · 檔名 Lang\_frm?????\_zh-CN.csv 英文>1033 · 檔名 Lang\_frm?????\_en.cs

/XST:x [optional].x表示可以過濾掉總錶的電表資料,避免總表的平均電費資料。

# 第十七節 檢查15分鐘資料是否遺失

為了讓計算電費分攤更精準,你可以透過 pwChkDataLost 可以檢查,當月電表是否有 15 分鐘 KWH 資料的遺失。

如果資料有遺失,此模組會彈出一個介面詢問你是否要讓程式自動幫你補足所以遺失的 15 分鐘 KWH 資料。 注意:只能檢查完整的一個月資料,也就是說你不可以在本月中檢查當月的資料(因為資料不足一個月),你只可以 當日檢查上個月的資料,或是檢查歷史的月資料。

|   | 🔜 確認15分鐘資料完 📃 🗌 🗙                                                              |        |                       |
|---|--------------------------------------------------------------------------------|--------|-----------------------|
|   | 日期                                                                             |        |                       |
|   | 2015年 9月 2日 🗸 🗹 整個月                                                            |        |                       |
|   |                                                                                |        |                       |
|   | 站號 001 🗸                                                                       |        |                       |
|   | ☑ 所有電表                                                                         |        |                       |
|   | v3.3.5 確定 離開                                                                   |        |                       |
| 爭 | 第一項 介面說明                                                                       |        |                       |
|   | ◆ 日期:                                                                          |        |                       |
|   | 挑選你要檢查的日期。                                                                     |        |                       |
|   |                                                                                |        |                       |
|   | ◆ 整個月:                                                                         |        |                       |
|   | 是否要檢查整個月。                                                                      |        |                       |
|   |                                                                                |        |                       |
|   | ◆                                                                              |        |                       |
|   | 加速在版旦时电视飞机。                                                                    |        |                       |
|   | ◆ 所有電表:                                                                        |        |                       |
|   | 檢查所有電表。                                                                        |        |                       |
|   |                                                                                |        |                       |
|   | 按下「確定」後,如果有資料遺失發生,那麼會彈出                                                        | 出一個對話窗 | ·詢問「你是否要此程式順便補上遺失的資料」 |
|   | 異狀通知                                                                           | ×      |                       |
|   | 2 15分鐘資料有遠失, 請開啟 DataLost_20151007_09.log檔                                     | 案查詢相關  |                       |
|   | <ul> <li>頁訊:<br/>你是否要此程式順便自動補上遺失的資料<br/>強列建業生產前IOG容知後再決定是否要自動補上遺生的考</li> </ul> | 24     |                       |
|   |                                                                                |        |                       |
|   | 是(V)                                                                           | 否(N)   |                       |

如果挑選「是」,會彈出「自動補齊遺失資料」的對話窗

| 自動補齊遺失資料              |             | ×     |
|-----------------------|-------------|-------|
| ☑ tKwh欄位名稱(度數)        | tKwh        |       |
| ☑ 其他欄位資料自動複製          | 第一筆         |       |
| - 其他欄位和資料輸入           |             |       |
| 欄位名稱字串(欄位和            | 」 爛位之間逗點隔開) |       |
| tagname,f,i,v,kw      |             |       |
| 資料字串(資料和資料            | (乙間逗點隔開)    |       |
| 'none', 1, 1, 220, 10 | 0           | 開始補資料 |
|                       |             | 離開    |
|                       |             |       |

- ◆ tKwh 欄位名稱(度數):
   是否要計算 tKwh (度數) · 如果要的話 · 請輸入 tKwh 欄位名稱 ∘
- ◆ 其他欄位資料自動複製第一筆:
   勾選此項功能後,程式從資料庫中取得遺失資料範圍的前一筆有效資料,並利用此筆有效資料來填入,除了 標準的「日期」、「電表站號」、「KWH 抄表資料」外的其他其他欄位。
- ◆ 其他欄位和資料輸入:

除了標準的「日期」、「電表站號」、「KWH 抄表資料」外,若是資料表還有其他欄位也要一併寫入資料時,請 在「欄位名稱字串(欄位和欄位之間逗點隔開)」和「資料字串(資料和資料之間逗點隔開)」輸入正確的資訊。 資料部分,須注意日期須有單引號包圍,字串有單引號包圍。

| T |  |
|---|--|

## 第十八節 更換電表

有時候電表可能故障、或是需要更換比較新型電錶等原因,因為新電錶的 kwH 資料已經歸零,造成 KWH 的累積 值前後不一致。透過 pwSwMeter 可以自動幫修正這個月電表的 kwH 資料,而不需要手動資料來更新。 注意:只有更新既有存在的 KWH(度數累積值),並不會填補缺少的電表資料

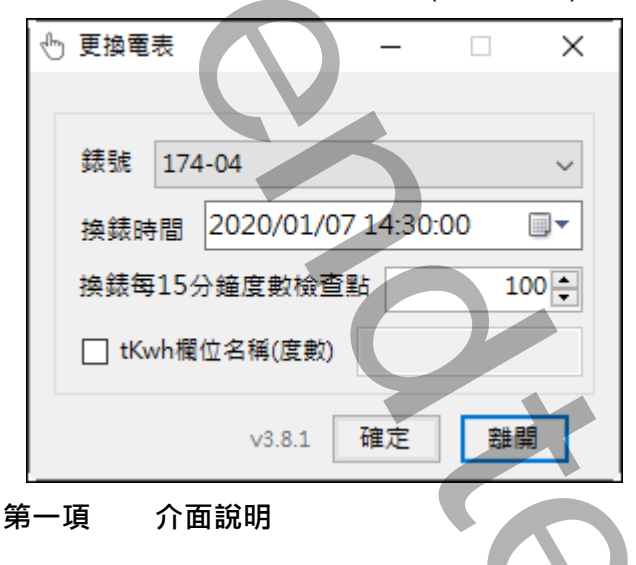

- ◆ 錶號:
   挑選你更換的電錶號。
- ◆ 換錶時間:

填入更換電錶的時間·時間應在換錶後的時間。軟體會從使用者輸入時間往後取出8筆·向前取出20筆的 time, KWH 資料·經計算平均作為換錶的第一個15分鐘的使用度數。

◆ tKwh 欄位名稱(度數):
 是否要計算換錶後的一筆的 tKwh (度數) · 如果要的話 · 請輸入 tKwh 欄位名稱 •

按下「確定」後,會彈出一個對話窗,告知你是否有找到可能的換錶時間,如果由找到則「開始更新」按鈕可以使 用,如果沒有找到則此按鈕不能使用。

| 確認                                            |   |                |        |          | x     |
|-----------------------------------------------|---|----------------|--------|----------|-------|
|                                               |   | datein         | st     | KWH      | ^     |
| 錶號 174-04                                     |   | 2020/1/7 13:00 | 174-04 | 99822558 |       |
| 换錶時間 2020/01/07 14:45:00 □▼                   |   | 2020/1/7 13:15 | 174-04 | 99822558 |       |
| 新志範一筆和在志品後一筆之間的使用度數參考                         |   | 2020/1/7 13:30 | 174-04 | 99822558 |       |
|                                               |   | 2020/1/7 13:45 | 174-04 | 99822558 |       |
| ○ 酱電表使用度數(每秒) 285.57                          |   | 2020/1/7 14:00 | 174-04 | 79568    |       |
| <ul> <li>新電表使用度數(每秒)</li> <li>0.00</li> </ul> |   | 2020/1/7 14:15 | 174-04 | 336577   |       |
|                                               | • | 2020/1/7 14:45 | 174-04 | 850595   |       |
| tKwh欄位名稱(度數)                                  |   | 2020/1/7 15:00 | 174-04 | 850595   |       |
|                                               |   | 2020/1/7 15:15 | 174-04 | 850595   |       |
|                                               |   |                |        |          | ~     |
|                                               |   |                | 開始更    | 新取》      | ă<br> |

## 第二項 執行方式

在你安裝的目錄資料夾內有一個執行檔「pwSwMeter.exe」·請參考下面範例追加相關參數來啟動。如果沒有任何結果產生·請加上/LOG 參數來記錄錯誤訊息·並查詢。

範例:

pwKwhPatchGen.exe /CS:002

有關參數的使用請參考下列:

參數說明

- /DB:x [optional]。x 代表指定資料庫連線和電表環境參數設定檔、省略表示指定 pwDBReport.ini。
- /LOG [optional]. 代表啟動 Logging 功能。當此功能啟動後,程式進行中會將錯誤寫入\*.log 檔案內,存放於此 程式相同路徑下,以便查詢。
- /CS:x x 代表站號或是成本中心名稱,不可以省略。
  例:/CS:001
- /DT:x x 代表換錶的開始時間。
  - 例:/DT:2016/01/08 07:00:00
- /T:x x 代表換錶每 15 分鐘度數檢查點。 例:/T: 200
- /TKWH:x x 代表 TKWH 的欄位名稱。

## 例:/TKWH:tkwh

/TO:x [optional].x 表示查詢執行逾時時間,預設 90 秒,0 表示一直等待命令完成。

- /ID:x [optional] · x 代表指定帳號
- /PWD:x [optional]。 x 代表指定密碼。
- /LGU:x [optional] · 需配合參數/UI · x 為多國語言代碼(10 進制 · 請參考附錄) · 省略代表不切换 · 繁體中文 > 1028 · 檔名 Lang\_frm????\_zh-TW.csv 簡體中文 > 2052 · 檔名 Lang\_frm????\_zh-CN.csv 英文 > 1033 · 檔名 Lang\_frm????\_en.cs

Page 105/138

Page 106/138

# 第五章 如何使用排程定期自動列印

分為2種方式:

方式1:請在 iFix 的 Schedule 建立一個定時的 Schedule,並在 VBA 內加入類似下列的 Script 來自動列印: 以供電報表為範例:

Rpt\$ = "C:\Dynamics\App\pwsupply.exe /CS:002 /CD:d /F:pwsupply\_month.xls /FD:rawdata /FP:report /T:06/06/2014 00:00:00 "

Call Shell(Rpt \$, vbMaximizedFocus)

方式 2: 建立一個\*.bat 的批次檔,內容為如下:

以供電報表為範例:

C:\Dynamics\App\pwsupply.exe /CS:002 /CD:d /F:pwsupply\_month.xls /FD:rawdata /FP:report

/T:06/06/2014 00:00:00

然後利用 windows 的 [排定的工作]> 開始」功能表\程式集\附屬應用程式\系統工具。建立一個排定工作呼叫剛 才建立的批次檔。

如何讓操作者手動選擇日期列印

可以在 iFix 建立一個按鈕類似物件,並在 VBA 內直接呼叫此程式 C:\Dynamics\App\ pwsupply.exe,或在加上一 個 /W 參數即可,例如 C:\Dynamics\App\ pwsupply.exe /W。之後出現下列就會出現下面視窗。

| <b>©</b>                                                                                                    | 電表供電報表 - 🗆 ×                                                                                                    |  |
|----------------------------------------------------------------------------------------------------|----------------------------------------------------------------------------------------------------|--|
| <ul> <li>列印的日期時間</li> <li>日期</li> <li>執行時日期的前</li> <li>● 使用固定日</li> <li>2014 年 10月 29日</li> <li>時間</li> <li>● 使用</li> </ul> | Excel 底稿<br>Excel 底稿範本檔名:<br>供電日報.xls …<br>資料填入工作表名稱:<br>rawdata ✓ …<br>列印工作表名稱:<br>Report ✓                    |  |
| <ul> <li>站號 / 類型 挑選</li> <li>站號 001</li> <li>日/月 日 ∨</li> <li>✓ 預覽</li> <li>● 僅預覽不修改 ○ 預覽及修改</li> </ul>                     | ▶ 時間校正備差量、0 く 秒 ▶ 事件及錯誤紀錄 選項指定 ☐ 指定印表機                                                                          |  |
| □ 報表存檔<br>路徑:<br>檔名:<br>格式: ✓                                                                                               | 路徑空白> 使用此程式的路徑<br>檔名空白> 自動產生流水號<br>□ 僅存檔(不列印,不預覽)                                                               |  |
| /CD:d /F:供電日報.xls /FD:rawdata /FP:report<br>若要自動執行,可直接在DOS模式下輸入上面的<br>或在FFIX VBA內用SHELL指令加上上面的命令研                           | 5.1.1.201410290506(pWd0/pcclg/bin/dcbdg/bW3dppi//c5401<br>5rt /T:10/29/2014 00:00:00 /P<br>約命令碼<br>考 v3.1 確定 離開 |  |
|                                                                                                    | $P_{200} = 107/128$                                                                                             |  |

### 第六章 資料庫

pwDBReport 要連線的資料庫名稱可以為任何名稱 · 除了 rawData 資料表以套用你自己收集電力資訊的資料表 · 其他關 Table 資料表名稱必須固定 · 且 Schema 都必須遵循下列資料表結構 · 此報表程式只支援微軟 SQL server ·

## 第一節 資料庫安裝

如果你沒有自己的 rawData 資料表 · 那麼你可以直接套用此模組賦予的 pwReport 資料庫 · 只需要將 database 檔案附加到 SQL Server 即可 · 附加此資料庫步驟如下 :

- ☑ 將模組目錄下的 pwReport.mdf、pwReport\_log.ldf 檔案複製到 C:\Program Files\Microsoft SQL Server\MSSQL11.MSSQLSERVER\MSSQL\DATA 資料夾下。
- ☑ 進入 SQL Server Management Studio 視窗,在「資料庫」上按下滑鼠右鍵,然後點擊「附加(A)...」

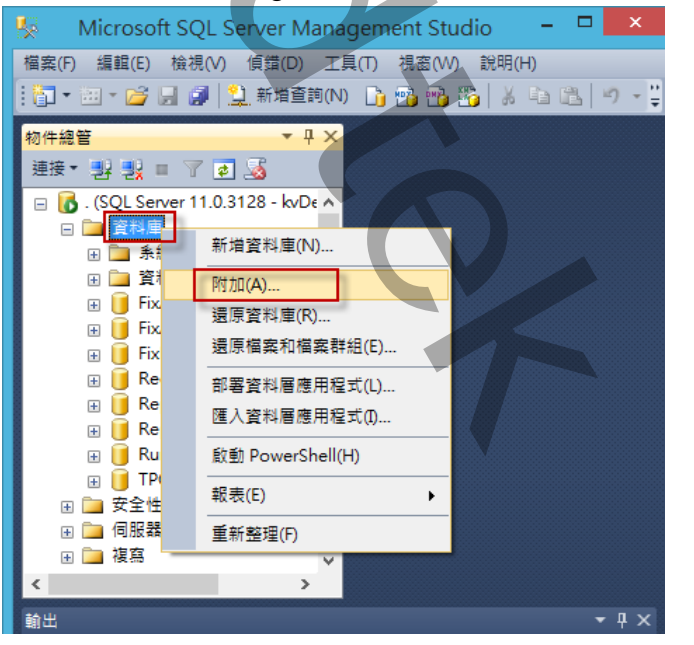

☑ 出現「附加資料庫」視窗,按加入(A),然後挑選 pwReport.mdf 進行附加。

| 0                                    |                           | 附加資料                | 印度                         |                | - 🗆 🗙 |
|--------------------------------------|---------------------------|---------------------|----------------------------|----------------|-------|
| <b>選取頁面</b>                          | 🔄 指令碼 🔻 🚺 說明              |                     |                            |                |       |
|                                      | 要附加的資料庫(D):               |                     |                            |                |       |
| 連接                                   | MDF 檔案位置                  | 資料庫名稱               | 附加為                        | 擁有者 狀態         | 訊息    |
| 伺服器:<br>·                            | C \Program Files\Microsof | it SQL Ser pwReport | pwReport                   | kvw8_64\Kevin  |       |
| 連接:<br>kvw8_64\KevinLee<br>■2 檢視連接屬性 | "pwReport" 資料庫詳細資料()      | D):                 |                            | 加入(4)          | 移除(R) |
| Ville offe                           | 原始檔案名稱                    | 檔案類型                | 目前的檔案路徑                    | 訊息             |       |
| 建度                                   | pwReport.MDF              | 資料                  | C:\Program Files\Microsoft | SQL Server\MSS |       |
| 就緒                                   | pwReport.LDF              | 記錄檔                 | C:\Program Files\Microsoft | SQL Server'MSS |       |
|                                      |                           |                     |                            |                | 確定 取消 |
|                                      |                           |                     |                            |                |       |

如果你有自己的 rawData 資料表,那麼你可以利用此模組 pwDBReport 所提供的資料表建立指令碼,來快速
產生其他的資料表,方法為使用 SQL Server Management Studio 管理工具,開啟指令碼檔案並執行。 相關指令碼檔案如下:

table baseW.sql < table costcenter.sql < table efficiency.sql < table holiday.sql < table hstbillshare.sql < table meters.sql 
table price.sql table taipowerdata.sql table timeSection.sql table tpmeter.sql table variationDates.sql < table costcenterTransfer.sql < table meterTransfer.sql <

注意:如何套用你自己收集電力資訊的資料表 rawData,請參考第四章第一項「基本設定」。

☑ 進入 SQL Server Management Studio 視窗,執行選單攔「檔案、開啟、檔案」,來開啟指令碼檔案。

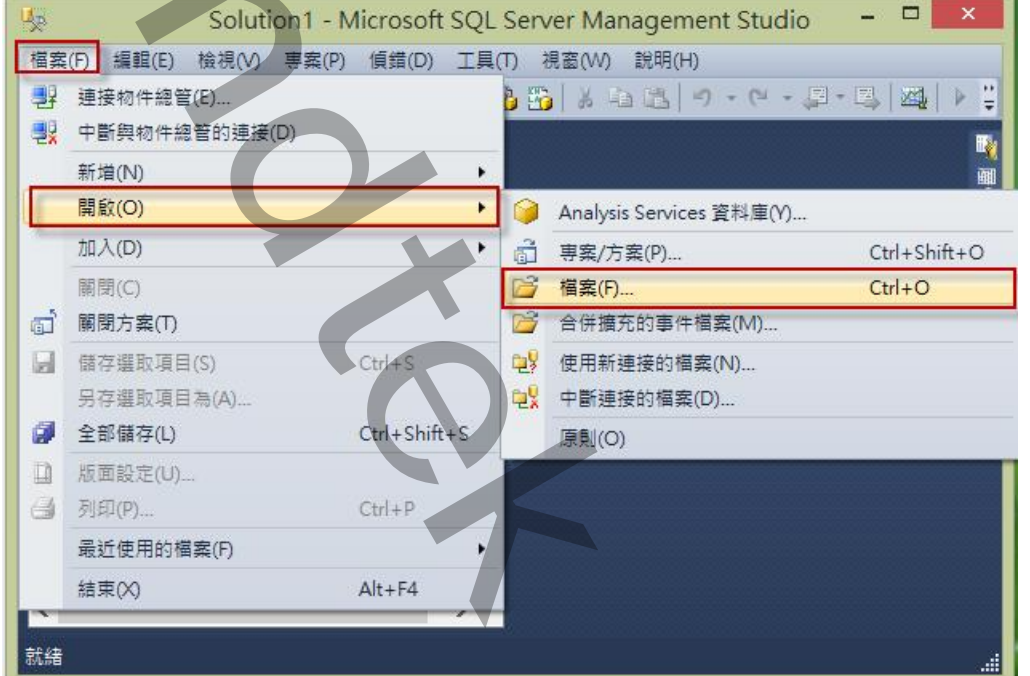

| 109/138 |  |
|---------|--|

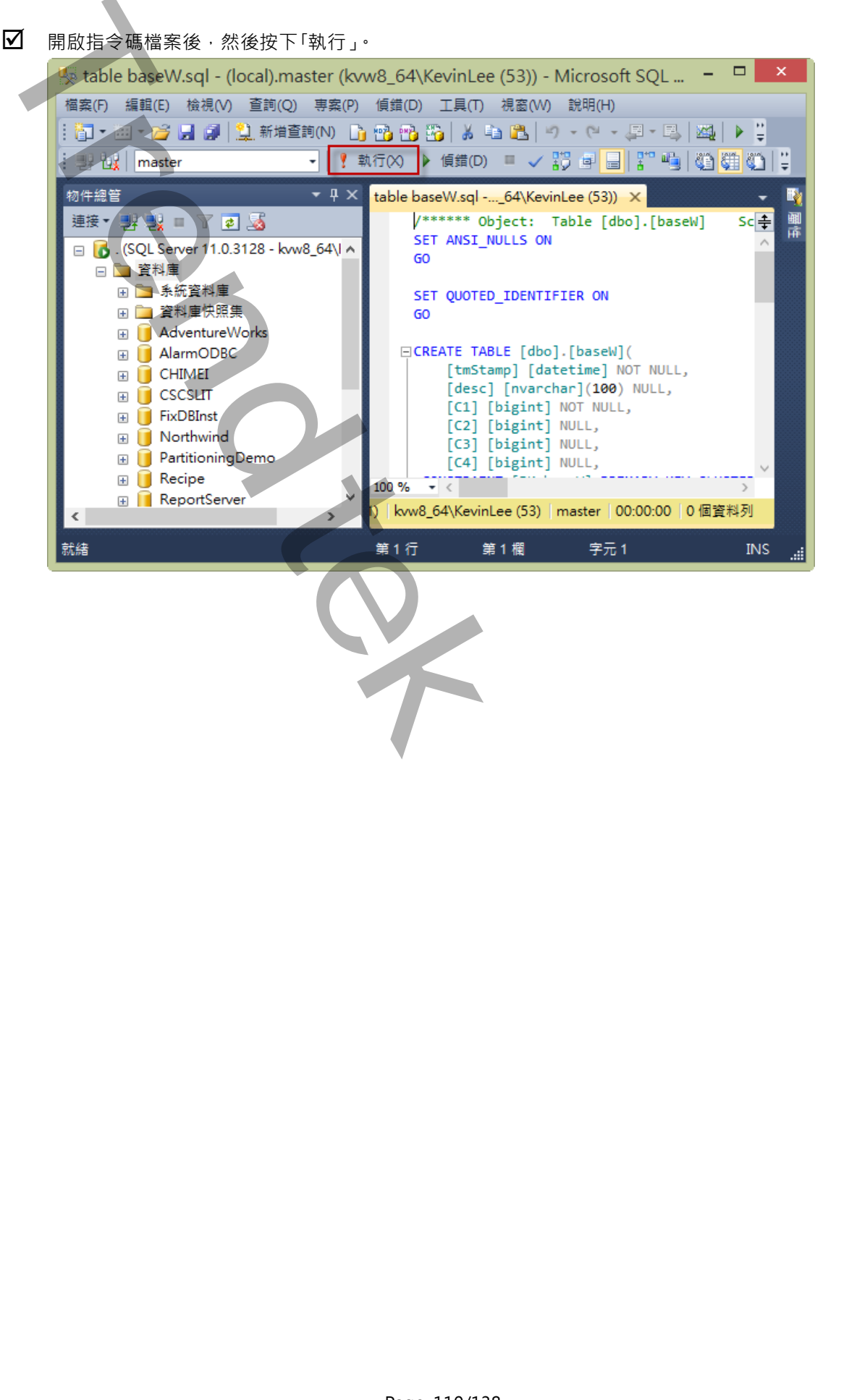

### 第二節 資料表結構

#### 第一項 pwRaw 資料表

此資料表是唯一需要使用者將電力資訊寫入的資料表。如果所有電表 pwRaw 的資料是存放在同一個資料表時,資料表必須含有一個代表站號的欄號(如 st)。如果所每個電表的 RawData 的資料是存放在不同的資料表時,資料表不必含有站號的欄號。

|      | 1           | 資料行名稱      | 資料類型            | 允許 Null   |
|------|-------------|------------|-----------------|-----------|
| ₽₿   | datein      |            | datetime        |           |
| P    | st          |            | nvarchar(50)    |           |
|      | tagnam      | e          | nvarchar(50)    | ✓         |
|      | Vrs         |            | real            | ✓         |
|      | Vst         |            | real            | ✓         |
|      | Vtr         |            | real            | ✓         |
|      | Lr<br>L-    |            | real            | ✓         |
|      | 1_S<br>1+   |            | real            | V         |
|      | I_L<br>Veve |            | real            | ▼         |
|      | Isvs        |            | real            |           |
|      | KVar        |            | bigint          |           |
|      | KVarH       |            | bigint          |           |
|      | KW          |            | bigint          | <b>v</b>  |
|      | KWH         |            | bigint          |           |
|      | TKWH        |            | bigint          |           |
|      |             |            |                 |           |
| Da   | tein :      | 時間戳記       |                 |           |
| St   | •           | 電表代號       |                 |           |
| Тас  | aname :     | : iFix的書面  | 面要取得資料時使用       | 用(非必要)    |
| Vsr  |             | 雷壓sr(非必要)  |                 |           |
| Vc+  | •           | 雪厭ct(非必要)  |                 |           |
| v 51 |             | 电座3Ⅰ(7F必女) |                 |           |
| vtr  | •           | 电座い(非必要)   |                 |           |
| 1_SI | r:          | 電流S(非必要)   |                 | 1         |
| l_t  | :           | 電流t(非必要)   |                 |           |
| l_r  | :           | 電流r(非必要)   |                 |           |
| Vsy  | /s :        | 電壓 (非必要)   |                 |           |
| lsy  | s :         | 電流 (非必要)   |                 |           |
| KV   | ar :        | 無效電力(非必    | 要)              |           |
| K//  | arH ·       | 毎效雷力マチチ    | ~~<br>~<br>~    |           |
|      |             |            | _=====(2「火」文(2」 |           |
| ĸ₩   | /:          | 月双电儿(需重)   |                 |           |
| КŴ   | /H :        | 有双電力(累積)   | 度數)<十瓦時>        |           |
| TK   | WH :        | 每單位時間的     | 使用度數<千瓦時:       | > (非必要)・如 |
|      |             | 欄位,可以節     | 省程式計算的時間        | 0         |

Page 112/138

#### costcenter 資料表 第二項

此資料表為[成本中心]資料表,系統內部使用。

| 資料行名稱        | 資料類型          | 允許 Null |
|--------------|---------------|---------|
| ▶ costcenter | nvarchar(50)  |         |
| [desc]       | nvarchar(100) | ✓       |
|              |               |         |

costcenter:成本中心代碼

Desc: 說明

#### 第三項 baseW 資料表

此資料表為[契約容量]資料表·系統內部使用。

|      | Ī      | 資料行名稱      | 資料類型          | 允許 Null     |
|------|--------|------------|---------------|-------------|
| 8    | st     |            | nvarchar(50)  |             |
| P    | tmStam | ıр         | datetime      |             |
|      | [desc] |            | nvarchar(100) |             |
|      | C1     |            | bigint        |             |
|      | C2     |            | bigint        |             |
|      | C3     |            | bigint        |             |
|      | C4     |            | bigint        |             |
| st : |        | 電表代號       |               |             |
| tm   | Stamp  | :生效日期      |               |             |
| De   | cc .   |            |               |             |
|      | sc.    | ᇞᆇᆂᄱ       |               |             |
| CI   | •      | <b>經</b> 常 |               |             |
| C2   | :      | 半尖峰/非夏     | 月 契約          |             |
| C3   | :      | 離峰契約       |               |             |
| C4   | :      | 週六半尖峰劃     | 契約            |             |
|      |        |            |               |             |
|      |        |            |               |             |
|      |        |            |               |             |
|      |        |            |               |             |
|      |        |            |               |             |
|      |        |            |               |             |
|      |        |            |               |             |
|      |        |            |               |             |
|      |        |            |               |             |
|      |        |            |               |             |
|      |        |            |               |             |
|      |        |            |               |             |
|      |        |            | C             | 200 113/138 |

# 第四項 efficiency 資料表

此資料表為[功率因數折扣]資料表·系統內部使用。

| 資料行名稱                    | 資料類型     | 允許 Null |
|--------------------------|----------|---------|
| ▶ <mark>?</mark> tmStamp | datetime |         |
| Target                   | smallint |         |
| Punishment               | real     |         |
| Reward                   | real     |         |
|                          |          |         |

tmStamp: 生效日期

Target: 功率因數目標值

Punishment: 功率因數不足罰款比率

Reward: 功率因數超過補賞比率

## 第五項 holiday 資料表

此資料表為[假日]資料表,系統內部使用

| j         | 資料行名稱  | 資料類型          | 允許 Null |
|-----------|--------|---------------|---------|
| 💦 holiday |        | datetime      |         |
| [desc]    |        | nvarchar(100) |         |
| holiday : | 國定假日日期 | (國曆以1900代表)   |         |
| [desc] :  | 說明     |               |         |

#### 電力用量報表\_進階版(pwDBReport)

# 第六項 meters 資料表

此資料表為[數位電表]資料表·系統內部使用。

|   | 資料行名稱      | 資料類型          | 允許 Null |
|---|------------|---------------|---------|
| 8 | st         | nvarchar(50)  |         |
|   | costcenter | nvarchar(50)  |         |
|   | [desc]     | nvarchar(100) | ✓       |
|   | parent     | nvarchar(50)  | ✓       |
|   | kwhMax     | int           |         |
|   | times      | int           |         |
| ۲ |            |               |         |

- st: 電表代號
- costcenter:成本中心
- [desc]: 電表說明
- parent: 上階電錶號,作為各廠總和計算用。省略表示為第一層父電表
- kwhMax: 表頭KWH累積最大值
- times: 倍數

# price 資料表

第七項

此資料表為[電費單價]資料表,系統內部使用。

|            | 資料行名稱          | 資料類型     | 允許 Null |
|------------|----------------|----------|---------|
| <b>₽</b> ₿ | tmStamp        | datetime |         |
|            | Fee11          | real     |         |
|            | Fee21          | real     |         |
|            | Fee31          | real     |         |
|            | Fee41          | real     |         |
|            | Fee12          | real     |         |
|            | Fee22          | real     |         |
|            | Fee32          | real     |         |
|            | Fee42          | real     |         |
|            | FeeBaseSumHi   | real     |         |
|            | FeeBaseSumHalf | real     |         |
|            | FeeBaseSumLo   | real     |         |
|            | FeeBaseSeaHi   | real     |         |
|            | FeeBaseSeaHalf | real     |         |
|            | FeeBaseSeaLo   | real     |         |

tmStamp: 生效日期

- Fee11: 夏月尖峰流動單價
- Fee21: 夏月週1-5半尖峰流動單價
- Fee31: 夏月週六半尖峰流動單價
- Fee41: 夏月離峰流動單價
- Fee12: 非夏月尖峰流動單價
- Fee22: 非夏月週1-5半尖峰流動單價
- Fee32: 非夏月週六半尖峰流動單價
- Fee42: 非夏月離峰流動單價
- FeeBaseSumHi: 夏月經常契約單價
- FeeBaseSumHalf:夏月半尖峰契約單價
- FeeBaseSumLo: 夏月離峰契約單價
- FeeBaseSeaHi: 非夏月經常契約單價
- FeeBaseSeaHalf:非夏月半尖峰契約單價
- FeeBaseSeaLo: 非夏月離峰契約單價

### 第八項 taipowerdata 資料表

此資料表為[供電電表抄表資料]資料表·系統內部使用(供給電費估算)。

|   | 資料行名稱   | 資料類型         | 允許 Null      |
|---|---------|--------------|--------------|
| P | st      | nvarchar(50) |              |
| P | tmStamp | datetime     |              |
|   | kwh1    | real         | $\checkmark$ |
|   | kwh2    | real         | $\checkmark$ |
|   | kwh3    | real         | $\checkmark$ |
|   | kwh4    | real         | $\checkmark$ |
|   | kVar    | real         | $\checkmark$ |
|   | kw11    | real         | $\checkmark$ |
|   | kw12    | real         | $\checkmark$ |
|   | kw13    | real         | $\checkmark$ |
|   |         | real         |              |
|   |         |              |              |
|   | Ku      | ,cdi         | $\sim$       |
|   | kw45    | real         | $\checkmark$ |
|   | kw46    | real         |              |
|   | s1      | bigint       |              |
|   | s2      | bigint       |              |
|   | s3      | bigint       |              |
|   | s4      | bigint       |              |
|   | s       | bigint       |              |
|   | fb      | bigint       |              |
|   | ft      | bigint       |              |

st: 電表代號

tmStamp:生效日期

kwh1:夏月尖峰度數(台電抄表未乘上倍數)

- kwh2: 夏月週1-5半尖峰度數(台電抄表未乘上倍數)
- kwh3: 夏月週六半尖峰度數(台電抄表未乘上倍數)
- kwh4: 夏月離峰度數(台電抄表未乘上倍數)
- kVar: 無效度數(台電抄表未乘上倍數)
- kw11~16:尖峰最大需量(台電抄表未乘上倍數)1~6段
- kw21~26:半尖峰最大需量(台電抄表未乘上倍數)1~6段
- kw31~36: 週六半尖峰最大需量(台電抄表未乘上倍數) 1~6段
- kw41~46:離峰最大需量(台電抄表未乘上倍數)1~6段
- s1: 預估尖峰流動電費, 之後給分攤電費使用
- s2: 預估半尖峰流動電費, 之後給分攤電費使用
- s3: 預估週六半峰流動電費, 之後給分攤電費使用

Page 117/138

- s4: 預估離峰流動電費, 之後給分攤電費使用
- s: 預估流動總電費, 之後給分攤電費使用
- fb: 預估台電基本電費, 之後給分攤電費使用
- ft: 預估台電總電費, 之後給分攤電費使用

## 第九項 timeSection 資料表

此資料表為[時段設定]資料表,系統內部使用。

|   | 資料行名稱   | 資料類型     | 允許 Null |
|---|---------|----------|---------|
| P | tmStamp | datetime |         |
| Þ | fm      | smallint |         |
|   | fd      | smallint |         |
|   | tm      | smallint |         |
|   | td      | smallint |         |
|   | FH51    | smallint |         |
|   | FN51    | smallint |         |
|   | TH51    | smallint |         |
|   | TN51    | smallint |         |
|   | FH52    | smallint |         |
|   | FN52    | smallint |         |
|   | TH52    | smallint |         |
|   | TN52    | smallint |         |
|   | FH61    | smallint |         |
|   | FN61    | smallint |         |
|   | TH61    | smallint |         |
|   | TN61    | smallint |         |

tmStamp: 生效日期

fm: 夏月時段 From Month

fd: 夏月時段 From Day

tm: 夏月時段 To Month

td: 夏月時段 To Day

FH51:週1-5(1)尖峰時間 From Hour

FN51: 週1-5(1)尖峰時間 From Minute

TH51:週1-5(1)尖峰時間 To Hour

TN51: 週1-5(1)尖峰時間 To Minute

FH52:週1-5(2)尖峰時間 From Hour

FN52:週1-5(2)尖峰時間 From Minute

TH52:週1-5(2)尖峰時間 To Hour

TN52: 週1-5(2)尖峰時間 To Minute

FH61: 週6尖峰時間 From Hour

FN61: 週6尖峰時間 From Minute

TH61: 週6尖峰時間 To Hour

TN61: 週6尖峰時間 To Minute

#### 電力用量報表\_進階版(pwDBReport)

# 第十項 tpmeter 資料表

此資料表為[供電電表]資料表,系統內部使用。

|      | 資料行名稱       | 資料類型          | 允許 Null      |
|------|-------------|---------------|--------------|
| P    | st          | nvarchar(50)  |              |
| P    | tmStamp     | datetime      |              |
|      | times       | bigint        |              |
|      | kwhmax      | bigint        |              |
|      | [desc]      | nvarchar(100) | $\checkmark$ |
| st : | 電表代號        |               |              |
| tmS  | Stamp: 生效日期 |               |              |

times: 倍數 kwhMax: 表頭KWH累積最大值

[desc]: 電表說明

#### 第十一項 variationDates 資料表

此資料表為[變動日期指定]資料表,系統內部使用。

| 資料行名稱      | 資料類型          | 允許 Null |
|------------|---------------|---------|
| ▶¶ tmStamp | datetime      |         |
| Dates      | nvarchar(150) |         |

tmStamp: 生效日期

dates: 變動日期指定,格式為MMdd,日期和日期之間用逗號隔開,範例:0516,0517

#### 第十二項 meterTransfer 資料表

此資料表為[電表分攤移轉]資料表,系統內部使用。

|   | 資料行名稱              | 資料類型          | 允許 Null |
|---|--------------------|---------------|---------|
| 8 | tmStamp            | datetime      |         |
| 8 | st                 | nvarchar(50)  |         |
|   | rate               | real          |         |
| 8 | receive_costcenter | nvarchar(50)  |         |
|   | [desc]             | nvarchar(100) | ✓       |
| ۲ |                    |               |         |

tmStamp: 生效日期

st: 電表代號

rate: 轉出比例

receive\_costcenter: 接受成本中心

[desc]: 電表說明

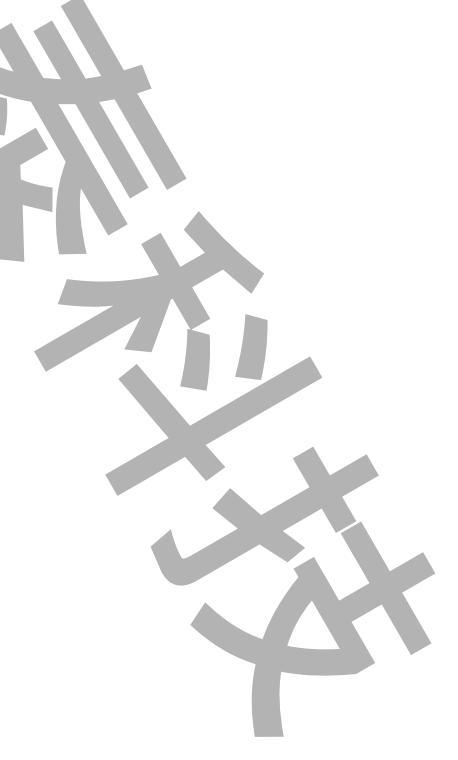

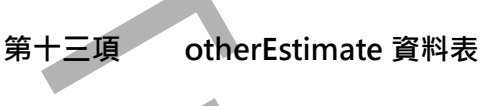

#### 此資料表為[電費估價其他參數]資料表,系統內部使用。

|   | 資料行名稱   | 資料類型         | 允許 Null |
|---|---------|--------------|---------|
| P | st      | nvarchar(50) |         |
| P | tmStamp | date         |         |
| P | serial  | int          |         |
|   | title   | varchar(125) |         |
|   | data1   | varchar(125) |         |

st: 電表代號

tmStamp: 日期

serial:排序

title:項目名稱

data1:資料

#### 第十四項 costcenterTransfer 資料表

此資料表為[成本中心分攤移轉]資料表,系統內部使用。

|                       | 資料行名稱         | 資料類型 允許 Null  |
|-----------------------|---------------|---------------|
| 💡 tmSt                | amp           | datetime      |
| 💡 share               | e_costcenter  | nvarchar(50)  |
| rate                  |               | real          |
| 💡 recei               | ve_costcenter | nvarchar(50)  |
| [desc                 | c]            | nvarchar(100) |
|                       |               |               |
| tmStamp               | : 生效日期        |               |
| share_costcenter: 轉出成 |               | 專出成本中心        |
| rate :                | 轉出比例          |               |

receive\_costcenter: 接受成本中心 [desc]: 電表說明

#### 第十五項 hstbillshare 資料表

此資料表為[成本中心分]每月的總度數和總電費資料表,系統內部使用。

|             | 資料行名稱      | 資料類型         | 允許 Null |
|-------------|------------|--------------|---------|
| 8           | costcenter | nvarchar(50) |         |
| 8           | datein     | datetime     |         |
|             | tkwh       | bigint       |         |
| ▶           | fee        | bigint       |         |
| datein:月份日期 |            |              |         |

costcenter:成本中心

tkwh: 月使用度數

fee: 月使用電費

#### 第十六項 DMForecast 資料表

此資料表為[需量預測]資料表,做為模組 pwDMFcst 參考使用。

|   | 資料行名稱   | 資料類型         | 允許 Null |
|---|---------|--------------|---------|
| 8 | st      | varchar(50)  |         |
|   | Enab    | bit          |         |
|   | kwhmax  | bigint       |         |
|   | HI      | int          |         |
|   | HIHI    | int          |         |
|   | KWH_Tag | varchar(255) |         |
|   | DM_Tag  | varchar(255) |         |
|   | Mode    | smallint     |         |

st: 電表代號

Enab: 是否啟用需量預測

kwhMax: 表頭KWH累積最大值

HI:契約容量HI警報百分比

HIHI:契約容量HIHI警報百分比

KWH\_Tag: 從iFIX讀取KWH累積值的tagname

DM\_Tag: 將需量預測結果寫入到iFIX的tagname

mode: 需量預測模式

### 第三節 資料表 pwRaw 內的資料保存

資料的保存問題,使用者需要定期自行刪除舊資料,pwDBReport 不負責處理。如果資料一直保存都不刪除,可 能會造成日後查詢時間變長。至於如何定期自行刪除舊資料,其方法有很多種。本程式有附上一個刪除舊資料的 Store Procdrue 指令碼供您參考:

CREATE PROCEDURE [sp\_kvPurgeOldDataMonths] @sTabName varchar(30), @sColName varchar(30), @iMonth int = 2 AS /\* -- 刪除距離今日n日前的舊資料 --\*/ /\* 參數: @sTabName: 資料表名稱 /\* /\* @sColName: 時間欄位名稱 @iMonth: 月數, 預設2個月 /\* 執行: EXEC sp\_kvPurgeOldDataMonths 'FIXALARMS', 'ALM\_NativeTimeIn',2 \*/ /\* /\*\*\*\*\*\*\*\*\*\*\*\*\*\*\*\*\*\*\*\*\*\*\*\*\*\*\*\*\* --變數宣告 DECLARE @dDate datetime DECLARE @sTimeRage varchar(20) SELECT @dDate = GETDATE() /\*取得今日日期\*/ SELECT @dDate = DATEADD (Month, -@iMonth, @dDate) /\*加上間隔時間\*/ SELECT @sTimeRage = CONVERT(char, @dDate) /\*將日期格式轉成字串 PRINT @sTimeRage PRINT ( 'DELETE FROM ' + @sTabName + ' WHERE ' + @sColName + ' <''' + @sTimeRage + '''') EXEC ( 'DELETE FROM ' + @sTabName + ' WHERE ' + @sColName + ' < ''' + @sTimeRage + ''') GO SET QUOTED\_IDENTIFIER OFF GO SET ANSI\_NULLS ON GO

然後在 SQL Server Agent 下建立一個定期的作業(如每天凌晨1點),而作業便是呼叫此 Store Procdrue,如 EXEC kvPurgeOldDataMonths 'pwRaw','dateIn',2(刪除超過2個月的舊資料)。

Page 124/138

#### 第七章 公式計算方式

基礎資料來源: 此工具在產生各式報表時,均是以[15 分鐘平均]為基礎資料來源進行計算,如果存在資料庫內的 pwRaw Data 並非為 15 分鐘單一筆寫入方式(如一分鐘一筆),那麼此工具在產生各式報表前,先會將 15 分鐘內的 Raw Data 作平均當作此 15 分鐘的數據。

但是 [KWH 小時千瓦], [KvarH 乏時千瓦], 則會將 15 分鐘內的 Raw Data 取出最小值當作此 15 分鐘的 抄表數據。

KW 需量資料來源:有的電表沒有提供 KW 需量資訊,你可以在 電表/Tag 對應設定 的[KW 需量]欄位輸入 @(KWH-KWH)\*4,此 Expression 表示使用 KWH 的數據轉換成 KW 需量。它是以後 15 分鐘的 kwh-此 15 分鐘的 kwh,然後乘以 4。

KW 需量報表:

日報表> 取出當日各 15 分鐘[KW 需量]的最大值。

月報表> 取出每日[KW 需量]最大值,最高值時間可以找出的精度是到 15 分鐘。

供電報表:

日報表> 取出當日各欄位(Vrs, Vst, Vtr, I\_r, I\_s, I\_t, Vsys, Isys, KW, KVar, KVarH, KWH, KWDM)各小時的平均 值。

其中 PF 是由公式(KWH<sup>2</sup> /KWH<sup>2</sup> + KVarH<sup>2</sup>)開根號,計算出來的。

月報表> 取出當月的各日各欄位的平均值。

第八章 多國語言

請在每個表單下按下 Ctl+Alt+Shift+M,便可以直接匯出語言檔案,然後進行編輯修改。詳細說明如下

#### 第一節 匯出各表單畫面物件的 Text 內容

按下 Ctl+Alt+Shift+M 匯出各表單畫面物件的 Text 內容:

此動作目的是將要轉換語言的表單中所有物件的 Text 內容匯出成一份檔案·然後再修改檔案各物件的 Text 內容,成為不同語言文字。

此程式會將每個 Form 匯出成單獨一個檔案,每次每個表單匯出都是完全新的檔案,而檔案命名方式為> Lang\_*FORMNAME\_文化特性名稱*.csv。

PORDUCTDNAME:你的程式名稱,或是Form名稱

**文化特性名稱:**國家代碼,請參考附錄

範例> Lang\_frmLogin\_zh-TW.csv

匯出動作原則上只要做一次,匯出時會以你電腦的國家代碼為主,若要轉換成其他國家語言時,只要將檔名國家 代碼修改一下,例如簡體改成 Lang\_ frmLogin \_zh-CN.csv,英文為 Lang\_ frmLogin \_en-US.csv。

#### 第二節 編輯修改檔案內容

此匯出動作只會將符合[物件有 TEXT 屬性] 及 [TEXT 屬性不是空白] · 而檔案內容格式為(共 4 列 column 或 5 列 column):

表單名稱,物件類型,物件名稱,物件的 Text 內容(多國語言),字型,如下

你只要修改 [物件的 Text 內容] 即可,多餘或不需用轉換的物件,你可以將其那一行刪除。或者你也可以自己新 增一行,當然你要知道 Form 及 Control name。

|       | A         | В                                | С        | D                 | E                | F     |    |
|-------|-----------|----------------------------------|----------|-------------------|------------------|-------|----|
| 1     | 表單名稱      | 物件類型                             | 物件名稱     | 物件的Text內容(多國語言)   | 字型               |       |    |
| 2     | frmLogin  | kvFixHistAlarm.frmLogin          | frmLogin | 登入識別碼             | Arial Narrow;9;0 |       | 1  |
| - 3   | frmLogin  | System.Windows.Forms.RadioButton | rdID     | 使用輸入識別碼及密碼進行驗證    | Arial;8.25;0     |       |    |
| - 4   | frmLogin  | System.Windows.Forms.Label       | Label1   | 帳號:               | 細明體;9;0          |       |    |
| - 5   | frmLogin  | System.Windows.Forms.Label       | Label2   | 密碼:               | 細明體;9;0          |       |    |
| 6     | frmLogin  | System.Windows.Forms.RadioButton | rdWindow | 以登入Windows 帳戶進行驗證 | Arial;8.25;0     |       |    |
| - 7 - | frmLogin  | System.Windows.Forms.Button      | btnOK    | 確定                | Arial Narrow;9;0 |       |    |
| 8     | frmLogin  | System.Windows.Forms.Button      | CmdQui   | 清除                | Arial Narrow;9;0 |       |    |
| 9     |           | 2                                | 岡运言輔     |                   |                  |       |    |
| 10    |           | 3                                |          |                   | 小総合刑調会           | 1     |    |
| 11    | T         |                                  | 欄位       |                   | 以愛子空懶位           |       | Υ. |
| 14.4  | ▶ ▶ [Lang | _ttmLogin_zh-TW                  |          |                   |                  | / Þ 🛛 |    |

| 文化特性名稱 | 文化特性識別項 | 語言 - 國家/地區 |
|--------|---------|------------|
|        |         |            |

|          |        | 电力而重视衣_连阳派(中WDDRepor       |
|----------|--------|----------------------------|
| "" (空字串) | 0x007F | 不變文化特性 (Invariant Culture) |
| af       | 0x0036 | 南非荷蘭文                      |
| af-ZA    | 0x0436 | 南非荷蘭文 - 南非                 |
| sq       | 0x001C | 阿爾巴尼亞文                     |
| sq-AL    | 0x041C | 阿爾巴尼亞文 - 阿爾巴尼亞             |
| ar       | 0x0001 | 阿拉伯文                       |
| ar-DZ    | 0x1401 | 阿拉伯文 - 阿爾及利亞               |
| ar-BH    | 0x3C01 | 阿拉伯文 - 巴林                  |
| ar-EG    | 0x0C01 | 阿拉伯文 - 埃及                  |
| ar-IQ    | 0x0801 | 阿拉伯文 - 伊拉克                 |
| ar-JO    | 0x2C01 | 阿拉伯文 - 約旦                  |
| ar-KW    | 0x3401 | 阿拉伯文 - 科威特                 |
| ar-LB    | 0x3001 | 阿拉伯文 - 黎巴嫩                 |
| ar-LY    | 0x1001 | 阿拉伯文 - 利比亞                 |
| ar-MA    | 0x1801 | 阿拉伯文 - 摩洛哥                 |
| ar-OM    | 0x2001 | 阿拉伯文 - 阿曼                  |
| ar-QA    | 0x4001 | 阿拉伯文 - 卡達                  |
| ar-SA    | 0x0401 | 阿拉伯文 - 沙烏地阿拉伯              |
| ar-SY    | 0x2801 | 阿拉伯文 - 敘利亞                 |
| ar-TN    | 0x1C01 | 阿拉伯文 - 突尼西亞                |
| ar-AE    | 0x3801 | 阿拉伯文 - 阿拉伯聯合大公國            |
| ar-YE    | 0x2401 | 阿拉伯文 - 葉門                  |
| hy       | 0x002B | 亞美尼亞文                      |
| hy-AM    | 0x042B | 亞美尼亞文 - 亞美尼亞               |
| az       | 0x002C | 阿澤里文                       |
|          |        |                            |

| az-AZ-Cyrl | 0x082C | 阿澤里文 (斯拉夫) - 亞塞拜然 |
|------------|--------|-------------------|
| az-AZ-Latn | 0x042C | 阿澤里文 (拉丁) - 亞塞拜然  |
| eu         | 0x002D | 巴斯克文              |
| eu-ES      | 0x042D | 巴斯克文 - 巴斯克        |
| be         | 0x0023 | 白俄羅斯文             |
| be-BY      | 0x0423 | 白俄羅斯文 - 白俄羅斯      |
| bg         | 0x0002 | 保加利亞文             |
| bg-BG      | 0x0402 | 保加利亞文 - 保加利亞      |
| са         | 0x0003 | 卡達隆尼亞文            |
| ca-ES      | 0x0403 | 卡達隆尼亞文 - 西屬卡達隆尼亞  |
| zh-HK      | 0x0C04 | 中文 - 香港特別行政區      |
| zh-MO      | 0x1404 | 中文 - 澳門特別行政區      |
| zh-CN      | 0x0804 | 中文 - 中國           |
| zh-CHS     | 0x0004 | 中文 (簡體)           |
| zh-SG      | 0x1004 | 中文 - 新加坡          |
| zh-TW      | 0x0404 | 中文 - 台灣           |
| zh-CHT     | 0x7C04 | 中文 (繁體)           |
| hr         | 0x001A | 克羅埃西亞文            |
| hr-HR      | 0x041A | 克羅埃西亞文 - 克羅埃西亞    |
| CS         | 0x0005 | 捷克文               |
| cs-CZ      | 0x0405 | 捷克文 - 捷克共和國       |
| da         | 0x0006 | 丹麥文               |
| da-DK      | 0x0406 | 丹麥文 - 丹麥          |
| div        | 0x0065 | 連維西文              |
| div-MV     | 0x0465 | 迪維西文 - 馬爾地夫       |

| nl    | 0x0013 | 荷蘭文          |
|-------|--------|--------------|
| nl-BE | 0x0813 | 荷蘭文 - 比利時    |
| nl-NL | 0x0413 | 荷蘭文 - 荷蘭     |
| en    | 0×0009 | 英文           |
| en-AU | 0x0C09 | 英文 - 澳大利亞    |
| en-BZ | 0x2809 | 英文 - 貝里斯     |
| en-CA | 0x1009 | 英文 - 加拿大     |
| en-CB | 0x2409 | 英文 - 加勒比海    |
| en-IE | 0x1809 | 英文 - 愛爾蘭     |
| en-JM | 0x2009 | 英文 - 牙買加     |
| en-NZ | 0x1409 | 英文 - 紐西蘭     |
| en-PH | 0x3409 | 英文 - 菲律賓     |
| en-ZA | 0x1C09 | 英文 - 南非      |
| en-TT | 0x2C09 | 英文 - 千里達及托巴哥 |
| en-GB | 0x0809 | 英文 - 英國      |
| en-US | 0x0409 | 英文 - 美國      |
| en-ZW | 0x3009 | 英文 - 辛巴威     |
| et    | 0x0025 | 愛沙尼亞文        |
| et-EE | 0x0425 | 愛沙尼亞文 - 愛沙尼亞 |
| fo    | 0x0038 | 法羅文          |
| fo-FO | 0x0438 | 法羅文 - 法羅群島   |
| fa    | 0x0029 | 波斯文          |
| fa-IR | 0x0429 | 波斯文 - 伊朗     |
| fi    | 0x000B | 芬蘭文          |
| fi-Fl | 0x040B | 芬蘭文 - 芬蘭     |

| fr    | 0x000C | 法文             |
|-------|--------|----------------|
| fr-BE | 0x080C | 法文 - 比利時       |
| fr-CA | 0x0C0C | 法文 - 加拿大       |
| fr-FR | 0x040C | 法文 - 法國        |
| fr-LU | 0x140C | 法文 - 盧森堡       |
| fr-MC | 0x180C | 法文 - 摩納哥       |
| fr-CH | 0x100C | 法文 - 瑞士        |
| gl    | 0x0056 | 加里斯亞文          |
| gl-ES | 0x0456 | 加里斯亞文 - 西屬加里斯亞 |
| ka    | 0x0037 | 喬治亞文           |
| ka-GE | 0x0437 | 喬治亞文 - 喬治亞     |
| de    | 0x0007 | 德文             |
| de-AT | 0x0C07 | 德文 - 奧地利       |
| de-DE | 0x0407 | 德文 - 德國        |
| de-Ll | 0x1407 | 德文 - 列支敦斯登     |
| de-LU | 0x1007 | 德文 - 盧森堡       |
| de-CH | 0x0807 | 德文 - 瑞士        |
| el    | 0x0008 | 希臘文            |
| el-GR | 0x0408 | 希臘文 - 希臘       |
| gu    | 0x0047 | 古吉拉特文          |
| gu-IN | 0x0447 | 古吉拉特文 - 印度     |
| he    | 0x000D | 希伯來文           |
| he-IL | 0x040D | 希伯來文 - 以色列     |
| hi    | 0x0039 | 印度文            |
| hi-IN | 0x0439 | 印度文 - 印度       |

| hu     | 0x000E | 匈牙利文         |
|--------|--------|--------------|
| hu-HU  | 0x040E | 匈牙利文 - 匈牙利   |
| is     | 0x000F | 冰島文          |
| is-IS  | 0x040F | 冰島文 - 冰島     |
| id     | 0x0021 | 印尼文          |
| id-ID  | 0x0421 | 印尼文 - 印尼     |
| it     | 0x0010 | 義大利文         |
| it-IT  | 0x0410 | 義大利文 - 義大利   |
| it-CH  | 0x0810 | 義大利文 - 瑞士    |
| ја     | 0x0011 | 日文           |
| ja-JP  | 0x0411 | 日文 - 日本      |
| kn     | 0x004B | 坎那達文         |
| kn-IN  | 0x044B | 坎那達文 - 印度    |
| kk     | 0x003F | 哈薩克文         |
| kk-KZ  | 0x043F | 哈薩克文 - 哈薩克   |
| kok    | 0x0057 | 貢根文          |
| kok-IN | 0x0457 | 貢根文 - 印度     |
| ko     | 0x0012 | 韓文           |
| ko-KR  | 0x0412 | 韓文 - 韓國      |
| ky     | 0x0040 | 吉爾吉斯文        |
| ky-KG  | 0x0440 | 吉爾吉斯文 - 吉爾吉斯 |
| lv     | 0x0026 | 拉脫維亞文        |
| lv-LV  | 0x0426 | 拉脫維亞文 - 拉脫維亞 |
| lt     | 0x0027 | 立陶宛文         |
| lt-LT  | 0x0427 | 立陶宛文 - 立陶宛   |

| mk    | 0x002F | 馬其頓文            |
|-------|--------|-----------------|
| mk-MK | 0x042F | 馬其頓文 - 馬其頓共和國   |
| ms    | 0x003E | 馬來文             |
| ms-BN | 0x083E | 馬來文 - 汶萊        |
| ms-MY | 0x043E | 馬來文 - 馬來西亞      |
| mr    | 0x004E | 馬拉提文            |
| mr-IN | 0x044E | 馬拉提文 - 印度       |
| mn    | 0x0050 | 蒙古文             |
| mn-MN | 0x0450 | 蒙古文 - 蒙古        |
| 否     | 0x0014 | 挪威文             |
| nb-NO | 0x0414 | 挪威文 (巴克摩) - 挪威  |
| nn-NO | 0x0814 | 挪威文 (耐諾斯克) - 挪威 |
| pl    | 0x0015 | 波蘭文             |
| pl-PL | 0x0415 | 波蘭文 - 波蘭        |
| pt    | 0x0016 | 葡萄牙文            |
| pt-BR | 0x0416 | 葡萄牙文 - 巴西       |
| pt-PT | 0x0816 | 葡萄牙文 - 葡萄牙      |
| ра    | 0x0046 | 旁遮普語            |
| pa-IN | 0x0446 | 旁遮普語 - 印度       |
| ro    | 0x0018 | 羅馬尼亞文           |
| ro-RO | 0x0418 | 羅馬尼亞文 - 羅馬尼亞    |
| ru    | 0x0019 | 俄文              |
| ru-RU | 0x0419 | 俄文 - 俄羅斯        |
| sa    | 0x004F | 梵文              |
| sa-IN | 0x044F | 梵文 - 印度         |

| sr-SP-Cyrl | 0x0C1A | 塞爾維亞文 (斯拉夫) - 塞爾維亞 |
|------------|--------|--------------------|
| sr-SP-Latn | 0x081A | 塞爾維亞文 (拉丁) - 塞爾維亞  |
| sk         | 0x001B | 斯洛伐克文              |
| sk-SK      | 0x041B | 斯洛伐克文 - 斯洛伐克       |
| sl         | 0x0024 | 斯洛維尼亞文             |
| sl-Sl      | 0x0424 | 斯洛維尼亞文 - 斯洛維尼亞     |
| es         | 0x000A | 西班牙文               |
| es-AR      | 0x2C0A | 西班牙文 - 阿根廷         |
| es-BO      | 0x400A | 西班牙文 - 玻利維亞        |
| es-CL      | 0x340A | 西班牙文 - 智利          |
| es-CO      | 0x240A | 西班牙文 - 哥倫比亞        |
| es-CR      | 0x140A | 西班牙文 - 哥斯大黎加       |
| es-DO      | 0x1C0A | 西班牙文 - 多明尼加        |
| es-EC      | 0x300A | 西班牙文 - 厄瓜多         |
| es-SV      | 0x440A | 西班牙文 - 薩爾瓦多        |
| es-GT      | 0x100A | 西班牙文 - 瓜地馬拉        |
| es-HN      | 0x480A | 西班牙文 - 宏都拉斯        |
| es-MX      | 0x080A | 西班牙文 - 墨西哥         |
| es-NI      | 0x4C0A | 西班牙文 - 尼加拉瓜        |
| es-PA      | 0x180A | 西班牙文 - 巴拿馬         |
| es-PY      | 0x3C0A | 西班牙文 - 巴拉圭         |
| es-PE      | 0x280A | 西班牙文 - 祕魯          |
| es-PR      | 0x500A | 西班牙文 - 波多黎各        |
| es-ES      | 0x0C0A | 西班牙文 - 西班牙         |
| es-UY      | 0x380A | 西班牙文 - 烏拉圭         |
|            |        |                    |

| es-VE      | 0x200A | 西班牙文 - 委內瑞拉        |
|------------|--------|--------------------|
| sw         | 0x0041 | 史瓦西里文              |
| sw-KE      | 0x0441 | 史瓦西里文 - 肯亞         |
| sv         | 0x001D | 瑞典文                |
| sv-Fl      | 0x081D | 瑞典文 - 芬蘭           |
| sv-SE      | 0x041D | 瑞典文 - 瑞典           |
| syr        | 0x005A | 敘利亞文               |
| syr-SY     | 0x045A | 敘利亞文 - 敘利亞         |
| ta         | 0x0049 | 坦米爾文               |
| ta-IN      | 0x0449 | 坦米爾文 - 印度          |
| tt         | 0x0044 | 韃靼文                |
| tt-RU      | 0x0444 | 韃靼文 - 俄羅斯          |
| te         | 0x004A | 特拉古文               |
| te-IN      | 0x044A | 特拉古文 - 印度          |
| th         | 0x001E | 泰文                 |
| th-TH      | 0x041E | 泰文 - 泰國            |
| tr         | 0x001F | 土耳其文               |
| tr-TR      | 0x041F | 土耳其文 - 土耳其         |
| uk         | 0x0022 | 烏克蘭文               |
| uk-UA      | 0x0422 | 烏克蘭文 - 烏克蘭         |
| ur         | 0x0020 | 烏都文                |
| ur-PK      | 0x0420 | 烏都文 - 巴基斯坦         |
| uz         | 0x0043 | 烏茲別克文              |
| uz-UZ-Cyrl | 0x0843 | 烏茲別克文 (斯拉夫) - 烏茲別克 |
| uz-UZ-Latn | 0x0443 | 烏茲別克文 (拉丁) - 烏茲別克  |
|            |        |                    |

#### 電力用量報表\_進階版(pwDBReport)

| vi    | 0x002A | 越南文      |
|-------|--------|----------|
| vi-VN | 0x042A | 越南文 - 越南 |
|       |        | 135/138  |
|       | Page   | 135/138  |

#### 第九章 注意事項

第一節 Kwh 累計值

數位電錶寫入到資料庫的數據必須正確,否則相關計算,例如:使用度數、電費分攤(流動電費)、用電量等報表,將會計算錯誤。

常見的原因是:

- 1. 數位電錶到電腦之間的通訊線被干擾, kwh 的值不正確, 可能過大或過小。
- 2. 數位電錶到電腦之間的通訊中斷, kwh 的值變成 0。
- 3. 數位電錶電源被關閉, kwh 的值變成 0。
- 4. 數位電錶中途 Reset 歸 0·kwh 的值變成 0。

建議的解決方式:

- 1. 後15分鐘減掉前15分鐘 kwh 的值(使用度數),如果超過某上限,或是值為負數,就應該刪除不要。
- 2. 後 15 分鐘和前 15 分鐘 kwh 的值都為 0 時,前 15 分鐘的資料刪除不要,可能是通訊異常或是電表被關閉。

方法:

- 1. 先建立一個資料表 · 例如稱之為 pwraw · 由圖控將電表資料寫入到此資料表(或是自做一個 AP 將資料寫入到 此資料表) •
- 2. 製作一個 AP · 根據上述的「建議的解決方式」條件定時的來判斷資料是否正常 · 如果正常才從 pwraw 將資料 轉寫到一個資料表 · 例如稱之為 pwfinal ·
- 3. 在 SQL 的 pwfinal 資料表再製作一個 trigger · 根據上述的「建議的解決方式」將不正確的資料忽略不要寫入 到資料表 · 多一道防線避免有異常的資料存入資料表 ·
- 4. 每次執行報表前 · 例如電費分攤報表 · 應該在 SQL server 檢查資料表的資料是否正常 · 以下為範例 t-sql 程式 碼:

SELECT \* FROM pwfinal WHERE (kw = 0 and kwh = 0 ) OR tkwh > 3000 OR tkwh < 0 AND datein >=
'2014/08/01' AND datein < '2014/09/01'</pre>

如果查詢結果有資料,那就應該執行下列範例程式碼將資料刪除;

DELETE FROM pwfinal WHERE (kw = 0 and kwh = 0 ) OR tkwh > 3000 OR tkwh < 0 AND datein > '2014/08/01' AND datein < '2014/09/01'

# 第十章 QA

| 6                         |                                   |                         | 電費                    | 分攤                   | - • ×                                             |
|---------------------------|-----------------------------------|-------------------------|-----------------------|----------------------|---------------------------------------------------|
| 台電資料                      | $\mathbf{O}$                      |                         |                       |                      | 列印的日期時間<br>日期                                     |
| 尖峰流動                      | 半尖峰流動                             | 週六半尖峰流動                 | 離峰流動                  | 總流動費                 |                                                   |
| 0                         | 0                                 | 0                       | 0                     | 0                    | ●使用固定日 2014年12月 ∨                                 |
| 其他電費                      |                                   |                         |                       |                      | 時間                                                |
| 基本電費                      | 總電費                               |                         |                       |                      |                                                   |
| 0                         | 0                                 |                         |                       |                      | Excel 底稿                                          |
| 使用度數(KV                   | N                                 |                         |                       |                      | Excel 底稿範本檔名:                                     |
| 小修度動                      | 半小修度數                             | 调六半小修度動                 | 詳認度動                  | 物在計                  | 電費分攤總表.xls                                        |
| 大味反射                      | 22 553 600                        | 2 801 200               | 和#4年/支援/              | 總度數<br>48.281.600    | 資料填入工作表名稱:                                        |
| Ľ                         | 22,333,000                        | \$ 3,031,200            | 21,030,000            | 40,201,000           | NdWData ♥                                         |
|                           |                                   |                         |                       | 刷新                   | 列印工作表者傳:<br>Report ✓                              |
| ✔ 預覽                      |                                   |                         |                       |                      |                                                   |
| ● 僅預覽不修                   | 改 🛛 預覽及修改                         |                         |                       | ✔ 単一總表               | 選項指定                                              |
|                           |                                   | _                       |                       |                      | □」指定印表機                                           |
| □報表存檔                     |                                   |                         |                       |                      |                                                   |
| 路徑:                       |                                   |                         |                       |                      | □ 事件及錯誤紀錄                                         |
| 檔名:                       |                                   | 路徑空日> 使用 <br>  檔名空白> 自動 | 3.程式的洛德<br>奎生流水號      |                      |                                                   |
| 格式:                       | ¥                                 | 🔲 僅存檔(不列印               | 印,不預覽)                |                      |                                                   |
| ciltmplus potlif          | wouldbroppert 2 2 201501          | 011720\pwbilkbaro       | \bip\dobug\putbillet  | are /F·雷弗八聯約主 v/     | /EDucundata /EDucapart /Tr12/01/2014 00:00:00 /D  |
| c. (unp (vs.net (ii       | K(pwdbiepoir 5.2 201501           | orr/so/pwbiishare       | (Din (debug (payblis) | iaie / 「・电宜刀」強調過表。XI | //Dilawuata //Pilepoit / 1.12/01/2014 00.00.00 /P |
| 若要自動執行, 可<br>或在iFix VBA內用 | 直接在DOS模式下輸入上面的<br>SHELL指令加上上面的命令研 | 拘命令碼<br>馬               |                       |                      | ∨3.1 確定 離開                                        |

Q:當我要進行「電費分攤」報表·在我選擇日期·並且按下「刷新」按鈕來刷新「流動電費」、「其他電費」·結果 資料都是 0?

- A:應該是你上次進行「電費估算」時候,其中有關「相關電費儲存格位置」設置錯誤,造成「電費估算」程式沒有 成功的將資料寫入到資料庫的 taipowerdata 資料表內。請重新執行「電費估算」,並正確的填入「相關電費儲存 格位置」。
- Q:當我要進行「電費估算」時候,會出現「本月尖峰需量(KW 資料)不齊全」的訊息,而無法產出報表?

| 合法性確認           | × |
|-----------------|---|
| ▲月尖峰需量(KW)資料不齊全 |   |
| 確定              |   |

A:因為當月你和台電進行了多次的契約容量變更,而且你在「電錶參數設定\電費設定\契約容量」也建立了這些資 訊。但是你在「電費估算」需量的欄位並沒有填入足夠的需量資料來符合「你和台電變更契約容量」的次數。

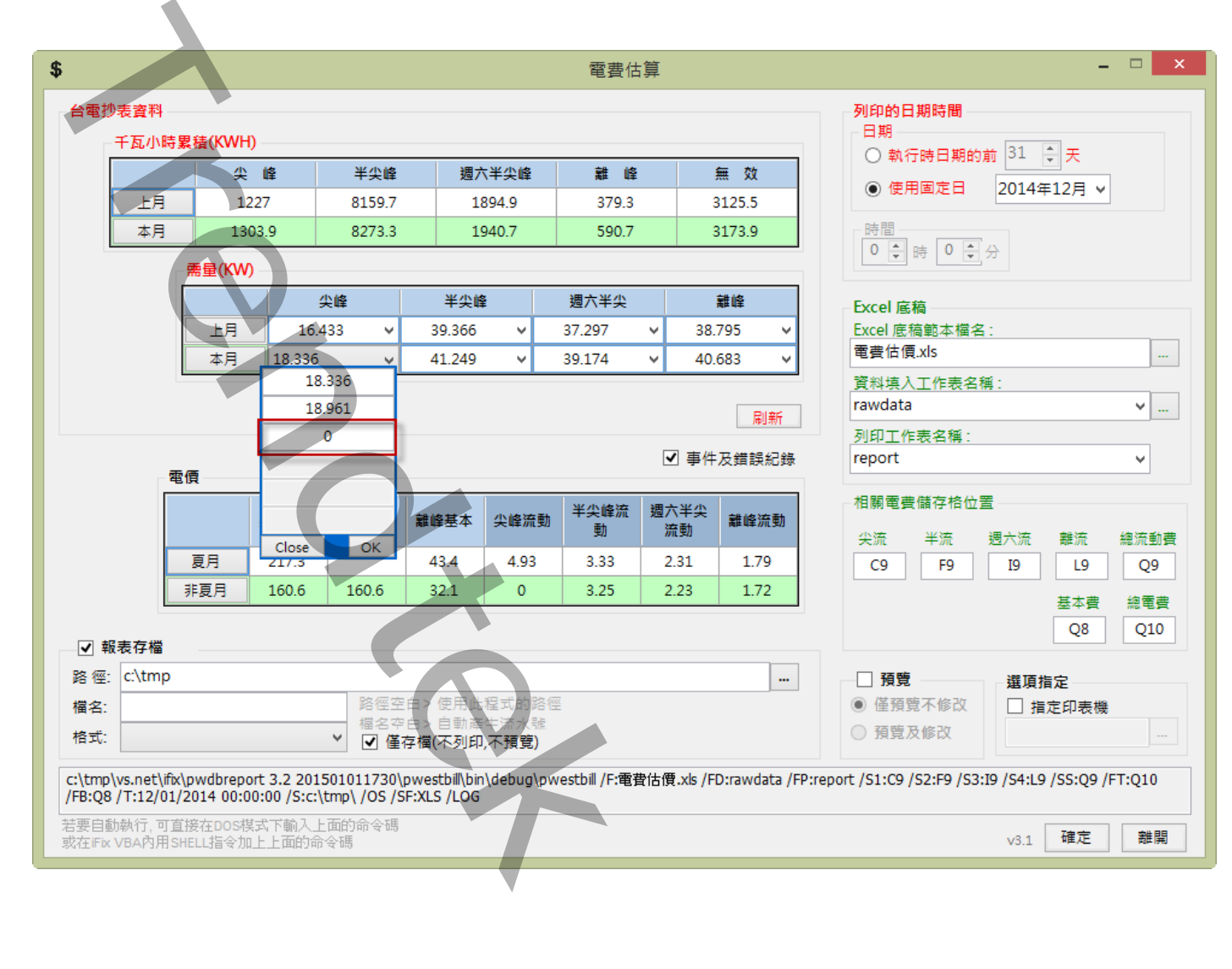